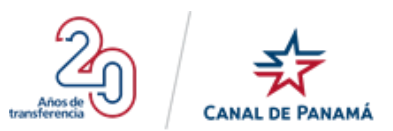

# **PORTAL DE EMPLEO**

# **MANUAL DE USUARIO**

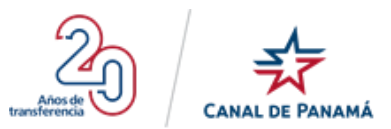

# Historial de Revisiones

| Versión | Descripción <sup>1</sup> | Autor        | Acción <sup>2</sup> | Fecha <sup>3</sup> | Versión de<br>Sistema | 2<br>2 |
|---------|--------------------------|--------------|---------------------|--------------------|-----------------------|--------|
| 01.00   | Creación del Documento   | Yerlin Gómez | Creación            | 19-08-19           |                       |        |

<sup>&</sup>lt;sup>1</sup> **Descripción:** En caso de que la descripción de los cambios sea muy larga, incluirla como nota a pie de página.

<sup>&</sup>lt;sup>2</sup> Acción: Creación, Modificación, Revisión, Aprobación, Actualización.

<sup>&</sup>lt;sup>3</sup> **Fecha:** Especificar la fecha de la acción.

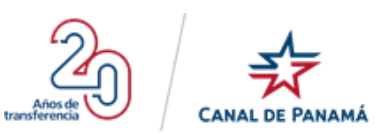

# CONTENIDO

| 1. | INTRC   | DDUCCIÓN                                                             | 5  |
|----|---------|----------------------------------------------------------------------|----|
|    | 1.1. A  | QUIÉN VA DESTINADO                                                   | 5  |
|    | 1.2. Di | ESCRIPCIÓN GENERAL                                                   | 5  |
|    | 1.3. As | SPECTOS GENERALES                                                    | 5  |
|    | 1.4. IN | NICIO DEL PORTAL                                                     | 13 |
|    | 1.4.1.  | Primer ingreso al Portal (Login)                                     | 13 |
|    | 1.4.2.  | Pantalla Principal del Portal                                        | 19 |
|    | 1.4.2   | 2.1. Sección A                                                       | 21 |
|    | 1.4     | 4.2.1.1. Logo del Portal                                             | 21 |
|    | 1.4.2   | 2.2. Sección B                                                       | 21 |
|    | 1.4     | 4.2.2.1. Nombre del Portal                                           | 21 |
|    | 1.4     | 4.2.2.2. Cantidad de Usuarios Registrados                            | 21 |
|    | 1.4     | 4.2.2.3. Cantidad de Usuarios Vigentes                               | 21 |
|    | 1.4.2   | 2.3. Sección C                                                       | 22 |
|    | 1.4     | 4.2.3.1. Nombre de Usuario                                           | 22 |
|    | 1.4.2   | 2.4. Sección D                                                       | 22 |
|    | 1.4     | 4.2.4.1. Mensaje de Notificación                                     | 22 |
|    | 1.4     | 4.2.4.2. Completar información del perfil                            | 23 |
|    | 1.4     | 4.2.4.2.1. Sección 1 – Datos Personales                              | 23 |
|    |         | 1.4.2.4.2.1.1.Datos Personales                                       | 23 |
|    |         | 1.4.2.4.2.1.2.Información de contacto                                | 24 |
|    | 1.4     | 4.2.4.2.2. Sección 2 - Educación                                     | 26 |
|    |         | 1.4.2.4.2.2.1.Agregar Estudio                                        | 26 |
|    | 1.4     | 4.2.4.2.3. Sección 3 - Experiencia Laboral                           | 30 |
|    |         | 1.4.2.4.2.3.1.Agregar Experiencia                                    | 31 |
|    | 1.4     | 4.2.4.2.4. Sección 4 - Condiciones Laborales                         |    |
|    |         | 1.4.2.4.2.4.1.Condiciones Laborales                                  |    |
|    |         | 1.4.2.4.2.4.2.Otras habilidades                                      |    |
|    |         | 1.4.2.4.3.Conocimiento del Idioma Inglés:                            | 40 |
|    |         | 1.4.2.4.2.4.4.Doy mi consentimiento de ser referido para puestos en: | 40 |
|    | 1.4     | 4.2.4.2.5. Sección 5 - Distinciones Profesionales                    | 46 |
|    | 1.4     | 4.2.4.2.6. Sección 6 - Ocupaciones                                   | 46 |
|    |         | 1.4.2.4.2.6.1.Filtro de búsqueda                                     | 46 |
|    |         | 1.4.2.4.2.6.2. Actualmente estamos buscando                          | 47 |
|    | 1.4     | 4.2.4.2.7. Sección 7 - Conocimientos Generales                       | 54 |
|    | 1.4.2   | 2.5. Sección E - Menú                                                | 58 |
|    | 1.4     | 4.2.5.1. Opción - Mi Perfil                                          | 58 |
|    |         | 1.4.2.5.1.1. Mi Perfil                                               | 59 |
|    |         | 1.4.2.5.1.2. Mis Ocupaciones                                         | 59 |
|    |         | 1.4.2.5.1.3. Editar Ocupaciones                                      | 59 |
|    |         | 1.4.2.5.1.4. Experiencia Marítima                                    | 64 |
|    |         | 1.4.2.5.1.5. Eliminar Ocupación                                      | 67 |
|    |         | -                                                                    |    |

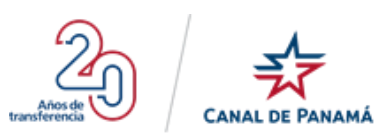

| 1.4.2.5.1.6. Adjuntar Documento                | 72  |
|------------------------------------------------|-----|
| 1.4.2.5.1.3. Mis Pruebas                       | 78  |
| 1.4.2.5.1.3.1.Realizar Pruebas                 | 79  |
| 1.4.2.5.1.4. Programa de desarrollo completado | 81  |
| 1.4.2.5.2. Opción - Datos Personales           | 83  |
| 1.4.2.5.2.3. Datos Personales                  | 83  |
| 1.4.2.5.2.4. Información de contacto           | 84  |
| 1.4.2.5.3. Opción - Educación                  | 85  |
| 1.4.2.5.3.1. Editar Estudio                    | 86  |
| 1.4.2.5.3.2. Eliminar Estudio                  | 92  |
| 1.4.2.5.4. Opción - Experiencia Laboral        | 94  |
| 1.4.2.5.4.1.1.Editar Experiencia Laboral       | 95  |
| 1.4.2.5.4.1.2.Eliminar Experiencia Laboral     | 101 |
| 1.4.2.5.5. Opción - Condiciones Laborales      | 103 |
| 1.4.2.5.5.1. Editar Condiciones Laborales      | 104 |
| 1.4.2.5.6. Opción - Distinciones Profesionales | 109 |
| 1.4.2.5.7. Opción - Ocupaciones                | 110 |
| 1.4.2.5.7.1.1.Filtro de búsqueda               | 110 |
| 1.4.2.5.7.1.2. Actualmente estamos buscando    | 110 |
| 1.4.2.5.8. Opción - Experiencia Marítima       | 111 |
| 1.4.2.5.9. Opción - Conocimientos Generales    | 120 |
| 1.4.2.5.10. Opción - Mi Curriculum             | 122 |
| 1.4.2.5.11. Opción - Preguntas Frecuentes.     | 127 |

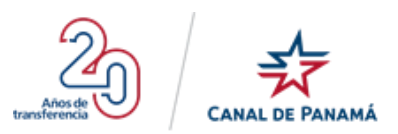

# 1. INTRODUCCIÓN

### **1.1.** A QUIÉN VA DESTINADO

Este manual del Portal de Empleo permite el registro y solicitud de ciudadanos panameños que estén interesados en ser parte del equipo canalero. Se debe tener en cuenta que la aceptación de solicitudes de ciudadanos extranjeros está restringida a puestos de difícil reclutamiento, de conformidad con lo que establece el Artículo 86 de la Ley Orgánica de la ACP.

#### **1.2. DESCRIPCIÓN GENERAL**

El Portal de Empleo de la ACP está desarrollado para brindar oportunidad de empleo justo, que se basen en los principios por méritos e igualdad, que sea equitativo de personal idóneo y con las competencias requeridas para un desempeño laboral de excelencia.

## **1.3.** Aspectos Generales

El Portal de Empleo está conformado por:

- Ingresar al Portal de Empleo
- Pantalla Principal del Portal de Empleo

A continuación mostraremos una lista con los botones, iconos y enlaces que comúnmente son usados en el **Portal de Empleo** con una breve descripción de su uso:

| <b>Botones/Iconos/Enlaces</b> | Descripción                                                      |
|-------------------------------|------------------------------------------------------------------|
|                               | Botón que le permite al usuario ingresar o acceder a la pantalla |
| - CREAR CUENTA                | de Creación de cuenta o registro.                                |
|                               | Botón que permite ingresar a la pantalla de Login o Iniciar      |
|                               | Sesión del portal.                                               |
| Guía para el solicitante      | Enlace que al presionar permite al usuario acceder a la pantalla |
|                               | Guía para el Solicitante.                                        |
| Puestos más contratados       | Enlace que al presionar permite al usuario acceder a la pantalla |
|                               | que muestra los puestos más contratados.                         |
| Correo electrónico            | Botón que al presionar despliega un formulario para la           |
|                               | creación de una nueva cuenta.                                    |
| G Google                      | Botón que al presionar despliega un formulario para la           |
|                               | creación de una nueva cuenta.                                    |
| Microcoft                     | Botón que al presionar despliega un formulario para la           |
| WICTOSOIL                     | creación de una nueva cuenta.                                    |

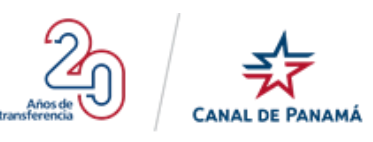

| Enviar código de comprobación | Botón que al presionar envía un código a la bandeja del correo    |
|-------------------------------|-------------------------------------------------------------------|
|                               | que el usuario ingresó.                                           |
| Comprobar código              | Botón que al presionar permite comprobar que el código            |
| Comprobal codigo              | ingresado por el usuario es correcto.                             |
| Enviar nuevo código           | Botón que al presionar le permite al usuario enviar un nuevo      |
|                               | código a la bandeja de entrada del correo ingresado.              |
| Cambiar correo electrónico    | Botón que al presionar le permite al usuario ingresar una nueva   |
|                               | cuenta de correo electrónico.                                     |
| Crear                         | Botón que al presionar le permite al usuario crear o almacenar    |
| ered.                         | un nuevo registro en el portal.                                   |
| Cancelar                      | Botón que al presionar le permite al usuario cancelar el          |
| Carloolar                     | proceso de registro de usuario para el acceso al portal de        |
|                               | Empleo.                                                           |
|                               | Botón que permite al usuario volver o re direccionarse a la       |
| VOLVER                        | pantalla anterior.                                                |
|                               | Detén que la normite el conceie signalizan el ciene de impressión |
| 🖶 imprimir                    | de de comparte                                                    |
|                               | de documento.                                                     |
| 🕛 Cerrar Sesión               | Opción que le permite al usuario cerrar su sesión, al presionar   |
|                               | debe redireccionarse a la pantalla Inicial del Portal.            |
| + Agregar Ocupación           | Botón que al presionar despliega la pantalla de Ocupaciones.      |
|                               |                                                                   |
| ок                            | Boton que le permite al usuario confirmar una notificación de     |
|                               | actualización de datos o validación de errores.                   |
| ELIMINAR                      | Boton que le permite al usuario eliminar un registro o            |
|                               | información existente en el portal de manera permanente.          |
| CANCELAR                      | Botón que le permite al usuario cancelar un proceso dentro del    |
|                               | portal.                                                           |
| CONTINUAD                     | Botón que le permite al usuario continuar con el proceso que      |
| CONTINUAR                     | corresponda.                                                      |
|                               | Botón que al presionar despliega una ventana emergente que        |
| Seleccionar Archivo           | le permite seleccionar un archivo desde la pc local.              |
|                               | · · · · · · · · · · · · · · · · · · ·                             |

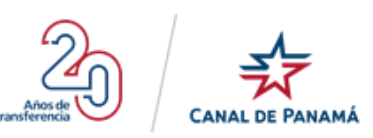

|                        | Botón que al presionar le permite al usuario almacenar o         |
|------------------------|------------------------------------------------------------------|
| Guardar Documentos     | guardar documento o archivos en el portal.                       |
|                        | Botón que al presionar le permite al usuario visualizar el visor |
|                        | de impresión previa del reporte.                                 |
|                        | Botón que al presionar debe desplegar una ventana emergente      |
| REALIZAR PRUEBA        | con indicaciones correspondiente a la prueba a realizar.         |
|                        | Notifica la cantidad de elementos o ítem seleccionados por       |
| 06                     | cada conocimiento general.                                       |
| 0                      | Icono que al presionar debe cerrar la ventana emergente en la    |
| •                      | que se encuentre en tiempo real.                                 |
| € Opciones             | Notifica la cantidad de elementos o ítem seleccionados por       |
|                        | cada conocimiento general.                                       |
| Editar Ocupación       | Opción que al presionar debe desplegar la pantalla para editar   |
|                        | la ocupación correspondiente.                                    |
| 😑 Experiencia Marítima | Opción que al presionar debe desplegar la pantalla de            |
|                        | Experiencia Marítima.                                            |
| Eliminar Ocupación     | Opción que al presionar debe desplegar una ventana emergente     |
| _                      | con un mensaje de confirmación, para eliminar el registro de     |
|                        | ocupación permanentemente del portal.                            |
| 🕂 Añadir               | Opción que al presionar debe agregar la información del nuevo    |
|                        | registro.                                                        |
| Agregar Experiencia    | Botón que al presionar despliega la ventana emergente            |
|                        | Experiencia Marítima.                                            |
| 🕞 Ver Adjunto          | Opción que al presionar se descarga o se visualiza el            |
|                        | documento adjunto.                                               |
| <b>Г⊘</b> Editar       | Opción que al presionar se debe desplegar la ventana             |
|                        | emergente para editar el registro que corresponda.               |
| f Eliminar             | Opción que al presionar debe desplegar una ventana emergente     |
|                        | con un mensaje de confirmación.                                  |
| ٢/٩                    | Icono que al presionar debe desplegar la pantalla para editar la |
|                        | educación correspondiente.                                       |
|                        |                                                                  |

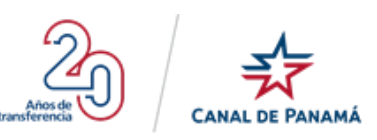

| ф.                           | Icono que al presionar debe desplegar una ventana emergente                                             |  |
|------------------------------|----------------------------------------------------------------------------------------------------|--|
|                              | con un mensaje de confirmación.                                                                         |  |
| ^                            | Icono que al presionar debe mostrar menos información.                                                  |  |
| Θ                            | Icono que al presionar debe mostrar menos información.                                                  |  |
| ~                            | Icono que al presionar debe mostrar más información.                                                    |  |
| $\oplus$                     | Icono que al presionar debe mostrar más información.                                                    |  |
| !                            | Icono muestra una notificación o alerta con un mensaje informativo sobre Mi Perfil de temas pendientes. |  |
| ()                           | Icono muestra una notificación o alerta con un mensaje informativo en Antecedentes.                     |  |
| Descargar                    | Enlace o Link que permite al usuario descargar documentación.                                           |  |
| 9                            | Icono que se visualiza en la parte superior de la pantalla a lado<br>del nombre del usuario.            |  |
| ACTUALMENTE ESTAMOS BUSCANDO | Mensaje de notificación que le indica al usuario que es una ocupación que se está solicitando.          |  |
| SOLICITADA                   | Mensaje de notificación que le indica al usuario que ya la ocupación fue solicitada por él.             |  |
|                              | Icono indica que el registro fue actualizado con éxito.                                                 |  |
| $\bigcirc$                   | Icono indica que finalizó el proceso necesario en ocupación.                                            |  |
| 1                            | Icono que al presionar permite al usuario subir un archivo o documento adjunto.                         |  |
|                              | Icono que al presionar permite al usuario descargar y visualizar<br>el documento adjunto.               |  |
| Mi Perfil                    | Opción del menú que al presionar se desplaza a la sección de<br>Mi Perfil.                              |  |
|                              | Icono que le indica al usuario que se encuentra en la sección de Mi Perfil.                             |  |
| Datos Personales             | Opción del menú que al presionar se desplaza a la sección de<br>Datos Personales.                       |  |

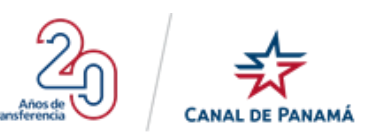

|                                     | Icono que indica al usuario que se encuentra en la sección      |
|-------------------------------------|-----------------------------------------------------------------|
| _                                   | Datos Personales.                                               |
| 🞓 Educación                         | Opción del menú que al presionar se desplaza a la sección       |
|                                     | Educación.                                                      |
|                                     | Icono que le indica al usuario que se encuentra en la sección   |
|                                     | Educación.                                                      |
| 🔒 Experiencia Laboral               | Opción del menú que al presionar se desplaza a la sección       |
|                                     | Experiencia Laboral.                                            |
|                                     | Icono que le indica al usuario que se encuentra en la sección   |
|                                     | Experiencia Laboral.                                            |
| Laborales                           | Opción del menú que al presionar se desplaza a la sección       |
|                                     | Condiciones Laborales.                                          |
| 20                                  | Icono que le indica al usuario que se encuentra en la sección   |
|                                     | Condiciones Laborales.                                          |
| <b>Q</b> Distinciones Profesionales | Opción del menú que al presionar se despliega la sección        |
|                                     | Distinciones Profesionales.                                     |
| 0                                   | Icono que le indica al usuario que se encuentra en la sección   |
|                                     | Distinciones Profesionales.                                     |
| Cupaciones                          | Opción del menú que al presionar se despliega la sección        |
|                                     | Ocupaciones.                                                    |
|                                     | Icono que le indica al usuario que se encuentra en la sección   |
|                                     | Mis Ocupaciones.                                                |
| 🚊 Experiencia Maritima              | Opción del menú que al presionar se despliega la sección        |
|                                     | Experiencia Marítima.                                           |
| 4                                   | Icono que le indica al usuario que se encuentra en la sección   |
|                                     | Experiencia Marítima. Solo se habilita si existe un registro de |
|                                     | este tipo en la sección de Ocupaciones.                         |
| Conocimientos Generales             | Opción del menú que al presionar se despliega la sección        |
|                                     | Conocimientos Generales.                                        |
|                                     | Icono que le indica al usuario que se encuentra en la sección   |
|                                     | de Conocimientos Generales.                                     |
| Mi Curriculum                       | Opción del menú que al presionar se despliega la sección Mi     |
|                                     | Currículum.                                                     |

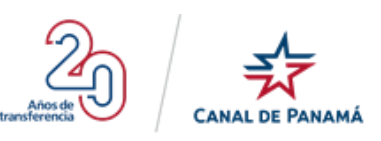

|                                   | Icono que le indica al usuario que se encuentra en la sección    |
|-----------------------------------|------------------------------------------------------------------|
|                                   | Mi Currículum.                                                   |
| ⑦ Preguntas Frecuentes            | Opción del menú que al presionar se despliega la sección         |
| <b>•</b> •                        | Preguntas Frecuentes.                                            |
| 0                                 | Icono que le indica al usuario que se encuentra en la sección    |
|                                   | Preguntas Frecuentes.                                            |
| <b>*</b>                          | Icono que le indica al usuario que se encuentra en la sección    |
|                                   | Mis Pruebas.                                                     |
|                                   | Icono que le indica al usuario que este paso de Conocimientos    |
|                                   | de la Ocupación no está completado.                              |
| Conocimientos<br>de la Ocupación  |                                                                  |
|                                   | Icono que le indica al usuario que este paso de Auto-            |
| 0                                 | evaluación Complementario no está completado.                    |
| Auto-evaluación<br>Complementaria |                                                                  |
|                                   | Icono que le indica al usuario no ha finalizado o completado     |
| $\bigcirc$                        | todos los pasos.                                                 |
| Finalizar                         |                                                                  |
| (3 <sup>+</sup> )                 | Icono que le indica al usuario que este paso de Objetivo         |
| Objetivos                         | Profesionales no está completado.                                |
| Profesionales                     |                                                                  |
| Ś                                 | Icono que le indica al usuario que este paso de Salarios no está |
|                                   | completado.                                                      |
| Salario                           |                                                                  |
|                                   | Icono que le indica al usuario que este paso de Conocimientos    |
| Conocimientos                     | de la Ocupación es el paso actual.                               |
| de la Ocupación                   |                                                                  |
| (E)                               | Icono que le indica al usuario que este paso de Auto-            |
| Anto employación                  | evaluación Básica es el paso actual.                             |
| Básica                            |                                                                  |
|                                   | Icono que le indica al usuario que este paso de Auto-            |
|                                   | evaluación Complementario es el paso actual.                     |
| Auto-evaluación<br>Complementaria |                                                                  |
|                                   |                                                                  |

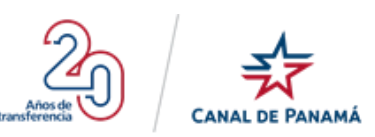

|                                   | Icono que le indica al usuario que se encuentra en el paso final |
|-----------------------------------|------------------------------------------------------------------|
|                                   | donde culminan todos los pasos requeridos.                       |
| Finalizar                         |                                                                  |
| (Å)                               | Icono que le indica al usuario que este paso de Objetivo         |
|                                   | Profesionales es el paso actual.                                 |
| Objetivos<br>Profesionales        |                                                                  |
| 5                                 | Icono que le indica al usuario que este paso de Salarios es el   |
|                                   | paso actual.                                                     |
| Salario                           |                                                                  |
|                                   | Icono que le indica al usuario que este paso de Conocimientos    |
|                                   | de la Ocupación está completado.                                 |
| Conocimientos<br>de la Ocupación  |                                                                  |
|                                   | Icono que le indica al usuario que este paso de Auto-            |
|                                   | evaluación Básica está completado.                               |
| Auto-evaluación<br>Básica         |                                                                  |
|                                   | Icono que le indica al usuario que este paso de Auto-            |
|                                   | evaluación Complementaria está completado.                       |
| Auto-evaluación<br>Complementaria |                                                                  |
|                                   | Icono que le indica al usuario que este paso de Objetivo         |
|                                   | Profesionales está completado.                                   |
| Objetivos<br>Profesionales        |                                                                  |
| S                                 | Icono que le indica al usuario que este paso de Salarios está    |
|                                   | completado.                                                      |
| Salario                           |                                                                  |

Estos botones, enlaces e iconos listados anteriormente estarán disponibles o se visualizarán al usuario en las diferentes pantallas de navegación del sitio.

Este sitio cuenta con funciones que guían al usuario a una efectiva usabilidad como:

• Marca en rojo los mensajes notificando que los campos son mandatorios u obligatorios en las diferentes pantallas donde se requiera seleccionar o ingresar un dato.

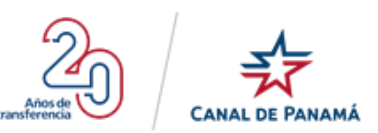

Ο

#### Educación

| Nîvel de Estudio:*                                                                          | Estatus:*                                                                      |
|---------------------------------------------------------------------------------------------|--------------------------------------------------------------------------------|
| Seleccione                                                                                  | Seleccione                                                                     |
| Este dato es requerido                                                                      | Este dato es requerido                                                         |
| País:*                                                                                      | Institución:*                                                                  |
| Seleccione                                                                                  | ▼                                                                              |
| Este dato es requerido                                                                      | Este dato es requerido                                                         |
| Título:*                                                                                    |                                                                                |
|                                                                                             |                                                                                |
| Este dato es requerido                                                                      |                                                                                |
| Nota: Recuerda que debes tener la documentación (certificados,                              | diplomas) que sustenta la información suministrada.                            |
| GERTIFIGO que la información que suministro EN ESTE PORTAL<br>ningún hecho o circunstancia. | es veraz, correcta, verificable y completa, y que no ocultaré intencionalmente |
| He leído y ACEPTO los términos de uso del Portal de                                         | Empleo de la ACP.                                                              |

GUARDAR ESTUDIO

CANCELAR

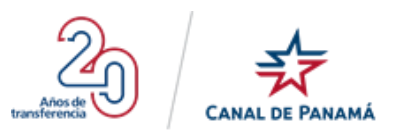

## **1.4.** INICIO DEL PORTAL

El presente documento describe la funcionalidad del Portal de Empleo para un usuario final. Se debe tener en cuenta que el usuario debe contar con un correo electrónico activo, ya sea de Hotmail, Yahoo!, Gmail u otra cuenta que posea actualmente.

#### 1.4.1. Primer ingreso al Portal (Login)

El usuario puede entrar al Portal de Empleo de la ACP realizando los siguientes pasos:

- Desde la ruta <u>https://portal-empleo.micanaldepanama.com</u> el usuario debe acceder a la pantalla Regístrate del **Portal de Empleo.**
- Presionar el botón + CREAR CUENTA, que se encuentra en la parte inferior de la descripción de la pantalla Regístrate en el Portal de Empleo del Canal de Panamá. Si el usuario ya se registró en el portal simplemente

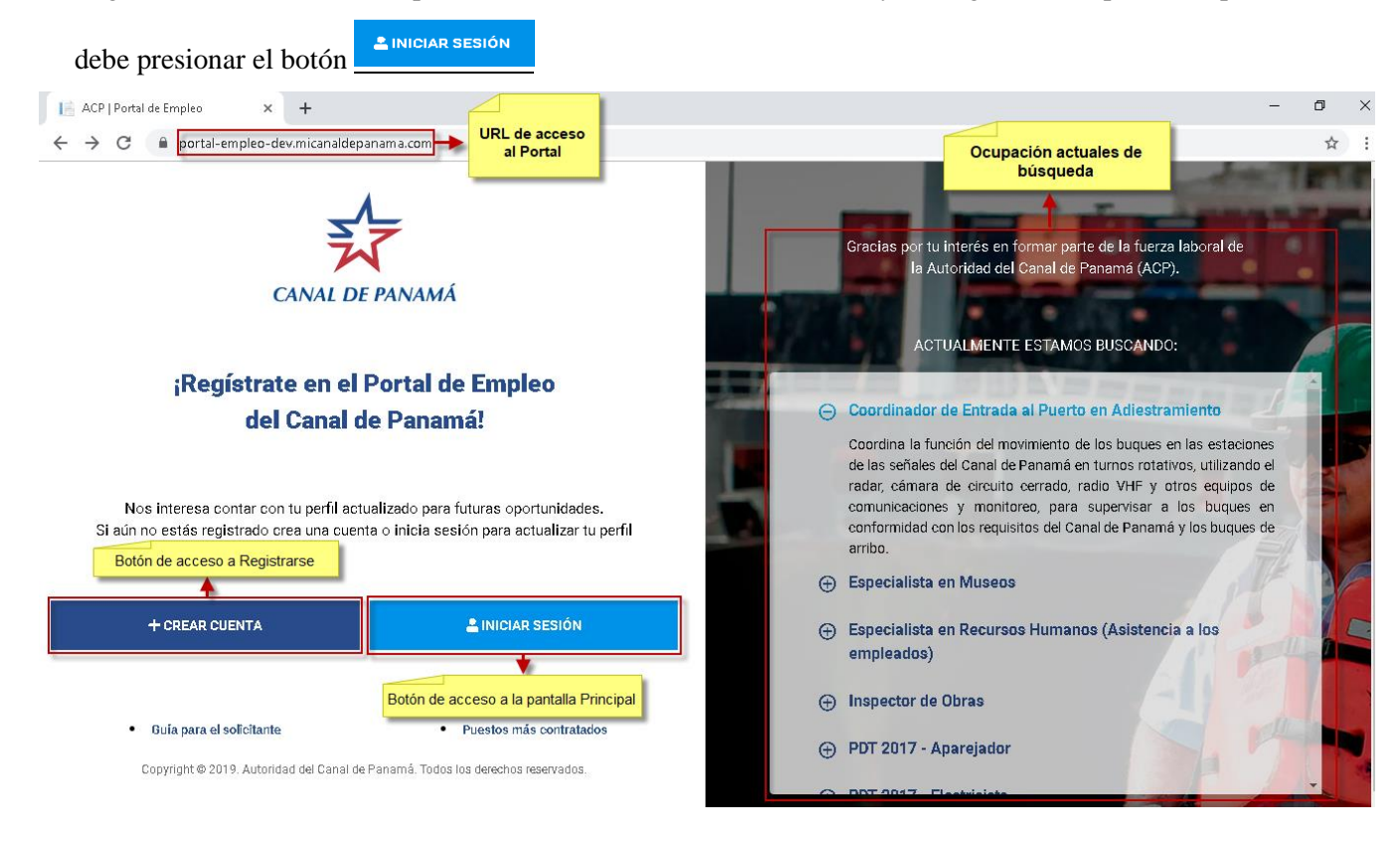

Al presionar el botón Crear Cuenta se debe desplegar la pantalla **Registrarse**, como se muestra en la siguiente imagen:

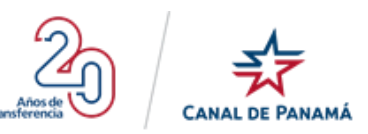

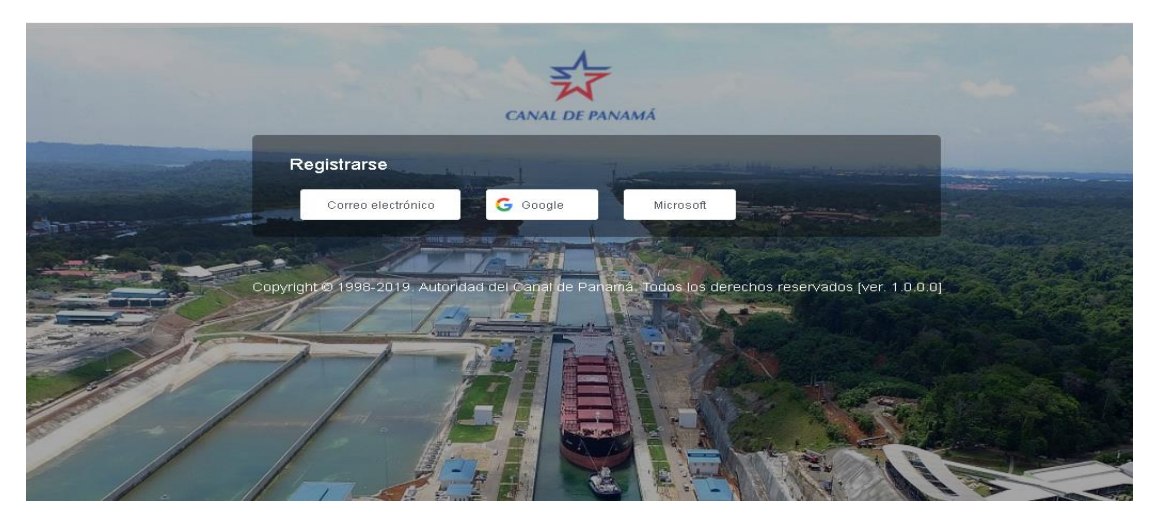

 Presionar la opción que corresponda, por ejemplo <u>Correo electrónico</u> de la pantalla Registrarse. Se debe desplegarse el formulario con los campos requeridos a completar.

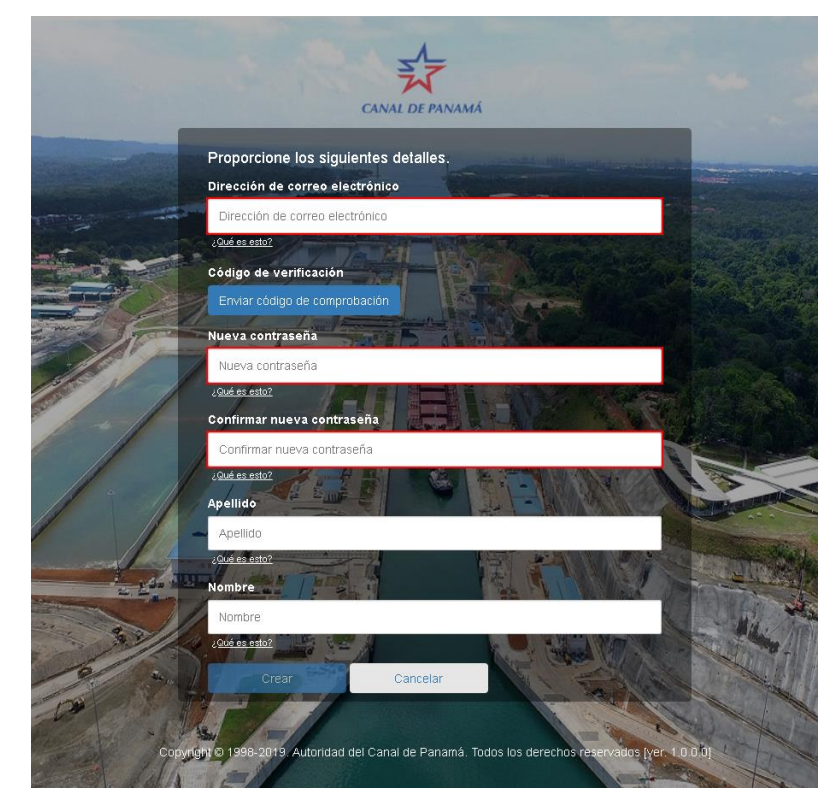

4. Completar formulario desplegado al presionar el botón Correo electrónico.

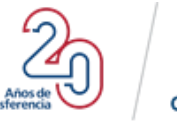

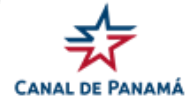

| CANAL DE PANAMÁ                                                                                    |
|----------------------------------------------------------------------------------------------------|
| Proporcione los siguientes detalles.                                                               |
| Dirección de correo electrónico                                                                    |
| pruebals19@yopmail.com                                                                             |
| ¿ <u>Qué es esto?</u>                                                                              |
| Código de verificación                                                                             |
| Cambiar correo electrónico                                                                         |
| Nueva contraseña                                                                                   |
|                                                                                                    |
| ¿Qué es esto?                                                                                      |
| Confirmar nueva contraseña                                                                         |
|                                                                                                    |
| ¿Qué es esto?                                                                                      |
| Apellido                                                                                           |
| Santos                                                                                             |
| Joue es estor                                                                                      |
|                                                                                                    |
| ¿Qué es esto?                                                                                      |
| Crocer Cancelar                                                                                    |
| Cilceal Calicelal                                                                                  |
|                                                                                                    |
| Copyright © 1998-2019. Autoridad del Canal de Panamá. Todos los derechos reservados (ver. 1.0.0.0) |

5. Luego de completar los campos se debe habilitar el botón Crear y se debe presionar.

| ₹ <sup>1</sup>                                                                                   |
|--------------------------------------------------------------------------------------------------|
| CANAL DE PANAMÁ                                                                                  |
| Proporcione los siguientes detalles.                                                             |
| Dirección de correo electrónico                                                                  |
| pruebals19@yopmail.com                                                                           |
| ¿Qué es esto?                                                                                    |
| Código de verificación                                                                           |
| Cambiar correo electrónico                                                                       |
| Nueva contraseña                                                                                 |
|                                                                                                  |
| LQué es esto?                                                                                    |
| Confirmar nueva contraseña                                                                       |
|                                                                                                  |
| ¿ <u>Qué es esto?</u>                                                                            |
| Apellido                                                                                         |
| Santos                                                                                           |
| An IB Nombre A                                                                                   |
| Luis                                                                                             |
| 2.0ué es esto?                                                                                   |
| Crear Cancelar                                                                                   |
|                                                                                                  |
|                                                                                                  |
| Copyright © 1998-2019, Autoridad del Canal de Panamá. Todos los derechos reservados (ver. 1.0.0, |

Se debe desplegar la pantalla Identifíquese, en la cual se verificará los datos ingresados contra los registrados en el sistema del Tribunal Electoral.

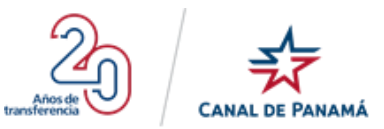

| The second second secon | Portal de Empleo                             | 97,701                                   | 60                                 | Δ.                      |
|----------------------------------------------------------------------------------------------------|----------------------------------------------|------------------------------------------|------------------------------------|-------------------------|
| IAL DE PANAMÁ                                                                                                    | ·                                            | Registrados                              | Vigentes                           | 0                       |
| Bienvenido(a)s                                                                                                    |                                              |                                          |                                    |                         |
| El sistema de empleo del                                                                                                    | Canal de Panamá se fundamenta en prin        | cipios de mérito e igualdad o            | le oportunidades que aseguran un p | xoceso de reclutamiento |
| justo y equitativo de perso                                                                                                    | onal idóneo y con las competencias reque     | ridas para un desempeño de e             | excelencia.                        |                         |
|                                                                                                    |                                              |                                          |                                    |                         |
|                                                                                                    |                                              |                                          |                                    |                         |
| Identifiquese                                                                                                    |                                              |                                          |                                    |                         |
| Aquellos datos marcados c                                                                                                    | on asterisco (*) no pueden quedar en blanco. |                                          |                                    |                         |
|                                                                                                    |                                              |                                          |                                    |                         |
| Número de cédula: *                                                                                                    |                                              |                                          |                                    |                         |
|                                                                                                    | Ejemplos: 1-1-103, PE-1-101                  |                                          |                                    |                         |
| Código de Barra de la                                                                                                    |                                              |                                          |                                    |                         |
| Cedula: *                                                                                                    |                                              |                                          |                                    |                         |
| Correo electrónico: *                                                                                                    | pruebais 19@yopmail.com                      |                                          |                                    |                         |
| Celular:*                                                                                                    |                                              |                                          |                                    |                         |
|                                                                                                    |                                              |                                          |                                    |                         |
|                                                                                                    |                                              |                                          |                                    |                         |
| CONTINUAR                                                                                                    |                                              |                                          |                                    |                         |
|                                                                                                    |                                              |                                          |                                    |                         |
|                                                                                                    |                                              |                                          |                                    |                         |
|                                                                                                    |                                              |                                          |                                    |                         |
|                                                                                                    | Convright @ 2019 Autor                       | idad del Canal de Panamá. <b>Todos k</b> | os detechos reservados             |                         |
|                                                                                                    | copyright e 2015. Autor                      |                                          |                                    |                         |

6. Completar el formulario de la pantalla Identifíquese

|                                                        | Portal de Empleo                                                                      | 97,701<br>Registrados                                        | 60<br>Vigentes                                 | 9                           |
|--------------------------------------------------------|---------------------------------------------------------------------------------------|--------------------------------------------------------------|------------------------------------------------|-----------------------------|
| Bienvenido(a)s                                         |                                                                                       |                                                              |                                                |                             |
| El sistema de empleo del<br>justo y equitativo de pers | l Canal de Panamá se fundamenta en princ<br>onal idóneo y con las competencias requer | pipios de mérito e igualdad e<br>idas para un desempeño de e | de oportunidades que aseguran :<br>excelencia. | un proceso de reclutamiento |
|                                                        |                                                                                       |                                                              |                                                |                             |
| Identifíquese                                          |                                                                                       |                                                              |                                                |                             |
| Aquellos datos marcados o                              | on asterisco (*) no pueden quedar en blanco.                                          |                                                              |                                                |                             |
| Número de cédula: *                                    | 9-733-8                                                                               |                                                              |                                                |                             |
|                                                        | Ejemplos: 1-1-103, PE-1-101                                                           |                                                              |                                                |                             |
| Código de Barra de la<br>Cédula:*                      | NI0614FH01T6YA                                                                        |                                                              |                                                |                             |
| Carreo electrónico: *                                  | pruebals19@yopmail.com                                                                |                                                              |                                                |                             |
| Celular: *                                             | 66579518                                                                              |                                                              |                                                |                             |
|                                                        |                                                                                       |                                                              |                                                |                             |
| CONTINUAR                                              |                                                                                       |                                                              |                                                |                             |
|                                                        |                                                                                       |                                                              |                                                |                             |
|                                                        |                                                                                       |                                                              |                                                |                             |
|                                                        |                                                                                       |                                                              |                                                |                             |
|                                                        | Copyright @ 2019. Autorio                                                             | dad del Canal de Panamá. Todos l                             | os derechos reservados.                        |                             |

Una vez validado los datos correctos se desplegará la pantalla Antecedentes.

**Observación:** Esta pantalla se visualizará cada vez que el usuario ingrese al sitio.

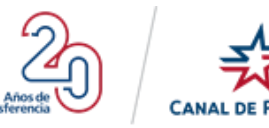

PANAMÁ

| Canada de Empleo                                                                                                    | 97,7<br>Registr  | 17<br>rados                              | 126<br>Vigentes                      | 0                                                                                            |
|----------------------------------------------------------------------------------------------------|------------------|------------------------------------------|--------------------------------------|----------------------------------------------------------------------------------------------|
| Antecedentes                                                                                                    |                  |                                          |                                      |                                                                                              |
| Por favor responds las preguntas a continuación:                                                                                                    | Sí               | No                                       |                                      |                                                                                              |
| 1. ¿Ha sido investigado o condenado por algún delito?                                                                                                    | 0                | 0                                        |                                      |                                                                                              |
| 2. ¿Ha sido investigado o sáncionado por alguna Corregiduria o Alcaldía o Juez de Paz?                                                                                                    | 0                | 0                                        |                                      |                                                                                              |
| 3. ¿Está siendo investigado actualmente dentro de algún proceso penal?                                                                                                    | 0                | 0                                        |                                      |                                                                                              |
| 4. En los últimos 3 años, ¿ha sido despedido de algún empleo por causa justificada? No aplican los casos del artículo 212 del Código Laboral de Panamá.                                                                                                    | 0                | 0                                        |                                      |                                                                                              |
| 5. ¿Alguna vez se le ha suspendido su solicitud de empleo con la Autoridad del Canal de Panamá (ACP) o con la Comisión del Canal de Panamá?                                                                                                    | 0                | 0                                        |                                      |                                                                                              |
| 6. ¿Está pensionado o en trámites de recibir pensión por invalidez de la Caja de Seguro Social (CSS)?                                                                                                    | 0                | 0                                        |                                      |                                                                                              |
| 7. ¿Ha sido usted inhabilitado para ser contratista o subcontratista de la ACP?                                                                                                    | 0                | 0                                        |                                      |                                                                                              |
| Si usted contestó SI a cualquiera de las preguntas anteriores, por favor explique:                                                                                                    |                  |                                          |                                      |                                                                                              |
|                                                                                                    |                  |                                          |                                      |                                                                                              |
|                                                                                                    |                  |                                          | la                                   |                                                                                              |
| CRETERO que la información que auxolectro DILESTE PORTAL de vesas, comesta y completa, y cue no scubieri intercionalmente fingin hecho o cimunatoria.     La 20 tiene develo de verificar los atos que jugges mesanice, por lo que aceso que auguer información intercionalmente falas u unitário de lo que dele contente e     En el evente en qui la telicitar de completada por en partora, en hego segontaria de asegurar que la información mesionalmente falas u unitário de lo que dele contente e     En el evente en qui la telicitar de completada por en partora, en hego segontaria de asegurar que la información mesionalmente falas u unitário de lo que dele contente e     He latido y ACEPPTO los términos y condiciones del uso del Portal de Empleo de la ACP. | n esta solicitud | d será motivo suficiente para que se rec | iace o para que se decida no contrat | ter y en caso de haber sido contratado, para que se dé por terminada la selación de trabajo. |
| GUARDAR Y CONTINUAR                                                                                                    |                  |                                          |                                      |                                                                                              |

7. Completar la pantalla de Antecedentes con la respuesta correcta.

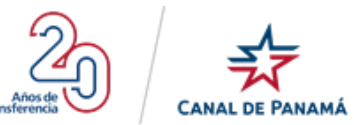

|                                                                                                    | Portal de Empleo                                                                                                    | 97,71<br>Registra   | <b>7</b><br>Idos                           | <b>126</b><br>Vigentes | Θ                                                                                                    |
|----------------------------------------------------------------------------------------------------|----------------------------------------------------------------------------------------------------|---------------------|--------------------------------------------|------------------------|----------------------------------------------------------------------------------------------------|
| Antecedentes                                                                                                    |                                                                                                    |                     |                                            |                        |                                                                                                    |
| Por favor responda las preguntas a continuación:                                                                                                    |                                                                                                    | Sí                  | No                                         |                        |                                                                                                    |
| 1. ¿Ha sido investigado o condenado por algún delito?                                                                                                    |                                                                                                    | 0                   | •                                          |                        |                                                                                                    |
| 2. ¿Ha sido investigado o sancionado por alguna Correg                                                                                                    | iduría o Alcaldía o Juez de Paz?                                                                                                    | 0                   | •                                          |                        |                                                                                                    |
| 3. ¿Está siendo investigado actualmente dentro de algún                                                                                                    | 1 proceso penal?                                                                                                    | 0                   | •                                          |                        |                                                                                                    |
| 4. En los últimos 3 años, ¿ha sido despedido de algún er                                                                                                    | npleo por causa justificada? No aplican los casos del artículo 212 del Código Laboral de Panamá.                                                                                                    | 0                   | •                                          |                        |                                                                                                    |
| 5. ¿Alguna vez se le ha suspendido su solicitud de empl                                                                                                    | eo con la Autoridad del Canal de Panamá (ACP) o con la Comisión del Canal de Panamá?                                                                                                    | 0                   | •                                          |                        |                                                                                                    |
| 6. ¿Está pensionado o en trámites de recibir pensión po                                                                                                    | invalidez de la Caja de Seguro Social (CSS)?                                                                                                    | 0                   | •                                          |                        |                                                                                                    |
| 7. ¿Ha sido usted inhabilitado para ser contratista o sub                                                                                                    | contratista de la ACP?                                                                                                    | 0                   | •                                          |                        |                                                                                                    |
| Si usted contestó Sí a cualquiera de las preguntas anter                                                                                                    | iores, por favor explique:                                                                                                    |                     |                                            |                        |                                                                                                    |
|                                                                                                    |                                                                                                    |                     |                                            |                        |                                                                                                    |
|                                                                                                    |                                                                                                    |                     |                                            | 6                      |                                                                                                    |
| TÉRMINOS DE USO Y CERTIFICACIÓN D     CERTIFICA de la información que sumitore D     La ACP tiene develho de verificar los desea que ju     En el evento en que la abilitad e o compliada po     He leido y ACEPTO los términos y con | E LA VERACIDAD<br>ESTE PORTAL ex vezz, convota y completa, y que no soblaré intercionalmente inigún hecho o discunstancia,<br>daga necesarias, por la que acepto que cuelquier información intercionalmente faita u omitaño de lo que debe constar<br>e da parecon, me hago sagonable de asegure que la información esa vezz,<br>diciones del uso del Portal de Empleo de la ACP. | en esta solicitud e | serà motivo suficiente para que se rechace | e o para que se de     | ida no contratar y en caso de haber sido contratado, para que sa dé por terminada la relación de trabajo. |
| GUARDAR Y CONTINUAR                                                                                                    |                                                                                                    |                     |                                            |                        |                                                                                                    |

8. Al presionar el botón Continuar

de la pantalla Antecedentes, se visualizará el flujo de pasos

que debe completar en la pantalla Mi Perfil.

|                                                                                                    | Portal de Empleo                                                                                                    | 97,702<br>Registrados                                   | <b>60</b><br>Vigentes               |                                         | e Luis Santos ✓            |
|----------------------------------------------------------------------------------------------------|----------------------------------------------------------------------------------------------------|---------------------------------------------------------|-------------------------------------|-----------------------------------------|----------------------------|
| III Mi Perfil<br>2 Datos Personales                                                                                                    | <b>;Gracias Luis por cr</b><br>Puedes completar tu información<br>las secciones pendientes.                                                                                                    | rear tu perfil!<br>en cualquier momento, pero recuerd   | a que para ser considerado          | o para un empleo en ACP de              | bes haber completado todas |
| <ul> <li>Educación</li> <li>Experiencia Laboral</li> <li>Condiciones Laborales</li> <li>Distinciones Profesionales</li> <li>Ocupaciones</li> </ul> | in the second second se | Primera vez en el<br>menú principal se irá activa<br>n: | Portal de Em<br>ndo a medida que va | I <b>pleo?</b><br>Iyas Ilenando cada se | cción. Puedes continuar    |
| Conocimientos Generales  Mi Curriculum  Preguntas Frecuentes                                                                                       | Da<br>Perso                                                                                                    | tos Educación<br>onalas                                 | Experiencia<br>Laboral              | Condiciones Di<br>Laborales Pro         | Stinciones<br>ofesionales  |
|                                                                                                    | Copyright @ 2019. Autorid                                                                                                    | ad del Canal de Panamá. Todos los                       | derechos reservados.                |                                         |                            |

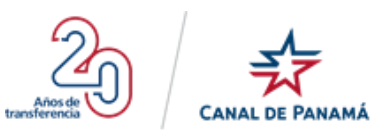

# **1.4.2.** Pantalla Principal del Portal

Luego de crear todo el proceso de autenticación de las credenciales en la pantalla del Login o Regístrate al Portal se desplegará la pantalla Principal del Portal.

Esta pantalla está compuesta por:

- ➢ Sección A:
  - Logo del Portal (lateral izquierdo).
- > Sección B:
  - Nombre del Portal (Centro superior).
  - Usuarios Registrados (Centro superior).
  - Usuarios Vigentes (Centro superior).
- > Sección C:
  - Nombre de Usuario (Lateral derecho).
- > Sección D:
  - Mensaje de Notificación (Centro)
  - Completar información del perfil (Centro)
- Sección E:
  - Menú Principal (lateral izquierdo, inferior al logo)

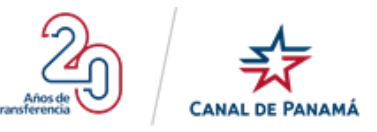

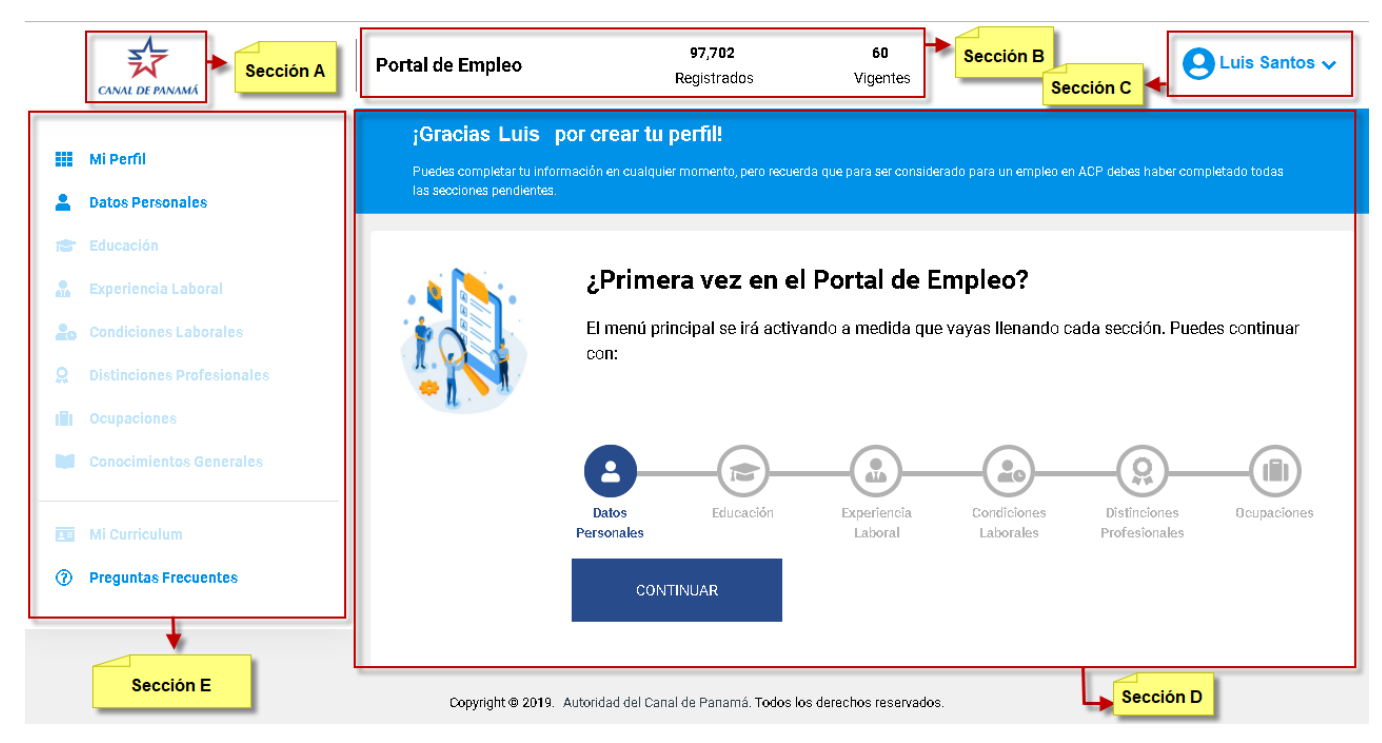

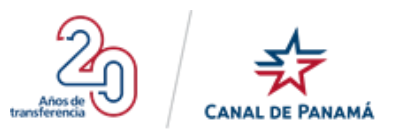

## 1.4.2.1. Sección A

## 1.4.2.1.1. Logo del Portal

En esta sección lateral izquierda de la pantalla principal del Portal de Empleo se debe visualizar el Logo que corresponde a la Autoridad del Canal de Panamá. Como se muestra en la imagen siguiente:

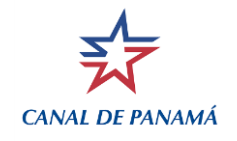

## 1.4.2.2. Sección B

#### 1.4.2.2.1. Nombre del Portal

En la parte superior a lado del logo debe aparecer el nombre del portal web, en este caso el nombre que debe aparecer es **Portal del Empleo,** como se muestra en la imagen a continuación:

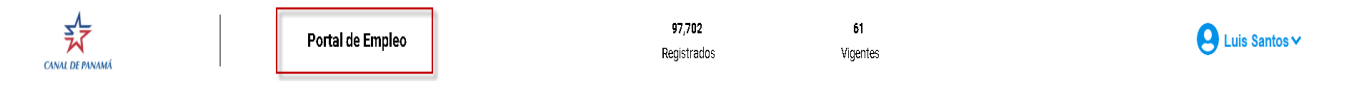

## 1.4.2.2.2. Cantidad de Usuarios Registrados

En la sección superior debe aparecer la cantidad de registros existentes en base de datos de todos los usuarios que completaron sus registros. A continuación, en la imagen se muestra dónde debe visualizarse la cantidad que a medida que se ingresen o se registren usuarios irá cambiando la cantidad.

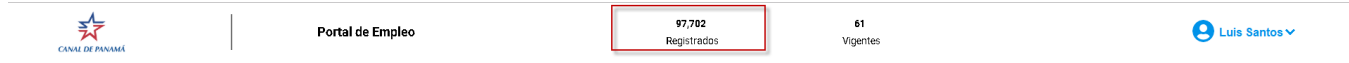

## 1.4.2.2.3. Cantidad de Usuarios Vigentes

En la sección superior debe aparecer la cantidad de registros vigentes en base de datos de todos los usuarios que completaron sus registros y han actualizado o utilizado el portal en un rango aproximado de un año con la fecha actual. A continuación, en la imagen se muestra dónde debe visualizarse la cantidad de registros vigentes.

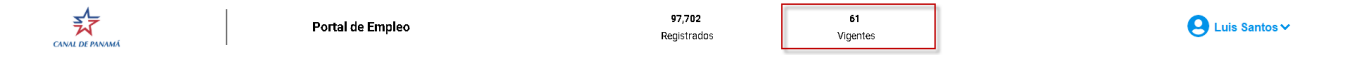

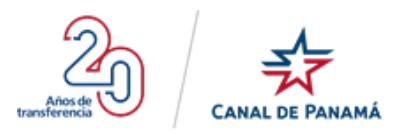

## **1.4.2.3.** Sección C

#### 1.4.2.3.1. Nombre de Usuario

Al presionar el nombre de usuario que se encuentra en la pantalla principal en el lateral izquierdo se despliega la opción Cerrar Sesión. Que al presionar dicha opción le permite al usuario salir automáticamente del Portal de Empleo.

|                                                                                                    | Portal de Empleo                                                                                        | 97,702<br>Registrados                                                       | 61<br>Vigentes                                   |                                   | 😫 Luis Santos 🗸  |
|----------------------------------------------------------------------------------------------------|----------------------------------------------------------------------------------------------------|-----------------------------------------------------------------------------|--------------------------------------------------|-----------------------------------|------------------|
| III Mi Perfil                                                                                                    | jGracias Luis por crear tu perfil!<br>Puedes completar tu información en cualquier momento, pero requer | a que para ser considerado para un empieo en AGP debes                      | haber completado todas las secclanes pendientes. | Ĺ                                 | () Cerrar Sesión |
| III         Extraction           Logeriescia Laboral         Logeriescia Laborales           Condiciones Laborales         Distinciones Profesionales | ¿Primera<br>B menü princip                                                                              | vez en el Portal de Empleo?<br>al se irá activando a medida que vayas llena | ndo cada sección. Puedes continuar con:          |                                   |                  |
| If         Ocupaciones           Ocupaciones         Ocupaciones           Ocupaciones         Ocupaciones                                            | Datos Personal                                                                                          | es Educación                                                                | Experiencia Laboral Condiciones Lab              | orales Distinciones Profesionales | Ocupacionas      |
| Mi Curriculum     Preguntas Frecuentes                                                                                                    |                                                                                                    | CONTINUAR                                                                   |                                                  |                                   |                  |
|                                                                                                    | Dep                                                                                                    | aright @ 2019. Autoridad del Canal de Panamá. Todos k                       | s derechos reservados.                           |                                   |                  |

#### 1.4.2.4. Sección D

#### 1.4.2.4.1. Mensaje de Notificación

En esta sección aparecerá un mensaje de alerta dependiendo del proceso que esté realizando el usuario ya sea un mensaje de Bienvenida al crear el usuario o una notificación de los procesos pendiente que tiene en el portal.

Se debe tener en cuenta que solo se notificará cuando el usuario tenga pendiente:

- Experiencia Marítima
- Adjuntar Documento
- Pruebas

A continuación, se muestra un ejemplo de mensaje de Bienvenida notificado al usuario al ingresar por primera vez al Portal de Empleo.

|                                                                                                    | Portal de Empleo                                                                                              | 97,782<br>Registrados                                                             | 61<br>Vigentes                          | 🕒 Luis Santos 🗸                        |
|----------------------------------------------------------------------------------------------------|----------------------------------------------------------------------------------------------------|-----------------------------------------------------------------------------------|-----------------------------------------|----------------------------------------|
| III Mi Perfil                                                                                                    | ¡Gracias Luis por crear tu perfil!<br>Puedes completar tu información en cualquier momento, pero recuerdo que |                                                                                   | npletade fodas las secciones pendientes |                                        |
| Datos Personales     Educación     Educación     Depertencia Laboral     Depertencia Laboral     Distinciones Laborales     Distinciones Perfesionales | ¿Primera ve<br>El menú principal s                                                                            | z <b>en el Portal de Empleo?</b><br>Irá activando a medida que vayas llenando car | la sección. Puedes continuar con:       |                                        |
| Ocupaciones     Conocimientos Generales                                                                                                    | Datos Personales                                                                                              | Educación Exper                                                                   | encia Laboral Condiciones Laborales     | Distinciones Profesionales Ocupaciones |
| Mil Corriculum     Preguntas Frecuentes                                                                                                    |                                                                                                    | CONTINUAR                                                                         |                                         |                                        |
|                                                                                                    | Copyright                                                                                                    | 0 2019. Autoridad del Canal de Panamá. Todos los derech                           | is reservados.                          |                                        |

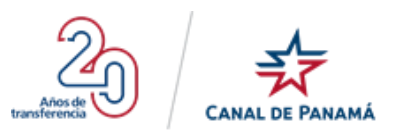

#### 1.4.2.4.2. Completar información del perfil

Al ingresar por primera vez al Portal de Empleo se debe visualizar seis iconos o etapas que el usuario nuevo debe completar, se debe tener presente que estas etapas se van a ir habilitando a medida que el usuario complete los campos mandatorios de los formularios que se despliegan por cada una de la etapa. También se debe saber que a medida que cada etapa es completada serán habilitadas en el menú principal que se encuentra en el lateral izquierdo (*Ver la Sección 1.4.2.5. de este documento*).

Si por alguna razón se desconecta del Internet el portal debe almacenar por etapas, sin necesidad que se pierda toda la información ingresada. Si le hace falta alguna información, podrá continuar con la siguiente etapa y más tarde podrá regresar a completar.

El sistema está diseñado para pasar de una etapa a otra en forma sucesiva. Por favor no regrese a una página anterior usando las opciones del explorador por lo que obtendrá inconvenientes. Si desea modificar o completar información, después podrá actualizar.

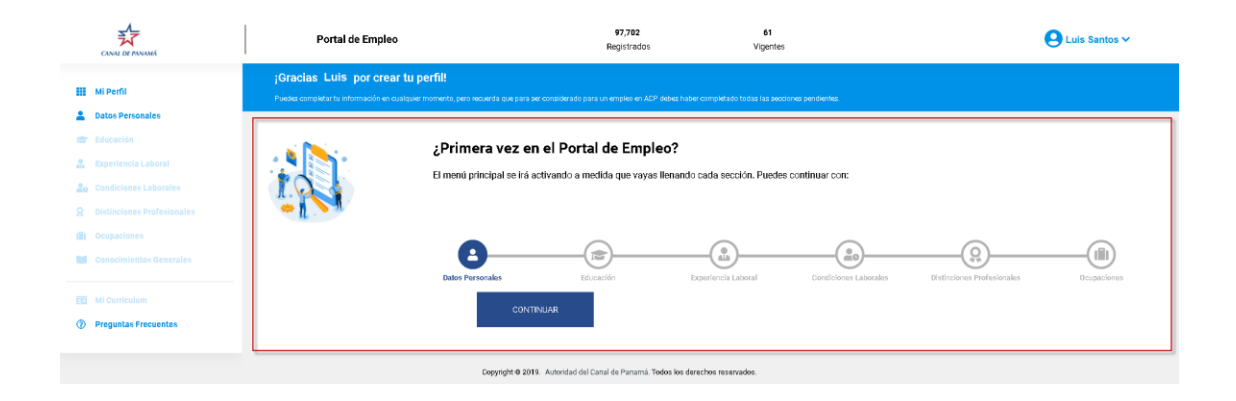

#### 1.4.2.4.2.1. Sección 1 – Datos Personales

#### 1.4.2.4.2.1.1. Datos Personales

Para acceder al formulario de la etapa Datos Personales se debe presionar el botón\_\_\_\_\_\_. Al presionar este botón se debe visualizar dos secciones que son:

- Número de cédula: en este campo se debe visualizar la información correspondiente al usuario con el que se creó el registro. Este campo no es editable y se muestra automáticamente cuando ingresa a esta pantalla de Datos Personales. La información visualizada en este campo es adquirida de la base de dato del Tribunal Electoral.
- Sexo: en este campo se debe visualizar el tipo de sexo de la persona que se registró, esta información es generada automáticamente por el Portal y puede ser Femenino o Masculino. No es

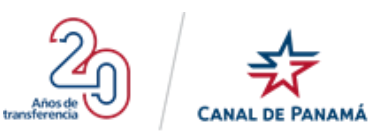

un campo editable. La información visualizada en este campo es adquirida de la base de dato del Tribunal Electoral.

- Nombre completo: en este campo se debe visualizar el nombre idéntico al que aparece en la cédula de la persona que se registró, esta información es generada automáticamente por el Portal. No es un campo editable. La información visualizada en este campo es adquirida de la base de dato del Tribunal Electoral.
- **País de nacionalidad:** en este campo se debe visualizar el nombre del país de nacimiento de la persona que se registró, esta información es generada automáticamente por el Portal. No es un campo editable. La información visualizada en este campo es adquirida de la base de dato del Tribunal Electoral.
- Fecha de nacimiento: en este campo se debe visualizar la fecha exacta del nacimiento de la persona que se registró, esta información es generada automáticamente por el Portal. No es un campo editable. Debe tener el formato dd/mm/aaaa. La información visualizada en este campo es adquirida de la base de dato del Tribunal Electoral.
- **Correo electrónico:** en este campo se debe visualizar el correo de la persona que se registró, esta información es generada automáticamente por el Portal. No es un campo editable.
- ¿Tiene familiares en la ACP?: este campo corresponde a la marcación de Si o No, dependiendo del usuario con el que se ingresó al portal. Automáticamente se visualizará marcado en la opción No, pero puede ser modificable. Si el usuario marca la opción Si automáticamente se desplegara cuatro campos que son Parientes, Apellidos, Nombres y Teléfono. Además, se habilitarán los botones Añadir otro y Eliminar. El usuario puede agregar la cantidad que se correspondiente.

#### 1.4.2.4.2.1.2. Información de contacto

- **Dirección residencial:** es un campo de texto, donde el usuario debe agregar el Nombre del Barrio, Calle, Casa/Edificio y Apartamento. Es un campo mandatorio.
- **Provincia/Comarca:** es un campo de selección, el usuario debe presionar para que se despliegue la lista y seleccionar la opción que corresponda. Es un campo mandatorio.
- **Distrito:** es un campo de selección, las opciones de este campo se habilitarán de acuerdo con la opción seleccionada en el campo Provincia. Es un campo mandatorio.
- **Corregimiento:** es un campo de selección, las opciones de este campo se habilitarán de acuerdo con la opción seleccionada en el campo Provincia y en el campo Distrito. Es un campo mandatorio.
- **Instrucciones al llamar:** campo de tipo texto, en este campo el usuario debe ingresar las instrucciones necesarias a la hora de que lo llamen. Es un campo opcional.

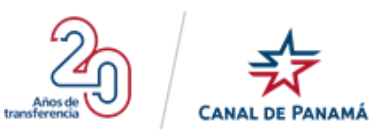

- **Teléfono residencial:** campo de tipo texto, en este campo se debe agregar el número de teléfono de la residencia del usuario con el que se ingresó al portal. Es un campo opcional.
- **Teléfono celular:** campo de tipo texto, en este campo se debe agregar el número de teléfono celular o personal del usuario con el que se ingresó al portal. Es un campo mandatorio.
- **Teléfono de oficina: campo** de tipo texto, en este campo se debe agregar el número de teléfono de la residencia del usuario con el que se ingresó al portal. Es un campo opcional.
- **Ext.: campo** de tipo texto, en este campo el usuario de ingresar el número correspondiente a la extensión de su teléfono en la oficina.
- Botón Guardar y Continuar: el usuario debe presionar este botón para que la información ingresada se almacene correctamente y pasar a la siguiente etapa requerida.

| CANAL       |                | Portal de Empleo                                | 9<br>Reg                                                 | 7,702<br>istrados          | 62<br>Vigentes            |                                    |                        | e Luis Santos ✓ |
|-------------|----------------|-------------------------------------------------|----------------------------------------------------------|----------------------------|---------------------------|------------------------------------|------------------------|-----------------|
| III. Miller |                | ¡Gracias Luis por crear tu per                  | fil!                                                     |                            |                           |                                    |                        |                 |
| III MIPCI   |                | Puedes completar tu información en cualquier mo | mento, pero recuerda que para ser considerado para un en | npleo en ACP debes haber o | completado todas las seco | ziones pendientes.                 |                        |                 |
| Latos P     | Personales     |                                                 |                                                          |                            |                           |                                    |                        |                 |
| TE Educad   |                | Pater consults                                  |                                                          |                            |                           |                                    |                        |                 |
| 🔒 Experie   | encia Laboral  | <ul> <li>Datos personales</li> </ul>            |                                                          |                            |                           |                                    |                        |                 |
| 20 Condic   |                | Aquellos datos marcados con asterisco (*) no p  | ueden quedar en blanco.                                  |                            |                           |                                    |                        |                 |
|             |                | Número de cédula:                               | 9-728-1807                                               |                            | Sexo:                     |                                    | Femenino               |                 |
| till Ocupar |                | Nombre complete:                                | Luis Santo                                               |                            | País de nacionalidad      | E                                  | Panamá                 |                 |
|             |                | Fecha de nacimiento:                            | 06/abr/1988                                              |                            | Correo Electrónico:       |                                    | pruebals18@yopmail.com |                 |
| Conoci      |                | Tiene familiares en la ACP? *                   | O SI O NO                                                |                            |                           |                                    |                        |                 |
| E Mi Curr   |                | Información de contacto                         |                                                          |                            |                           |                                    |                        |                 |
| ⑦ Pregun    | tas Frecuentes | Dirección residencial *                         |                                                          |                            |                           |                                    |                        |                 |
|             |                |                                                 |                                                          |                            |                           |                                    |                        |                 |
|             |                | Barrio, Calle, Casa / Edificio y Apartamento    |                                                          |                            |                           |                                    |                        |                 |
|             |                | Provincia / Comarca: *                          |                                                          | _                          |                           | Distrito: •                        |                        |                 |
|             |                | Seleccione                                      |                                                          | •                          |                           | Seleccione                         |                        | •               |
|             |                | Corregimiento: *                                |                                                          |                            |                           | Instrucciones al llamar:           |                        |                 |
|             |                | Seleccione                                      |                                                          | •                          |                           |                                    |                        |                 |
|             |                |                                                 |                                                          |                            |                           | Ej: llamar a medio día, dejar ment | saje de voz.           | A               |
|             |                | Teléfono residencial:                           |                                                          |                            |                           | Teléfono celular: *                |                        |                 |
|             |                |                                                 |                                                          |                            |                           | 67898567                           |                        |                 |
|             |                | Teléfono de oficina:                            |                                                          | Ext:                       |                           |                                    |                        |                 |
|             |                |                                                 |                                                          | ]                          |                           |                                    |                        |                 |
|             |                | GUARDAR Y CONTINUAR                             |                                                          |                            |                           |                                    |                        |                 |
|             |                |                                                 | Copyright @ 2019. Autoridad del Canal de                 | Panamá. Todos los derect   | tos reservados.           |                                    |                        |                 |

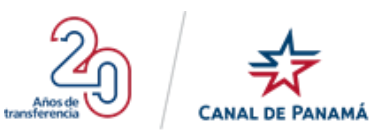

CONTINUAR

#### 1.4.2.4.2.2. Sección 2 - Educación

Para acceder a la pantalla de la etapa Educación se debe presionar el botón\_\_\_\_\_\_. Al presionar este botón se debe visualizar el título con el texto Educación. Además de un mensaje de notificación indicando que no existen registros almacenados y también se debe visualizar el botón Agregar Estudio.

|                                                                                                  | Portal de Empleo                                                                                                | 97,702<br>Registrados                                                         | 62<br>Vigentes                           | Luis Santos →                          |
|--------------------------------------------------------------------------------------------------|----------------------------------------------------------------------------------------------------|-------------------------------------------------------------------------------|------------------------------------------|----------------------------------------|
| Mi Perfil                                                                                        | ;Gracias Luis por crear tu perfil!<br>Poudes completar lu información en cualquier momento, pero recuerda que p | ira ser considerado para un empleo en ACP debes haber cor                     | npletado todas las secciones pendientes. |                                        |
| Educación Experiencia Laboral Condiciones Laborates                                              | ¿Primera vez<br>El menú principal se                                                                            | <b>en el Portal de Empleo?</b><br>rá activando a medida que vayas llenando ca | da sección. Puedes continuar con:        |                                        |
| Q     Distinciones Profesionales       III     Ocupaciones       III     Conocimientos Generales | <u>د</u>                                                                                                    |                                                                               |                                          | (iii)                                  |
| Mi Curriculum     Preguntas Frecuentes                                                           | Dalos Personales<br>C                                                                                           | Educación Expe                                                                | Iencla Laboral Condiciones Laborales     | Olstinciones Profesionales Ocupaciones |
|                                                                                                  | Copyright 4                                                                                                    | 2019. Autoridad del Canal de Panamá. Todos los derech                         | os reservados.                           |                                        |

#### 1.4.2.4.2.2.1. Agregar Estudio

Luego debe presionar el botón Agregar Estudio, se debe desplegar una ventana emergente Educación, la cual debe estar compuesta de los siguientes campos:

- **Nivel de Estudio:** es un campo de tipo selección, el usuario debe seleccionar una de las opciones de la lista desplegable. Es un campo obligatorio o mandatorio.
- **Estatus:** es un campo de tipo selección, el usuario debe seleccionar una de las opciones de la lista desplegable. Es un campo obligatorio o mandatorio.
- **País:** es un campo de tipo selección, el usuario debe seleccionar una de las opciones de la lista desplegable. Es un campo obligatorio o mandatorio.
- **Institución:** es un campo tipo texto, el usuario debe ingresar el nombre de la institución donde obtuvo su título. Es un campo obligatorio o mandatorio.
- Título: es un campo tipo texto, el usuario debe ingresar el nombre del título obtenido. Es un campo mandatorio.

**Observación:** el usuario debe aceptar los términos donde certifica que la información ingresada es correcta, verificable. Se debe tener presente que puede ingresar más de un registro de estudio obtenido dependiendo que sea el caso.

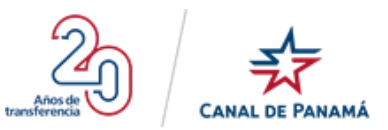

Ø

| Educación                                                                                         | 8                                                                          |
|---------------------------------------------------------------------------------------------------|----------------------------------------------------------------------------|
| Nîvel de Estudio:*                                                                                | Estatus:*                                                                  |
| Seleccione                                                                                        | Seleccione v                                                               |
| País:*                                                                                            | Institución:*                                                              |
| Seleccione                                                                                        |                                                                            |
| Títuk:*                                                                                           |                                                                            |
|                                                                                                   |                                                                            |
| Nota: Recuerda que debes tener la documentación (certificados, diplo                              | mas) que sustenta la información suministrada.                             |
| CERTIFICO que la información que suministro EN ESTE PORTAL es ve<br>ningún hecho o circunstancia. | eraz, correcta, verificable y completa, y que no ocultaré intencionalmente |
| He leído y ACEPTO los términos de uso del Portal de Emp                                           | leo de la ACP.                                                             |
|                                                                                                   |                                                                            |
| Guardar Estudio Cancelar                                                                          |                                                                            |

#### Por ejemplo:

• **Paso 1:** Presionar el botón Agregar Estudio de la pantalla Estudio.

|                                        | Portal de Empleo                                                                                                | 97,702<br>Registrados                                       | 62<br>Vigentes | e Luis Santos ❤ |
|----------------------------------------|----------------------------------------------------------------------------------------------------|-------------------------------------------------------------|----------------|-----------------|
| 🏭 Mi Perfil                            | ;Gracias Luis por crear tu perfil!<br>Puedes completar tu información en cualquier momento, pero recueida que p |                                                             |                |                 |
| 💄 Datos Personales                     |                                                                                                    |                                                             |                |                 |
| 🚡 Experiencia Laboral                  | 🞓 Educación                                                                                                    |                                                             |                | Agregar Estudio |
| 20 Condiciones Laborales               | Aún no ha agregado ningún estudio.                                                                              |                                                             |                |                 |
| Cupaciones                             | Copyright 4                                                                                                    | 9 2019. Autoridad del Canal de Panamá. Todos los derechos r | reservados.    |                 |
| Conocimientos Generales                |                                                                                                    |                                                             |                |                 |
| Mi Curriculum     Preguntas Frecuentes |                                                                                                    |                                                             |                |                 |
|                                        |                                                                                                    |                                                             |                |                 |

Se debe desplegar la ventana emergente Estudio.

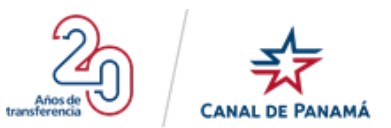

| Educación                                                              |                                       | 0                                                                |
|------------------------------------------------------------------------|---------------------------------------|------------------------------------------------------------------|
| Nivel de Estudio:*                                                     | Estat                                 | JS <b>.</b> *                                                    |
| Seleccione                                                             | ▼5                                    | releccione 🔻                                                     |
| País:*                                                                 | Instit                                | ución:*                                                          |
| Seleccione                                                             | v                                     |                                                                  |
| Tit⊔lo:*                                                               |                                       |                                                                  |
|                                                                        |                                       |                                                                  |
| Nota: Recuerda que debes tener la docur                                | mentación (certificados, diplomas) qu | e sustenta la información suministrada.                          |
| CERTIFICO que la información que sumi<br>ningún hecho o circunstancia. | nistro EN ESTE PORTAL es veraz, corr  | eota, verificable y completa, y que no coultaré intencionalmente |
| He leído y ACEPTO los términos                                         | s de uso del Portal de Empleo de l    | a ACP.                                                           |
|                                                                        |                                       |                                                                  |
| Guardar Estudio                                                        | Cancelar                              |                                                                  |

• **Paso 2:** Completar los campos mandatorios de la ventana emergente Estudio.

| Educación                                                             |                                 | 8                                                                                      |
|-----------------------------------------------------------------------|---------------------------------|----------------------------------------------------------------------------------------|
| Nivel de Estudio:*                                                    |                                 | Estatus:*                                                                              |
| Técnico Universitario                                                 | •                               | Completo con Diploma                                                                   |
|                                                                       |                                 | Completo con Diploma = No seleccione esta opción si no<br>cuenta con el diploma a mano |
| País:*                                                                |                                 | Institución:*                                                                          |
| Panamá                                                                | ۲                               | Universidad Tecnológica de Panamá                                                      |
| Titulo:*                                                              |                                 | Indice:*                                                                               |
| Técnico en Desarrollo de Softwar                                      | е                               | 2.75                                                                                   |
| Fecha împresa en el Diploma: *                                        |                                 |                                                                                        |
| Jul                                                                   | 2015 •                          |                                                                                        |
| Nota: Recuerda que debes tener la docu                                | mentación (certificados, diplon | nas) que sustenta la información suministrada.                                         |
| CERTIFICO que la información que sum<br>ningún hecho o circunstancia. | inistro EN ESTE PORTAL es ver   | raz, correcta, verificable y completa, y que no coultaré intencionalmente              |
| He leído y ACEPTO los término                                         | s de uso del Portal de Empl     | eo de la ACP.                                                                          |
|                                                                       |                                 |                                                                                        |
| Guardar Estudio                                                       | Cancelar                        |                                                                                        |

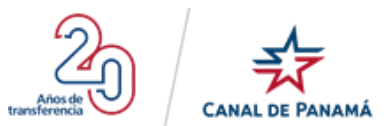

• **Paso 3:** Marcar que ha leído y acepta los términos del Portal de Empleo de la ACP, de la ventana emergente Estudio.

| Educación                                                                                  | 8                                                                                      |
|--------------------------------------------------------------------------------------------|----------------------------------------------------------------------------------------|
| Nivel de Estudio:*                                                                         | Estatus:*                                                                              |
| Técnico Universitario                                                                      | Completo con Diploma                                                                   |
|                                                                                            | Completo con Diploma = No seleccione esta opción si no<br>cuenta con el diploma a mano |
| País:*                                                                                     | Institución:*                                                                          |
| Panamá                                                                                     | <ul> <li>Universidad Tecnológica de Panamá</li> </ul>                                  |
| Títuk:*                                                                                    | Indice:*                                                                               |
| Técnico en Desarrollo de Software                                                          | 2.75                                                                                   |
| Fecha împresa en el Diploma: *                                                             |                                                                                        |
| Jul 🔻 2015                                                                                 | v                                                                                      |
| Nota: Recuerda que debes tener la documentación (certificados                              | xs, diplomas) que sustenta la información suministrada.                                |
| CERTIFICO que la información que suministro EN ESTE PORTA<br>ningún hecho o circunstancia. | AL es veraz, correcta, verificable y completa, y que no ocultaré intencionalmente      |
| He leído y ACEPTO los términos de uso del Portal de                                        | le Empleo de la ACP.                                                                   |
|                                                                                            |                                                                                        |
| Guardar Estudio Cance                                                                      | elar                                                                                   |

• **Paso 4:** Presionar el botón Guardar Estudio.

| Educación                                                                                         | 8                                                                                      |
|---------------------------------------------------------------------------------------------------|----------------------------------------------------------------------------------------|
| Nivel de Estudio:*                                                                                | Estatus:*                                                                              |
| Técnico Universitario 🔹                                                                           | Completo con Diploma 🔹                                                                 |
|                                                                                                   | Completo con Diploma = No seleccione esta opción si no<br>cuenta con el diploma a mano |
| Pais:*                                                                                            | Institución:*                                                                          |
| Panamá 🔻                                                                                          | Universidad Tecnológica de Panamá                                                      |
| Titulo:*                                                                                          | Indice:*                                                                               |
| Técnico en Desarrollo de Software                                                                 | 2.75                                                                                   |
| Fecha împresa en el Diploma: *                                                                    |                                                                                        |
| Jul 🔻 2015 🔻                                                                                      |                                                                                        |
| Nota: Recuerda que debes tener la documentación (certificados, diplor                             | mas) que sustenta la información suministrada.                                         |
| CERTIFIGO que la información que suministro EN ESTE PORTAL es ve<br>ningún hecho o circunstancia. | raz, correcta, verificable y completa, y que no ocultaré intencionalmente              |
| He leído y ACEPTO los términos de uso del Portal de Empl                                          | leo de la ACP.                                                                         |
|                                                                                                   |                                                                                        |
| Guardar Estudio Cancelar                                                                          |                                                                                        |

Se debe desplegar un mensaje de satisfacción al almacenar la información ingresada.

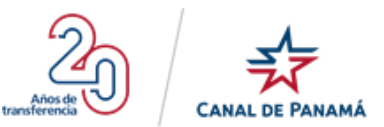

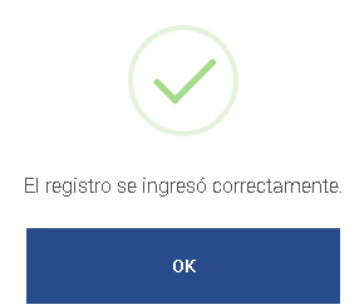

• Paso 5: Presionar el botón Ok, de la ventana emergente.

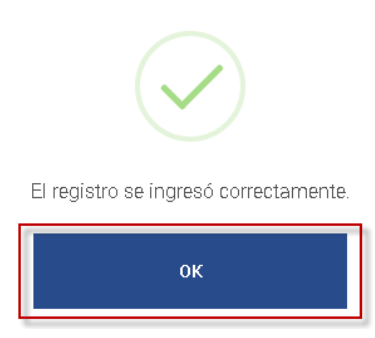

Se debe visualizar el registro ingresado en la pantalla Estudio con la información ingresada.

| CANAL DE MANAMA                                                          | Portal de Empleo                                                                                                    | 97,702<br>Registrados                                         | 64<br>Vigentes                        | 😫 Luis Santos 🗸 |
|--------------------------------------------------------------------------|----------------------------------------------------------------------------------------------------|---------------------------------------------------------------|---------------------------------------|-----------------|
| III Mi Perfil                                                            | ¡Gracias Luis por crear tu perfil!<br>Puedes completar tu información en cualquier momento, pero recuerda que                              | para ser considerado para un empleo en ACP debes haber comple | etado todas las secciones pendientes. |                 |
| Educación                                                                | 🞓 Educación                                                                                                    |                                                               |                                       | Agregar Estudio |
| Condiciones Laborales     Distinciones Profesionales     III Ocupaciones | Universidad Tecnológica De Panamá<br>Técnico En Denarrolo De Goffmare<br>Jal 2015 - Panamá<br>Técnico Universitario - Complete con Diploma |                                                               |                                       | 2               |
| Conocimientos Generales  Mi Curriculum  Preguntas Precuentes             | CONTINUAR                                                                                                    |                                                               |                                       |                 |
|                                                                          | Copyright                                                                                                    | © 2019. Autoridad del Canal de Panamá. Todos los derechos n   | reservados.                           |                 |

## 1.4.2.4.2.3. Sección 3 - Experiencia Laboral

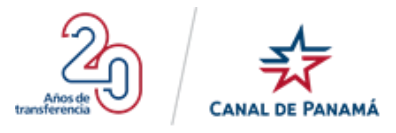

, que se

Para acceder a la pantalla de la etapa Experiencia Laboral se debe presionar el botón habilita luego de completar la sección o etapa Educación.

| CANAL DE PANAMÁ                                                        | Portal de Empleo                                                                                                    | 97,702<br>Registrados                                            | 62<br>Vigentes                                 | θ                                                                                                    | Luis Santos ❤ |
|------------------------------------------------------------------------|----------------------------------------------------------------------------------------------------|------------------------------------------------------------------|------------------------------------------------|----------------------------------------------------------------------------------------------------|---------------|
| Mi Perfil                                                              | ; Gracias Luis por crear tu perfil!<br>Puedea completar tu información en cualquier marmento, pero recuerda que par | a ser considerado para un empleo en ACP debes hi                 | aber completado todas las secciones pendientes |                                                                                                    |               |
| Educación<br>Experiencia Laboral<br>Condiciones Laborales              | ¿Primera vez<br>El menú principal se in                                                                             | en el Portal de Empleo?<br>á activando a medida que vayas llenan | ido cada sección. Puedes continuar o           | con:                                                                                                    |               |
| Distinciones Profesionales     Ocupaciones     Conocimientos Generales | Datos Personales                                                                                                    | Educación                                                        | Experiencia Laboral Condition                  | Control Control Contro | Ocupaciones   |
| Mi Curriculum     Preguntas Frecuentes                                 | co                                                                                                    | NTINUAR                                                          |                                                |                                                                                                    |               |
|                                                                        | Copyright @ :                                                                                                    | 1919. Autoridad del Canal de Panamá. Todos los                   | derechos reservados.                           |                                                                                                    |               |

Al presionar este botón se debe visualizar el título con el texto Experiencia Laboral, un texto que indica que no se ha agregado ningún registro de experiencia y también muestra un enlace "Siguiente sección", además del botón No tengo Experiencia Laboral. Esta etapa o sección no es obligatoria.

|                                                                                                    | Portal de Empleo                                                                                               | 97,703<br>Registrados                                     | <b>64</b><br>Vigentes                  | <b>Q</b> Luis Santos ~ |
|----------------------------------------------------------------------------------------------------|----------------------------------------------------------------------------------------------------|-----------------------------------------------------------|----------------------------------------|------------------------|
| Mi Perfil     Datos Personales                                                                                                    | ;Gracías Luis por crear tu perfil!<br>Pueses completar tu información en oualquer momento, pero recuerda que p | ara ær considerado para un empleo en ACP debes haber comp | vetado todas las secciones pendientes. |                        |
| <ul> <li>Educación</li> <li>Experiencia Laboral</li> <li>Condiciones Laborales</li> <li>Distinciones Profesionales</li> <li>Occupaciones</li> </ul> | Ain no ha agregado experiencia. En caso de no tener experiencia labora<br>No tengo Experiencia Labora          | ral continuar a la siguiente sección.                     |                                        | 😗 Agregar Experiencia  |
| Conocimientos Generales Mi Curriculum Preguntas Frecuentes                                                                                          | Copyright                                                                                                    | © 2019. Autoridad del Canal de Panamá. Todos kos derecho  | e reservados.                          |                        |

#### 1.4.2.4.2.3.1. Agregar Experiencia

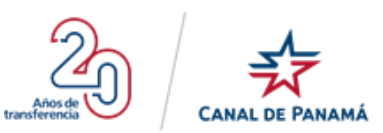

Presionar el botón Agregar Experiencia, se debe desplegar una ventana emergente Experiencia Laboral, la cual debe estar compuesta de los siguientes campos:

- **Empresa/Institución:** es un campo tipo texto, el usuario debe ingresar el nombre de la Empresa/Institución donde obtuvo su título. Es un campo obligatorio o mandatorio.
- **Cargo desempeñado:** es un campo tipo texto, el usuario debe ingresar el nombre o título del cargo desempeñado en la Empresa /Institución donde labora o laboro. Es un campo obligatorio o mandatorio.
- **País:** es un campo de tipo selección, el usuario debe seleccionar una de las opciones de la lista desplegable. Es un campo obligatorio o mandatorio.
- **Ciudad:** es un campo de texto, el usuario debe ingresar el nombre de la ciudad correspondiente al lugar donde se encuentra la Empresa/Institución. Es un campo obligatorio o mandatorio.
- ¿Este es su empleo actual?: en este campo el usuario debe marcar Sí o No. Es un campo obligatorio o mandatorio.
- Horas promedio por semana: es un campo numérico, donde el usuario de introducir la cantidad de horas aproximadas por semana. Es un campo mandatorio u obligatorio.
- **Desde:** es un campo tipo calendario. El usuario debe seleccionar la fecha correspondiente en el calendario desplegado. Es un campo mandatorio u obligatorio.
- **Hasta:** es un campo tipo calendario. El usuario debe seleccionar la fecha correspondiente en el calendario desplegado. Es un campo mandatorio u obligatorio.
- Salario: Es un campo numérico. El usuario debe ingresar la cantidad correspondiente a su salario correspondiente a su cargo. Debe marcar si su salario es Mensual o por Hora. Es un campo mandatorio u obligatorio.
- **Supervisor inmediato:** es un campo de texto, en el cual el usuario debe ingresar el nombre del supervisor inmediato. Es un campo obligatorio o mandatorio.
- **Teléfono:** es un campo tipo texto. El usuario debe introducir el número de teléfono que corresponde. No es un campo obligatorio.
- Correo electrónico del supervisor: es un campo tipo texto, donde el usuario debe ingresar la cuenta de correo electrónico del supervisor inmediato.
- Funciones y logros más relevantes: es un campo de tipo texto, donde el usuario debe ingresar una breve descripción de sus funciones y logros más relevante dentro de la Empresa/Institución.

**Observación:** el usuario debe aceptar los términos donde certifica que la información ingresada es correcta, verificable. Se debe tener presente que puede ingresar más de un registro de Experiencia Laboral obtenida dependiendo que sea el caso.

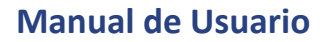

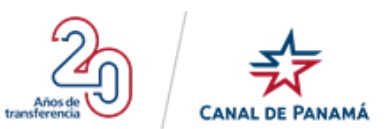

#### Experiencia Laboral

0

Complete los bloques de experiencia laboral, comenzando por su empleo actual (o más reciente)

| Empresa / Institución:* |                  | Cargo desemper        | Cargo desempeñado:*              |                             |                        |
|-------------------------|------------------|-----------------------|----------------------------------|-----------------------------|------------------------|
|                         |                  |                       |                                  |                             |                        |
| Pais:*                  |                  |                       | Cîudad:*                         |                             |                        |
| Seleccione              |                  |                       | •                                |                             |                        |
| ¿Es este su empleo      | actual?:*        |                       | Horas promedio                   | por semana:*                |                        |
| 🔾 sí                    | C                | ) No                  |                                  |                             |                        |
| Desde:*                 | H                | asta:*                | Salarîo:*                        |                             |                        |
|                         |                  |                       |                                  | O Mensual                   | ⊖ Hora                 |
| Supervîsor înmedîal     | to:*             |                       | Teléfono:                        |                             |                        |
|                         |                  |                       |                                  |                             |                        |
| Correo electrónico o    | del supervisor:  |                       |                                  |                             |                        |
|                         |                  |                       |                                  |                             |                        |
| Funciones y logros i    | más relevantes   | :                     |                                  |                             |                        |
|                         |                  |                       |                                  |                             |                        |
|                         |                  |                       |                                  |                             |                        |
|                         |                  |                       |                                  |                             |                        |
|                         |                  |                       |                                  |                             |                        |
| CERTIFICO que la info   | rmación que sumi | nistro EN ESTE PORTA  | AL es veraz, correcta, verifical | ble y completa, y que no oc | ultaré intencionalment |
| ningún hecho o circun:  | stancia.         |                       |                                  |                             |                        |
| He leído y ACEF         | PTO los término  | s de uso del Portal d | le Empleo de la ACP.             |                             |                        |
|                         |                  |                       |                                  |                             |                        |
| Guardar Exp             | eriencia         | Cane                  | elar                             |                             |                        |
|                         |                  |                       |                                  |                             |                        |

Por ejemplo:

• **Paso 1:** Presionar el botón Agregar Experiencia de la pantalla Experiencia Laboral.

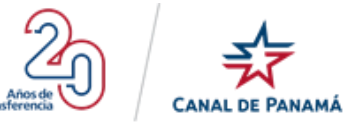

|                                                                                                    | Portal de Empleo                                                                                                    | 97,703<br>Registrados                                | <b>64</b><br>Vigentes                    | e Luis Santos →     |
|----------------------------------------------------------------------------------------------------|----------------------------------------------------------------------------------------------------|------------------------------------------------------|------------------------------------------|---------------------|
| Mi Perfil     Datos Personales                                                                             | Gracias Luis por crear tu perfil!<br>Puedes competar tu información en cualquier momento, pero recuerda que para                 | ser considerado para un empleo en ACP debes haber co | mpletado todas las secciones pendientes. |                     |
| Educación     Experiencia Laboral     Condiciones Laborales     Distinciones Profesionales     Ocupaciones | Experiencia Laboral<br>Año no ha agregado experiencia. En caso de no tener experiencia laboral o<br>No tengo Experiencia Laboral | ortinuar a la siguiente sección.                     |                                          | Agregar Experiencia |
| <ul> <li>Conocimientos Generales</li> <li>Mi Curriculum</li> <li>Preguntas Frecuentes</li> </ul>           | Copyright ⊕ 2                                                                                                    | 019. Autoridad del Canal de Panamá. Todos los dere   | chos reservados.                         |                     |

Se debe desplegar la ventana emergente.

|                                                      | e experiencia laboral, come             | nzando por su empleo actual (o mas reciente)                                          |
|------------------------------------------------------|-----------------------------------------|---------------------------------------------------------------------------------------|
| mpresa / Institución:*                               | x .                                     | Cargo desempeñado:*                                                                   |
|                                                      |                                         |                                                                                       |
| àis:*                                                |                                         | Ciudad:*                                                                              |
| Seleccione                                           |                                         | v                                                                                     |
| Es este su empleo aci                                | tual?:*                                 | Horas promedio por semana:*                                                           |
| ) sí                                                 | O No                                    |                                                                                       |
| Desde:*                                              | Hasta:*                                 | Salario:*                                                                             |
|                                                      |                                         | Mensual O Hora                                                                        |
| Supervisor inmediato:*                               | x                                       | Teléfono:                                                                             |
|                                                      |                                         |                                                                                       |
| correo electrónico del                               | supervîsor:                             |                                                                                       |
|                                                      |                                         |                                                                                       |
| unciones y logros má                                 | s relevantes:                           |                                                                                       |
|                                                      |                                         |                                                                                       |
|                                                      |                                         |                                                                                       |
|                                                      |                                         |                                                                                       |
|                                                      |                                         | · · · · · · · · · · · · · · · · · · ·                                                 |
| CERTIFICO que la informa<br>ningún hecho o circunsta | ación que suministro EN ESTE I<br>ncia. | PORTAL es veraz, correcta, verificable y completa, y que no ocultaré intencionalmente |
| He leído y ACEPTO                                    | ) los términos de uso del Po            | ortal de Empleo de la ACP.                                                            |
|                                                      |                                         |                                                                                       |

• **Paso 2:** Completar los campos mandatorios de la ventana emergente Experiencia Laboral.

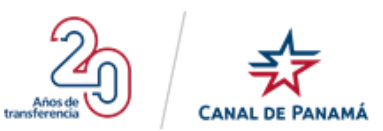

#### Experiencia Laboral

8

| Conservations and the second second s | a second second s | a secolar a setural | 1 1 1 k - N      |
|----------------------------------------------------------------------------------------------------|----------------------------------------------------------------------------------------------------|---------------------|------------------|
| L'AMBRIETE LOS DIOQUES de experiencia laboral                                                                                                    | COMERZADO DOLSU                                                                                                    | empleo actual       | IO MAS RECIENTES |
| Complete los bioques de experiencia laborar                                                                                                    | contanzando por ou                                                                                                    | unpido docadi       | (o mao raoianca) |

| Empresa / Institución:*                                       |                               | Cargo desempeña                 | do:*                      |                         |
|---------------------------------------------------------------|-------------------------------|---------------------------------|---------------------------|-------------------------|
| SoftwaresPTY, S,A.                                            |                               | Programador                     |                           |                         |
| País:*                                                        |                               | Cîudad:*                        |                           |                         |
| Panamá                                                        |                               | • Panamá                        |                           |                         |
| ¿Es este su empleo actual?                                    | *                             | Horas promedio p                | or semana:*               |                         |
| 🔵 Sí                                                          | O No                          | 40                              |                           |                         |
| Desde:*                                                       |                               | Salario:*                       |                           |                         |
| 2015/02/02                                                    |                               | 1300                            | 🔵 Mensual                 | O Hora                  |
| Supervisor înmediato:*                                        | <u> </u>                      | Teléfono:                       |                           |                         |
| Karla Mendoza                                                 |                               |                                 |                           |                         |
| Correo electrónico del sup                                    | ervisor:                      |                                 |                           |                         |
| kmendoza@yopmail.com                                          | 1                             |                                 |                           |                         |
| Funciones y logros más rel                                    | evantes:                      |                                 |                           |                         |
| Programación de sitios w                                      | reb, aplicaciones móvil       |                                 |                           |                         |
|                                                               |                               |                                 |                           |                         |
|                                                               |                               |                                 |                           | ٢                       |
|                                                               |                               |                                 |                           |                         |
| CERTIFICO que la información<br>ningún hecho o circunstancia. | que suministro EN ESTE PORTAL | es veraz, correcta, verificable | e y completa, y que no oc | ultaré intencionalmente |
| He leído y ACEPTO los                                         | términos de uso del Portal de | Empleo de la ACP.               |                           |                         |
|                                                               |                               |                                 |                           |                         |
| Guardar Experienc                                             | ia Cancel                     | ar                              |                           |                         |
|                                                               | ouncer                        |                                 |                           |                         |

• **Paso 3:** Presionar el botón Guardar Experiencia.

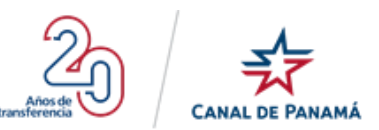

#### **Experiencia Laboral**

Θ

Complete los bloques de experiencia laboral, comenzando por su empleo actual (o más reciente)

| Empresa / Institución:*                                                                                                    | Cargo desempeñado:*         |
|----------------------------------------------------------------------------------------------------|-----------------------------|
| SoftwaresPTY, S,A.                                                                                                    | Programador                 |
| Pais:*                                                                                                    | Cîudad:*                    |
| Panamá 🔻                                                                                                    | Panamá                      |
| ¿Es este su empleo actual?:*                                                                                                    | Horas promedio por semana:* |
| Sí O No                                                                                                    | 40                          |
| Desde:*                                                                                                    | Salario:*                   |
| 2015/02/02                                                                                                    | 1300 Mensual O Hora         |
| Supervisor inmediato:*                                                                                                    | Teléfono:                   |
| Karla Mendoza                                                                                                    |                             |
| Correo electrónico del supervisor:                                                                                                    |                             |
| kmendoza@yopmail.com                                                                                                    |                             |
| Funciones y logros más relevantes:                                                                                                    |                             |
| Programación de sitios web, aplicaciones móvil                                                                                                    |                             |
|                                                                                                    |                             |
|                                                                                                    | 0                           |
|                                                                                                    |                             |
| CERTIFICO que la información que suministro EN ESTE PORTAL es veraz, correcta, verificable y completa, y que no ocultaré intencionalmente<br>ningún hecho o circunstancia. |                             |
| He leído y ACEPTO los términos de uso del Portal de Empleo de la ACP.                                                                                                    |                             |
|                                                                                                    |                             |
| Guardar Experiencia Cancelar                                                                                                    |                             |

Se debe desplegar un mensaje de satisfacción al almacenar la información ingresada.

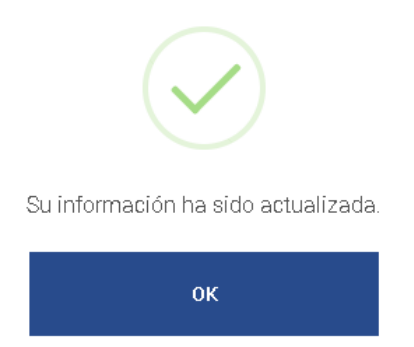

• Paso 5: Presionar el botón Ok, de la ventana emergente.
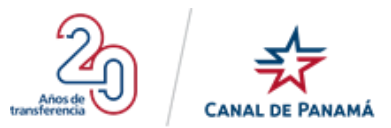

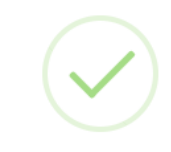

Su información ha sido actualizada.

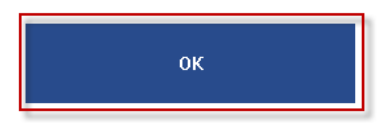

Se debe visualizar el registro ingresado en la pantalla Experiencia Laboral con la información ingresada.

|                                                                     | Portal de Empleo                                                                                                    | 97,704<br>Registrados                                            | 65<br>Vigentes | Q Luis Santos ✓     |
|---------------------------------------------------------------------|----------------------------------------------------------------------------------------------------|------------------------------------------------------------------|----------------|---------------------|
| 🇱 Mi Porfil                                                         | <b>;Gracias Luis por crear tu perfil!</b><br>Puedes completar tu información en cualquier momento, pero recuerda qu |                                                                  |                |                     |
| Datos Personales                                                    |                                                                                                    |                                                                  |                |                     |
| Experiencia Laboral                                                 | 🔒 Experiencia Laboral                                                                                               |                                                                  |                | Agregar Experiencia |
| Laborales                                                           | Programador                                                                                                    |                                                                  |                |                     |
| <ul> <li>Distinciones Profesionales</li> <li>Ocupaciones</li> </ul> | SoftwaresPTY, S,A.<br>Febrero de 2015 - Presente<br>Panamá                                                          |                                                                  |                | e i                 |
| Conocimientos Generales                                             |                                                                                                    |                                                                  |                |                     |
| 📧 Mi Curriculum                                                     | No tengo Experiencia Laboral                                                                                        |                                                                  |                |                     |
| ⑦ Preguntas Frecuentes                                              |                                                                                                    |                                                                  |                |                     |
|                                                                     | Copyrigh                                                                                                    | t © 2019. Autoridad del Canal de Panamá. Todos los derechos res- | arvados.       |                     |
| Preguntas Frecuentes                                                | Соругај                                                                                                    | 4 2019. Autoridad del Canal de Panamá. Todos los darechos res    | inados.        |                     |

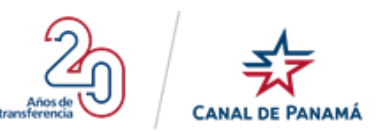

#### 1.4.2.4.2.4. Sección 4 - Condiciones Laborales

Para acceder a la pantalla de la etapa o sección Condiciones Laborales se debe presionar el botón \_\_\_\_\_\_\_\_\_\_, que se habilita luego de Completar u omitir la sección o etapa Experiencia Laboral.

|                                                                                                    | Portal de Empleo                                                                                               | 97,705<br>Registrados                                                            | 66<br>Vigentes                            | e Luis Santos →                        |
|----------------------------------------------------------------------------------------------------|----------------------------------------------------------------------------------------------------|----------------------------------------------------------------------------------|-------------------------------------------|----------------------------------------|
| III MI Perfil                                                                                                    | ; Gracias Luis por crear tu perfil!<br>Puedes completar tu información en cualquier momento, pero recuerda que | para ser considerado para un empleo en ACP debes haber c                         | ompletado todas las secciones pendientes. |                                        |
| <ul> <li>Educación</li> <li>Experiencia Laboral</li> <li>Condiciones Laborales</li> <li>Distinciones Profesionales</li> </ul> | ¿Primera vez<br>El menú principal se                                                                           | : <b>en el Portal de Empleo?</b><br>irá activando a medida que vayas llenando ca | da sección. Puedes continuar con:         |                                        |
| Coupaciones Conocimientos Generales Mi Curriculum Preguntas Frecuentes                                                        | Datos Personaks                                                                                                | Educación Expe                                                                   | riencia Laboral Condiciones Laborales     | Distinciones Profesionales Deupaciones |
|                                                                                                    | Copyright                                                                                                    | 2019. Autoridad del Canal de Panamá. Todos los derech                            | os reservados.                            |                                        |

Al presionar este botón se debe visualizar tres secciones que serán detalladas más adelante, se debe tener presente que esta etapa o sección es obligatoria.

La pantalla desplegada está compuesta de las siguientes secciones:

#### 1.4.2.4.2.4.1. Condiciones Laborales

- **Tiempo de contratación:** es un campo de selección múltiple, el usuario puede seleccionar una o más opciones de la lista disponible. Las opciones disponibles son:
  - Temporal 1 mes o menos
  - Temporal 6 a 12 meses
  - Permanente
  - Temporal 1 a 5 meses
  - Temporal más de 1 año
- Jornada: es un campo de selección única o múltiple, el usuario puede seleccionar una o más opciones de la lista disponible. Las opciones disponibles son:
  - Tiempo parcial (menos de 40 hrs por semana)
  - Trabajo en fines de semana
  - Tiempo completo (40 hrs por semana)

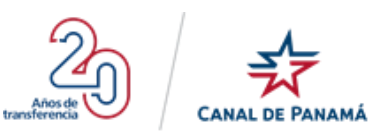

- Trabajo de Turno
- Área geográfica: es un campo de selección única o múltiple, el usuario puedes seleccionar la opción Pacifico y/o Atlántico que incluyen todas las subopciones o seleccionar la subopción que corresponda. Las opciones y sus subopciones son:
- **Pacífico:** es una opción de selección múltiple, al marcar o seleccionar esta opción automáticamente se marcan todas las subopciones. Es requerido realizar la selección múltiple o individual correspondiente a las condiciones que requiera el usuario.
  - ✓ Balboa: es una subopción de selección única, al seleccionar indica que solo está disponible para esta ubicación.
  - ✓ Corozal: es una subopción de selección única, al seleccionar indica que solo está disponible para esta ubicación.
  - ✓ Mendoza (Chorrera): es una subopción de selección única, al seleccionar indica que solo está disponible para esta ubicación.
  - ✓ Miraflores: es una subopción de selección única, al seleccionar indica que solo está disponible para esta ubicación.
  - ✓ Cocolí: es una subopción de selección única, al seleccionar indica que solo está disponible para esta ubicación.
  - ✓ Gamboa: es una subopción de selección única, al seleccionar indica que solo está disponible para esta ubicación.
  - ✓ Madden (Chilibre): es una subopción de selección única, al seleccionar indica que solo está disponible para esta ubicación.
  - Pedro Miguel: es una subopción de selección única, al seleccionar indica que solo está disponible para esta ubicación.
- Atlántico: es una opción de selección múltiple, al marcar o seleccionar esta opción automáticamente se marcan todas las subopciones. Es requerido realizar la selección múltiple o individual correspondiente a las condiciones que requiera el usuario.
  - ✓ Gatún: es una subopción de selección única, al seleccionar indica que solo está disponible para esta ubicación.
  - ✓ Monte Esperanza: es una subopción de selección única, al seleccionar indica que solo está disponible para esta ubicación.

#### 1.4.2.4.2.4.2. Otras habilidades

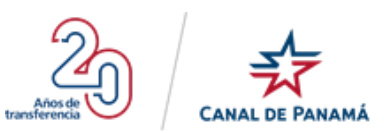

- ¿Sabe nadar?: es una pregunta de selección o marcación, el usuario debe marcar Si o No sabe nadar, dependiendo de sus habilidades. Es obligatorio.
- **¿Sabe manejar automóviles?:** es una pregunta de selección o marcación, el usuario debe marcar Si o No sabe manejar, dependiendo de sus habilidades. Es obligatorio.
- ¿Posee licencia de conducir vigente?: es una pregunta de selección o marcación, el usuario debe marcar la opción Si, si posee una licencia de conducir vigente o la opción No, si no posee una licencia vigente. Es obligatorio.

#### 1.4.2.4.2.4.3. Conocimiento del Idioma Inglés

- Leer: es un campo de selección, el usuario debe seleccionar una de las opciones disponibles de la lista desplegable, las opciones disponibles son: Deficiente, Regular, Bueno y Excelente. Es un campo obligatorio.
- **Hablar:** es un campo de selección, el usuario debe seleccionar una de las opciones disponibles de la lista desplegable, las opciones disponibles son: Deficiente, Regular, Bueno y Excelente. Es un campo obligatorio.
- **Escribir:** es un campo de selección, el usuario debe seleccionar una de las opciones disponibles de la lista desplegable, las opciones disponibles son: Deficiente, Regular, Bueno y Excelente. Es un campo obligatorio.
- Entender: es un campo de selección, el usuario debe seleccionar una de las opciones disponibles de la lista desplegable, las opciones disponibles son: Deficiente, Regular, Bueno y Excelente. Es un campo obligatorio.

#### 1.4.2.4.2.4.4. Doy mi consentimiento de ser referido para puestos en

- Sector Privado: es un campo de selección o marcación. El usuario debe marcar la opción si desea ser referido a este sector. No es obligatorio.
- Sector Público: Es requerido realizar la selección múltiple o individual correspondiente a las condiciones que requiera el usuario. No es obligatorio.
- **Botón Guardar y Continuar:** este botón permite al usuario guardar la información ingresada y al mismo tiempo continuar a la siguiente etapa o Sección Distinciones Profesionales

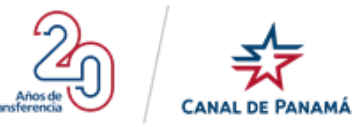

|                                     | Portal de Emple                                            | )                                               | 97,705<br>Registradi                           | 95                      | <b>66</b><br>Vigentes                                                   |                                     |                       | e Luis Santos ✓ |
|-------------------------------------|------------------------------------------------------------|-------------------------------------------------|------------------------------------------------|-------------------------|-------------------------------------------------------------------------|-------------------------------------|-----------------------|-----------------|
| Mi Perfil                           | ;Gracias Luis por cre                                      | ar tu perfil!                                   |                                                |                         |                                                                         |                                     |                       |                 |
| Datos Personales                    | Puedes completar tu información en                         | cualquier momento, pero recu                    | erda que para ser considerado para un empleo e | n ACP debes haber com   | pletado todas las secciones pendiente                                   | 25.                                 |                       |                 |
| 🖝 Educación                         |                                                            |                                                 |                                                |                         |                                                                         |                                     |                       |                 |
| 🤱 Experiencia Laboral               | 🞓 Condiciones Lab                                          | orales                                          |                                                |                         |                                                                         |                                     |                       |                 |
| 者 Condiciones Laborales             | En aquellos datos marcados con as                          | terisco (*) debes marcar por                    | lo menos 1 opción. Condiciones que aceptaría   |                         |                                                                         |                                     |                       |                 |
| <b>Q</b> Distinciones Profesionales | Tiempo de contratación: *                                  |                                                 |                                                |                         |                                                                         |                                     |                       |                 |
| ill Ocupaciones                     |                                                            | Temporal 1 mes o menos Temporal 6 a 12 meses    |                                                |                         | <ul> <li>Temporal 1 a 5 meses</li> <li>Temporal más de 1 año</li> </ul> |                                     |                       |                 |
| Conocimientos Generales             | lomada: \$                                                 | Permanente                                      |                                                |                         |                                                                         |                                     |                       |                 |
| 📧 Mi Curriculum                     | Jonnada, -                                                 | Jorrada: *                                      |                                                |                         |                                                                         | Tiempo completo (40 hrs por semana) |                       |                 |
| ⑦ Preguntas Frecuentes              | Área geográfica: *                                         |                                                 | es de semana                                   |                         |                                                                         |                                     |                       |                 |
|                                     | Pacifico                                                   |                                                 |                                                |                         |                                                                         |                                     |                       |                 |
|                                     |                                                            | Balboa<br>Corozal<br>Mendoza (Cho<br>Miraflores | xrera)                                         |                         | Cocoli     Gamboa     Madden (Chilibre)     Pedro Miguel                |                                     |                       |                 |
|                                     | Atlántico                                                  | 🗌 Gatún                                         |                                                |                         | Monte Esperanza                                                         |                                     |                       |                 |
|                                     | Otras habilidades                                          |                                                 |                                                |                         |                                                                         |                                     |                       |                 |
|                                     | ¿Sabe nadar? *                                             |                                                 | ¿Sabe manejar au                               | tomóviles?*             |                                                                         | ¿Posee licencia o                   | le conducir vigente?* |                 |
|                                     | ⊖ sí ⊂                                                     | No                                              | ⊖ si                                           | ○ No                    |                                                                         | ⊖ si                                | ⊖ Nø                  |                 |
|                                     | Conocimiento del Idioma                                    | Inglés                                          |                                                |                         |                                                                         |                                     |                       |                 |
|                                     | Leer*                                                      |                                                 | Hablar*                                        |                         | Escribir*                                                               |                                     | Entender*             |                 |
|                                     | Seleccione                                                 | •                                               | Seleccione                                     | ٣                       | Seleccione                                                              | ٠                                   | Seleccione            | •               |
|                                     | Doy mi consentimiento c                                    | e ser referido para p                           | uestos en:                                     |                         |                                                                         |                                     |                       |                 |
|                                     | Sector Privado                                             |                                                 | Sector Público                                 |                         |                                                                         |                                     |                       |                 |
|                                     | Al seleccionar una de estas casilla<br>GUARDAR Y CONTINUAR | s usted da su consentimiento                    | para que su información sea referida a otras   | ampresas o entidades.   | Se les dará su dirección de correo el                                   | ectrónico para que se com           | uniquen con usted.    |                 |
|                                     |                                                            | Cop                                             | oyright @ 2019. Autoridad del Canal de Panam   | á. Todos los derechos i | reservados.                                                             |                                     |                       |                 |

#### Por ejemplo:

• **Paso 1:** Presionar el botón Continuar o el icono de Condiciones Laborales luego de completar la sección Experiencia Laboral.

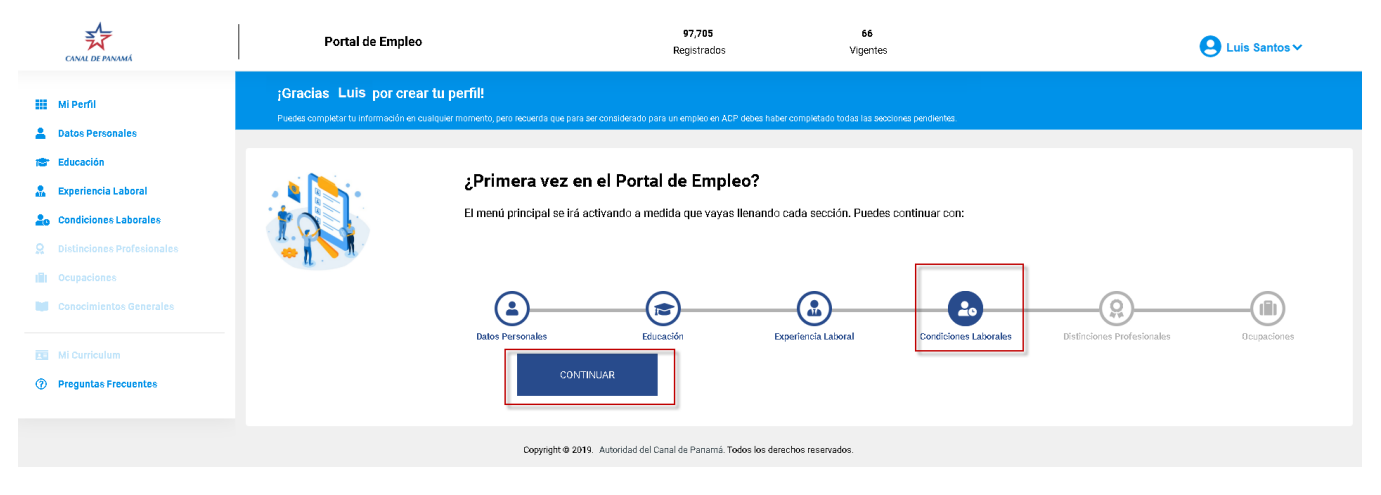

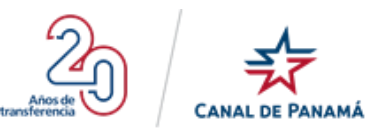

## Se debe desplegar la pantalla de Condiciones Laboral

| CANAL DE PANAMÁ                            | Portal de Empleo                                                                                                    |                                                                                                    | 97,705<br>Registrado                                         | 15                                        | 66<br>Vigentes                                                                                                    |                               |                                                                               | e Luis Santos ✓ |
|--------------------------------------------|----------------------------------------------------------------------------------------------------|----------------------------------------------------------------------------------------------------|--------------------------------------------------------------|-------------------------------------------|----------------------------------------------------------------------------------------------------|-------------------------------|-------------------------------------------------------------------------------|-----------------|
| Mi Perfil           Allow Datos Personales | ¡Gracias Luis por crear<br>Puedes completar tu información en cu                                                                                                    | tu perfil!<br>siquier momento, pero recuerda que para ser cons                                                                      | siderado para un empleo e                                    | n ACP debes haber o                       | completado todas las secciones pendientes                                                                                                    |                               |                                                                               |                 |
| 🖝 Educación                                |                                                                                                    |                                                                                                    |                                                              |                                           |                                                                                                    |                               |                                                                               |                 |
| 🤱 Experiencia Laboral                      | 🞓 Condiciones Labor                                                                                                    | ales                                                                                                    |                                                              |                                           |                                                                                                    |                               |                                                                               |                 |
| Londiciones Laborales                      | En aquellos datos marcados con aster                                                                                                    | isco (*) debes marcar por lo menos 1 opción. O                                                                                      | ondiciones que aceptaría                                     |                                           |                                                                                                    |                               |                                                                               |                 |
|                                            | Tiempo de contratación: *                                                                                                    |                                                                                                    |                                                              |                                           |                                                                                                    |                               |                                                                               |                 |
| Cupaciones                                 |                                                                                                    | Temporal 1 mes o menos<br>Temporal 6 a 12 meses                                                                                     |                                                              |                                           | <ul> <li>Temporal 1 a 5 meses</li> <li>Temporal más de 1 año</li> </ul>                                                                             |                               |                                                                               |                 |
| Conocimientos Generales                    |                                                                                                    | Permanente                                                                                                    |                                                              |                                           |                                                                                                    |                               |                                                                               |                 |
|                                            | Jornada: *                                                                                                    |                                                                                                    |                                                              |                                           |                                                                                                    |                               |                                                                               |                 |
| E Mi Curriculum                            |                                                                                                    | Tiempo parcial (menos de 40 hrs por semana) Trabajo en fines de semana                                                              |                                                              |                                           | <ul> <li>Tiempo completo (40 hrs por sem</li> <li>Trabajo de Turno</li> </ul>                                                                       | iana)                         |                                                                               |                 |
| ⑦ Preguntas Frecuentes                     | Área geográfica: *                                                                                                    |                                                                                                    |                                                              |                                           | -                                                                                                    |                               |                                                                               |                 |
|                                            | Pecifico  Atlántico  Otras habilidades  "Sabe nadar?* Si  N  Conocimiento del Idioma In  Lear* Seleccione  Doy mi consentimiento del  A seleccionar una de estas casillas u | Balboa Corozal Corozal Gatún Gatún Gatún Hablar* Seleccione Ser referido para puestos en: Gatún Ser referido para puestos en: Gatún | ∠Sabe manejar au<br>O Si<br>Si<br>cóm sea referida a otras o | tomóviles?*<br>O No<br>ampresas o entidad | Cocoli     Gamboa     Gamboa Maddan (Chilbre)     Pedro Miguel     Monte Esperanza  Escriber*  Escriber*  es. Se les dará su dirección de como elle | 2Posee licencia «<br>○ Si<br> | de conducir vigente? •<br>No<br>Entender*<br>Seleccione<br>uniquen con usted. | ·               |
|                                            |                                                                                                    |                                                                                                    |                                                              |                                           |                                                                                                    |                               |                                                                               |                 |
|                                            |                                                                                                    | Convright @ 2019 Autor                                                                                                    | ndad dal Canal da Ranam                                      | 6 Todae lae derech                        | ne raean/adne                                                                                                    |                               |                                                                               |                 |

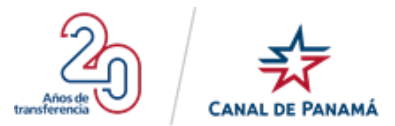

• Paso 2: Completar los campos mandatorios de la pantalla de la sección o etapa Condiciones Laborales.

|                                     | Portal de Empleo                                                                | 97,706<br>Registrados                                        | 70<br>Vigentes                                                                              | Luis Santo                          | os 🗸 |  |  |  |  |
|-------------------------------------|---------------------------------------------------------------------------------|--------------------------------------------------------------|---------------------------------------------------------------------------------------------|-------------------------------------|------|--|--|--|--|
| The second second                   | ¡Gracias Luis por crear tu perfil!                                              |                                                              |                                                                                             |                                     |      |  |  |  |  |
| Milenii                             |                                                                                 |                                                              | tebes haber completado todas las secciones pendientes.                                      |                                     |      |  |  |  |  |
| Datos Personales                    |                                                                                 |                                                              |                                                                                             |                                     |      |  |  |  |  |
| 🞓 Educación                         |                                                                                 |                                                              |                                                                                             |                                     |      |  |  |  |  |
| 🛔 Experiencia Laboral               | 🔁 Condiciones Laborales                                                         | 🞓 Condiciones Laborales                                      |                                                                                             |                                     |      |  |  |  |  |
| Laborales Condiciones Laborales     | En aquellos datos marcados con asterisco (*) debes m                            | arcar por lo menos 1 opción. Condiciones que aceptaría:      |                                                                                             |                                     |      |  |  |  |  |
| <b>Q</b> Distinciones Profesionales | Tiempo de contratación: *                                                       |                                                              |                                                                                             |                                     |      |  |  |  |  |
| III Ocupaciones                     |                                                                                 | poral 1 mes o menos                                          | Temporal 1 a 5 meses                                                                        |                                     |      |  |  |  |  |
| Conocimientos Generales             | en Perm                                                                         | ianente                                                      | Temporarmas de Fano                                                                         |                                     |      |  |  |  |  |
|                                     | Jornada: *                                                                      |                                                              |                                                                                             |                                     |      |  |  |  |  |
| III Mi Curriculum                   | Tiempo parcial (menos de 40 hrs por semana) Tiempo completo (40 hrs por semana) |                                                              |                                                                                             |                                     |      |  |  |  |  |
| ⑦ Preguntas Frecuentes              | Trab                                                                            | ajo en fines de semana                                       | <ul> <li>Trabajo de Turno</li> </ul>                                                        |                                     |      |  |  |  |  |
|                                     |                                                                                 |                                                              |                                                                                             |                                     |      |  |  |  |  |
|                                     | Atárritco                                                                       | oa<br>zal<br>Joza (Chorrera)<br>Jores                        | <ul> <li>Cocoli</li> <li>Gamboa</li> <li>Madden (Chilibre)</li> <li>Pedro Miguel</li> </ul> |                                     |      |  |  |  |  |
|                                     | Catú                                                                            | n                                                            | Monte Esperanza                                                                             |                                     |      |  |  |  |  |
|                                     | Conocimiento del Idioma Inglés                                                  |                                                              |                                                                                             |                                     |      |  |  |  |  |
|                                     | Leer*                                                                           | Hablar*                                                      | Escribir*                                                                                   | Entender*                           |      |  |  |  |  |
|                                     | Excelente                                                                       | * Bueno                                                      | * Bueno                                                                                     | Regular                             | *    |  |  |  |  |
|                                     | Doy mi consentimiento de ser referido                                           | para puestos en:                                             |                                                                                             |                                     |      |  |  |  |  |
|                                     | Sector Privado                                                                  | Sector Público                                               |                                                                                             |                                     |      |  |  |  |  |
|                                     | Al seleccionar una de estas casillas usted da su conse                          | ntimiento para que su información sea referida a otras empre | sas o entidades. Se les dará su dirección de correo electrónic                              | o para que se comuniquen con usted. |      |  |  |  |  |
|                                     | GUARDAR Y CONTINUAR                                                             |                                                              |                                                                                             |                                     |      |  |  |  |  |
|                                     |                                                                                 | Copyright @ 2019. Autoridad del Canal de Panamá. Tod         | os los derechos reservados.                                                                 |                                     |      |  |  |  |  |

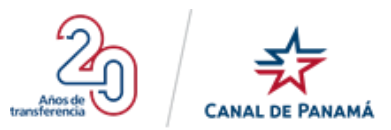

• **Paso 3:** Presionar el botón Guardar y Continuar de la pantalla de Condiciones Laborales.

| CANAL DE PANAMÁ                     | Portal de Empleo                                                                                      | 97,706<br>Registrados                                                                                       | 70<br>Vigentes                                                                              | Luis Santos ✓         |  |  |  |  |
|-------------------------------------|----------------------------------------------------------------------------------------------------|----------------------------------------------------------------------------------------------------|---------------------------------------------------------------------------------------------|-----------------------|--|--|--|--|
| Mi Perfil     Datos Personales      | jGracias Luis por crear tu perfil!<br>Puedes completar tu información en cualquier momento, pero recu | verda que para ser considerado para un empleo en ACP debes                                                  | haber completado todas las secciones pendientes                                             |                       |  |  |  |  |
| 😰 Educación                         |                                                                                                    |                                                                                                    |                                                                                             |                       |  |  |  |  |
| 🛔 Experiencia Laboral               | Condiciones Laborales                                                                                 |                                                                                                    |                                                                                             |                       |  |  |  |  |
| La Condiciones Laborales            | En aquellos datos marcados con asterisco (*) debes marcar po                                          | En aquellos datos marcados con asteriaco (*) debes marcar por lo menos 1 opción. Condiciones que acaptaria: |                                                                                             |                       |  |  |  |  |
| <b>Q</b> Distinciones Profesionales | Tiempo de contratación: *                                                                             |                                                                                                    |                                                                                             |                       |  |  |  |  |
| II Ocupaciones                      | Temporal 1 Temporal 6                                                                                 | mes o menos<br>a 12 meses                                                                                   | Temporal 1 a 5 meses                                                                        |                       |  |  |  |  |
| Conocimientos Generales             | Permanente                                                                                            |                                                                                                    | 0                                                                                           |                       |  |  |  |  |
|                                     | Jornada: *                                                                                            |                                                                                                    |                                                                                             |                       |  |  |  |  |
| 📴 Mi Curriculum                     | Tiempo parc Trabajo en f                                                                              | tial (menos de 40 hrs por semana)<br>mes de semana                                                          | <ul> <li>Tiempo completo (40 hrs por semana)</li> <li>Trabajo de Turno.</li> </ul>          |                       |  |  |  |  |
| ⑦ Preguntas Frecuentes              | Área geográfica: *                                                                                    |                                                                                                    |                                                                                             |                       |  |  |  |  |
|                                     | Pacífico                                                                                              |                                                                                                    |                                                                                             |                       |  |  |  |  |
|                                     | <ul> <li>Balboa</li> <li>Corozal</li> <li>Mendoza (C</li> <li>Miraflores</li> </ul>                   | horrera)                                                                                                    | <ul> <li>Cocoli</li> <li>Gamboa</li> <li>Madden (Chilibre)</li> <li>Pedro Miguel</li> </ul> |                       |  |  |  |  |
|                                     | Atlántico                                                                                             |                                                                                                    | Monta Esperanza                                                                             |                       |  |  |  |  |
|                                     | Conocimiento del Idioma Inglés                                                                        |                                                                                                    |                                                                                             |                       |  |  |  |  |
|                                     | Leer*                                                                                                 | Hablar*                                                                                                    | Escribir*                                                                                   | Entender*             |  |  |  |  |
|                                     | Excelente                                                                                             | Bueno                                                                                                    | • Bueno •                                                                                   | Regular 🔻             |  |  |  |  |
|                                     | Doy mi consentimiento de ser referido para                                                            | puestos en:                                                                                                 |                                                                                             |                       |  |  |  |  |
|                                     | Sector Privado                                                                                        | Sector Público                                                                                              |                                                                                             |                       |  |  |  |  |
|                                     | Al seleccionar una de estas casillas usted da su consentimien                                         | to para que su información sea referida a otras empresas o                                                  | entidades. Se les dará su dirección de correo electrónico para que se                       | comuniquen con usted. |  |  |  |  |
|                                     | GUARDAR'Y CONTINUAR                                                                                   |                                                                                                    |                                                                                             |                       |  |  |  |  |
|                                     | 3                                                                                                    | opyright @ 2019. Autoridad del Canal de Panamá. Todos los                                                   | derechos reservados.                                                                        |                       |  |  |  |  |

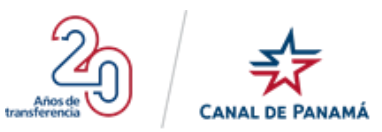

Se debe desplegar un mensaje de satisfacción al almacenar la información ingresada.

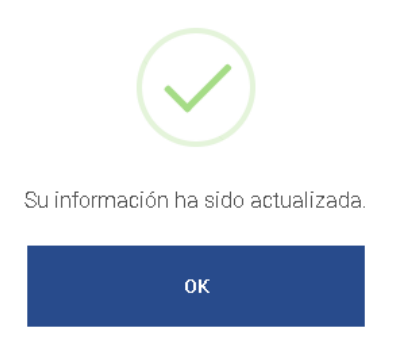

• Paso 5: Presionar el botón Ok, de la ventana emergente.

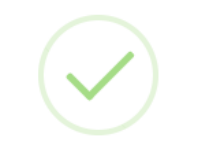

Su información ha sido actualizada.

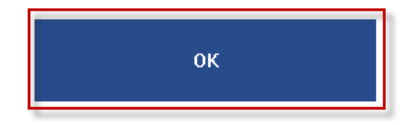

Se debe desplegar la pantalla Mi Perfil con la etapa o sección Distinciones Profesionales disponible.

|                                                                                            | Portal de Empleo                                                                                                    | 97,706<br>Registrados                                            | 70<br>Vigentes                             | Q Luis Santos ∽                                |  |  |  |
|--------------------------------------------------------------------------------------------|----------------------------------------------------------------------------------------------------|------------------------------------------------------------------|--------------------------------------------|------------------------------------------------|--|--|--|
| Mi Perfil     Datos Personales                                                             | j Gracias Luis por crear tu perfil!<br>Puedes completar tu información en cualquier momento, pero recuerda que para s                                                                                                    | er considerado para un empleo en ACP debes haber                 | completado todas las secciones pendientes. |                                                |  |  |  |
| Educación     Experiencia Laboral     Condiciones Laborales     Distinciones Profesionales | Comparison of the second second |                                                                  |                                            |                                                |  |  |  |
| III         Ocupaciones           III         Conocimientos Generales                      | Datos Personales                                                                                                    | Educación D                                                      | xperfencia Laboral Condiciones La          | borales Distinciones Profesionales Ocupaciones |  |  |  |
| <ul> <li>Mi Curriculum</li> <li>Preguntas Frecuentes</li> </ul>                            | CON                                                                                                    | TINUAR                                                           |                                            |                                                |  |  |  |
|                                                                                            | Copyright @ 20                                                                                                    | <ol> <li>Autoridad del Canal de Panamá. Todos los der</li> </ol> | echos reservados.                          |                                                |  |  |  |

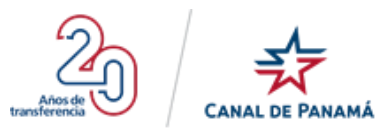

#### 1.4.2.4.2.5. Sección 5 - Distinciones Profesionales

Para acceder a la pantalla de la etapa o sección Distinciones Profesionales se debe presionar el botón

\_\_\_\_\_\_, que se habilita luego de Completar la sección o etapa Condiciones Laborales. Esta sección Distinciones Profesionales no es una sección obligatoria, al acceder la sección y luego salir automáticamente habilita la etapa o sección Ocupaciones.

La sección Distinciones Profesionales está compuesta por un solo campo de texto, donde el usuario de manera opcional puede ingresar las distinciones profesionales, académicas que ha obtenido a lo largo de su carrera.

|                                                                        | Portal de Empleo                                                                                                    | 97,708<br>Registrados                                     | 71<br>Vigentes                          | Luis Santos 🗸 |  |  |  |  |
|------------------------------------------------------------------------|----------------------------------------------------------------------------------------------------|-----------------------------------------------------------|-----------------------------------------|---------------|--|--|--|--|
| Mi Perfil                                                              | ;Gracias Luis por crear tu perfil!<br>Puedes completar tu informisción en cualquier momento, pero recuerda que p                                                                       | ara ser considerado para un empleo en ACP debes haber com | pletado todas las secciones pendientes. |               |  |  |  |  |
| <ul> <li>Datos Personales</li> <li>Educación</li> </ul>                | Distinciones profesionales                                                                                                    |                                                           |                                         |               |  |  |  |  |
| <ul> <li>Experiencia Laboral</li> <li>Condiciones Laborales</li> </ul> | VISITINGUISE profesionales      Si tene distinciones profesionales o académicas (por ejemplo: honores, premios, becas recibidas o publicaciones realizadas) inclúyalas a continuación. |                                                           |                                         |               |  |  |  |  |
| <ul> <li>Distinciones Profesionales</li> <li>Ocupaciones</li> </ul>    |                                                                                                    |                                                           |                                         |               |  |  |  |  |
| Conocimientos Generales                                                |                                                                                                    |                                                           |                                         |               |  |  |  |  |
| <ul><li>Mi Curriculum</li><li>Preguntas Frecuentes</li></ul>           | GUARDAR Y CONTINUAR                                                                                                    |                                                           |                                         |               |  |  |  |  |
|                                                                        | Copyright @                                                                                                    | 2019. Autoridad del Canal de Panamá. Todos los derechos   | s reservados.                           |               |  |  |  |  |

#### 1.4.2.4.2.6. Sección 6 - Ocupaciones

Para acceder a la pantalla de la etapa o sección Ocupaciones se debe presionar el botón

continuar de la

pantalla Mi perfil o presionar el icono <u>u</u>, al presionar se debe desplegar la pantalla de Ocupaciones dividida en dos secciones:

#### 1.4.2.4.2.6.1. Filtro de búsqueda

En esta sección el usuario tiene dos opciones de búsqueda:

- Búsqueda por Área: el usuario puede seleccionar una de las opciones disponibles en la lista desplegable. Las opciones disponibles son: Todas las Áreas, Administrativa, Operativa, Técnica y Científica, Programas para Recién Graduados/Estudiantes/Otros Programas de Desarrollo. Al presionar una de estas opciones detalladas anteriormente, debe desplegar todas las ocupaciones que coincidan con la opción del área seleccionada.
- **Búsqueda específica:** el usuario debe ingresar la información o el detalle de la ocupación que corresponda a su búsqueda. Dependiendo de la información ingresada debe desplegar el o los registros de búsquedas que coinciden.

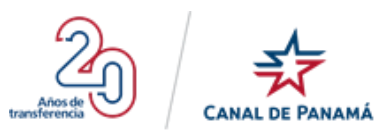

#### 1.4.2.4.2.6.2. Actualmente estamos buscando

Está. sección muestra las opciones con mayor prioridad para el portal de empleo. Además, el usuario debe saber que son la misma cantidad que le aparecen en la pantalla de Inicio de Sesión.

Luego de realizar la búsqueda el usuario debe presionar el icono  $\textcircled{\oplus}$  o el nombre de la ocupación que requiera solicitar, automáticamente el registro de la ocupación debe mostrar el siguiente formato:

- **Título o Nombre de la ocupación:** es una etiqueta con el nombre de la ocupación disponible en el Portal de Empleo.
- Área: es una etiqueta con el nombre del área al que pertenece la ocupación disponible del Portal de Empleo.
- **Descripción:** es un texto con una breve descripción del puesto disponible del Portal de Empleo.
- **Requisitos mínimos:** es un texto con los requerimientos mínimos que debe tener o saber el usuario para que pueda aplicar a una de las ocupaciones disponibles en el portal de empleo.
- Iconos de señalización: en esta sección el usuario podrá visualizar diferentes iconos o imágenes de tipo señalización como: Saber Conducir, Saber nadar, Trabajar turnos rotativos, Trabajar Fines de Semana, Tener Idoneidad, Trabajar en Exteriores.
- Botón Quiero Solicitar: al presionar este botón el usuario se le debe desplegar una pantalla con un paso a paso, en el cual se le va a solicitar cierto tipo de información, este paso a paso dependerá del tipo de ocupación a la que está aplicando. Si el paso a paso no se llega a completar el usuario podrá acceder a la opción del menú Mi Perfil y al desplegarse la pantalla principal de mi perfil se debe visualizar el registro al cual solicitó o aplicó para editar y poder completar la información solicitada. Al Solicitar algún registro de ocupación se debe habilitar las opciones del menú Conocimiento Generales, Mi Currículum.

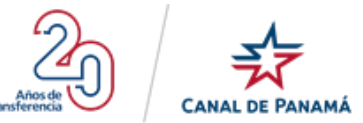

| CANAL DE PANAMÁ                                                                                   | Portal de Empleo                                                                                                    | 97,709<br>Registrados                                                                        | 86<br>Vigentes                                   | 🕒 Luis Santos 🗸                                                              |  |  |
|---------------------------------------------------------------------------------------------------|----------------------------------------------------------------------------------------------------|----------------------------------------------------------------------------------------------|--------------------------------------------------|------------------------------------------------------------------------------|--|--|
| Mi Perfil     Datos Personales     Educación     Experiencia Laboral                              | Ccupaciones<br>Buscar en:<br>TODAS LAS ÁREAS                                                                                                    | •                                                                                            | Buscarpor                                        | ٩                                                                            |  |  |
| Conditiones Laborates     Distinciones Profesionales     Distinciones     Conocimientos Generales |                                                                                                    |                                                                                              |                                                  | Ver Ocupaciones buscadas actualmente                                         |  |  |
| <ul> <li>Mi Curriculum</li> <li>Preguntas Frecuentes</li> </ul>                                   | Actualmente estamos buscando<br>Coordinador de Entrada al Puerto en Adlestramien<br>Área: Programas para Reción Graduados / Estudiantes / Otros<br>Coordina la función del movimiento de los buques en las estacio         | tto<br>Programas de Desarrollo<br>nes de las señales del Canal de Panamá en turnos rotativos | s, utilizando el radar, cámara de circuito cerra | do, radio VHF y otros equipos de comunicaciones y monitoreo, para supervisar |  |  |
|                                                                                                   | <ul> <li>Especialista en Museos</li> <li>Área: Administrativa</li> <li>Realiza el trabajo tácnico y especializado relacionado con la operación de museos públicos o la administración de colecciones de museos.</li> </ul> |                                                                                              |                                                  |                                                                              |  |  |
|                                                                                                   | Especialista en Recursos Humanos (Asistencia a la<br>Área: Administrativa<br>El titular propone y presenta alternativas en el diseño del Program                                                                           | os empleados)<br>ma de Bienestar Financiero, estableciendo criterios, requisit               | os y similares para su adecuada gestión.         |                                                                              |  |  |

#### Por ejemplo:

• **Paso 1:** Presionar el botón Continuar el botón de la pantalla Mi Perfil.

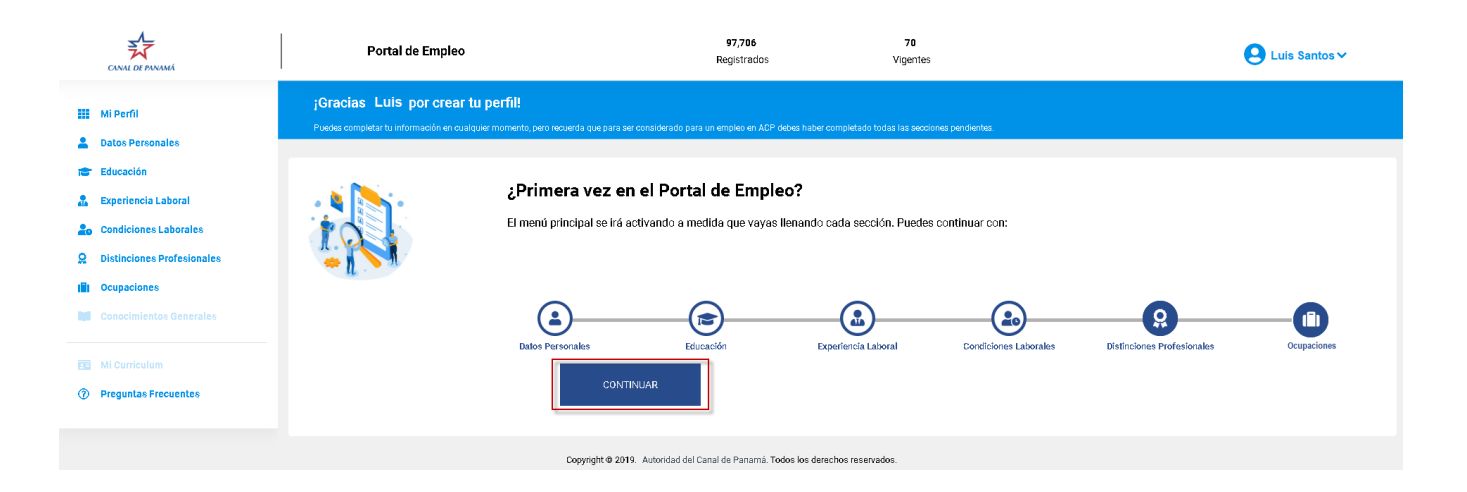

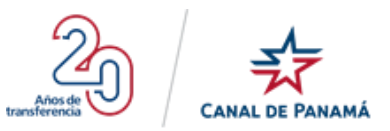

Se debe desplegar la pantalla de Ocupaciones disponible.

| CANAL DE PANAMÁ                                                                                                    | Portal de Empleo                                                                                                    | 97,709<br>Registrados                                                                                                    | 86<br>Vigentes                                                  | Q Luis Santos ✓                                                              |
|----------------------------------------------------------------------------------------------------|----------------------------------------------------------------------------------------------------|----------------------------------------------------------------------------------------------------|-----------------------------------------------------------------|------------------------------------------------------------------------------|
| III Mil Perfil         Datos Personales         Image: Educación         Experiencia Laboral         Condiciones Laborals         Condiciones protectioneles | Cupaciones Buscar en:                                                                                                    | •                                                                                                    | Buscar por                                                      | ٩                                                                            |
| Organizationes Professionales     Ocupaciones     Conocimientos Generales     Mi Curriculum                                                                  | Actualmente estamos buscando                                                                                                    |                                                                                                    |                                                                 | Ver Ocupaciones buscadas actualmente                                         |
| Preguntas Frecuentes                                                                                                    | Coordinador de Entrada al Puerto en Adlestramie<br>Ára: Programa para Recién Graduados / Estudiantes / Otor<br>Coordina la función del novimiento de los buques en las estas<br>Coordina la función del novimiento de los buques en las estas<br>Coordina la función del novimiento de los buques en las estas<br>Coordina la función del novimiento de los buques en las estas<br>Coordina la función del novimiento de los buques en las estas<br>Coordina la función del novimiento de los buques en las estas<br>Area: Administrativa<br>Especialista en Recursos Humanos (Asistencia a<br>Ara: Administrativa<br>El trular propone y presenta alternativas en el diseño del Progra | ento<br>e Programas de Desarrollo<br>iones de las señales del Canal de Panamá en turnos rotativos<br>peración de museos públicos o la administración de coleccion<br>los empleados)<br>ama de Bienestar Financiero, estableciendo criterios, requisit | , utilizando el radar, cámara de circuito cen<br>res de museos. | ado, radio VHF y otros equipos de comunicaciones y montoreo, para supervisar |

• Paso 2: Realizar una búsqueda en unas de las opciones del filtro

|                                                                              | Portal de Empleo                                                                                                    | 97,709<br>Registrados | 86<br>Vigentes | S Luis Santos ✓                      |  |  |  |
|------------------------------------------------------------------------------|----------------------------------------------------------------------------------------------------|-----------------------|----------------|--------------------------------------|--|--|--|
| III Mi Perfil<br>Datos Personales<br>Educación                               | ( Cupaciones Buscar en:                                                                                                    |                       |                |                                      |  |  |  |
| Experiencia Laboral     Condiciones Laborales     Distinciones Profesionales | Adimingrativa                                                                                                    |                       | ouscar pol     | ч.                                   |  |  |  |
| Ocupaciones     Conocimientos Generales                                      |                                                                                                    |                       |                | Ver Ocupaciones buscadas actualmente |  |  |  |
| Mi Curriculum     Preguntas Frecuentes                                       | Abogado (o)LCITADA<br>as Frocuentes         Átea: Administrativa<br>Átea: administrativa<br>Aseroso am aterina de derecho, emite opiniones legales y absuelve consultas jurídicas de los diversos funcionarios de la empresa en forma verbal o escrita. |                       |                |                                      |  |  |  |
|                                                                              | Administrador de Instalaciones     Área: Administrativa     Administrativa     Administra addicios, predios y otras instalaciones de complejos comerciales, gubernamentales o en construcción.                                                          |                       |                |                                      |  |  |  |
|                                                                              | Administrador de Programas     Área: Administradiva     Dinge la administración general o dirección de uno o varios pr                                                                                                    | ogramas.              |                |                                      |  |  |  |

Se debe desplegar los registros que corresponde a la búsqueda realizada.

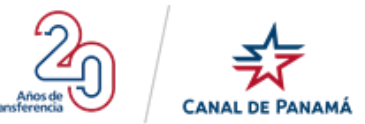

| CANAL DE PANAMÁ                                                                                                    | Portal de Empleo                                                                                                    | 97,709<br>Registrados                                               | 86<br>Vigentes | € Luis Santos ∨                      |
|----------------------------------------------------------------------------------------------------|----------------------------------------------------------------------------------------------------|---------------------------------------------------------------------|----------------|--------------------------------------|
| <ul> <li>Mi Perfil</li> <li>Datos Personales</li> <li>Educación</li> <li>Experiencia Laboral</li> <li>Condiciones Laborales</li> </ul> | Cupaciones<br>Buscar en:<br>Administrativa                                                                                                    | •                                                                   | Buscar por     | ٩                                    |
| <ul> <li>Distinciones Profesionales</li> <li>Ocupaciones</li> <li>Conocimientos Generales</li> </ul>                                   |                                                                                                    |                                                                     |                | Ver Ocupaciones buscadas actualmente |
| <ul> <li>Mi Curriculum</li> <li>Preguntas Frecuentes</li> </ul>                                                                        | Abogado SULICITADA     Área: Administrativa     Asesora en materia de derecho, emite opiniones legales y a     Administration rife Instalaciones                       |                                                                     |                |                                      |
|                                                                                                    | Administration de Instalaciones     Administrativa     Administrator de Programas     Administrator de Programas     Area: Administrativa     Dirige la administrativa | lejos comerciales, gubernamentales o en construcción.<br>programas. |                |                                      |

• Paso 3: Presionar el icono de más o el enlace con el nombre de la ocupación que desea solicitar.

|                                                                            | Portal de Empleo                                                                                                    | 97,709<br>Registrados                                            | 86<br>Vigentes                     | . Luis Santos ✔                      |
|----------------------------------------------------------------------------|----------------------------------------------------------------------------------------------------|------------------------------------------------------------------|------------------------------------|--------------------------------------|
| III Mi Perfil<br>2 Datos Personales<br>Educación<br>2 Exercitencia Laboral | Cupaciones  Buscar en:  dempistrativa                                                                                   |                                                                  | Russarpor                          | ٩                                    |
| Condiciones Laborales                                                      |                                                                                                    |                                                                  |                                    |                                      |
| Distinciones Profesionales     Ocupaciones                                 |                                                                                                    |                                                                  |                                    | Ver Ocupaciones buscadas actualmente |
| Conocimientos Generales                                                    |                                                                                                    |                                                                  |                                    |                                      |
| <ul> <li>Mi Curriculum</li> <li>Preguntas Frecuentes</li> </ul>            | Abogado sol.icmADA     Ára: Administrativa     Aeseora en materia de derecho, emite opiniones legales y at              | osuelve consultas jurídicas de los diversos funcionarios de la e | empresa en forma verbal o escrita. |                                      |
|                                                                            | Administrador de Instalaciones     Ára: Administrativa     Administra edificios, peedos y otras instalaciones de comple | ajos comerciales, gubernamentales o en construcción.             |                                    |                                      |
|                                                                            | Administrador de Programas     Área: Administrativa     Dirige la administración ganeral o dirección de uno o varios p  | xogramas.                                                        |                                    |                                      |

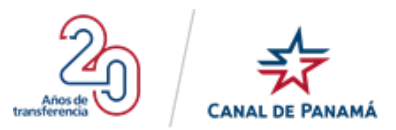

Se debe desplegar la descripción o detalle del registro seleccionado.

|                                                                                                    | Portal de Empleo                                                                  | 97,709<br>Registrados                                                                                                    | 86<br>Vigentes                | e Luis Santos ✓                      |
|----------------------------------------------------------------------------------------------------|-----------------------------------------------------------------------------------|----------------------------------------------------------------------------------------------------|-------------------------------|--------------------------------------|
| III Mi Perfil         Datos Personales         Educación         Experiencia Laboral                                              | Cupaciones Buscar en: Administrativa                                              | • Bu                                                                                                    | scar pec.                     | ٩                                    |
| Condiciones Laborates     Distinciones Profesionales     Distinciones Profesionales     Conocimientos Generales     Mi Curriculum | Abogado SULICITATIA                                                               |                                                                                                    |                               | Ver Ocupaciones buscadas actualmente |
| Preguntas Frecuentes                                                                                                    | Area: administrativa<br>Assessor an materia de derecho, emite opiniones legales y | absuelve consultas jurídicas de los diversos funcionarios de la empre<br>plejos comerciales, gubernamentales o en construcción.<br>lacionada con edificaciones), ingeniería industrial, Administración de<br>m año de expeniencia realizando las funciones de un(a) Administració | sa en forma verbal o escrita. |                                      |

• **Paso 4:** Presionar el botón Quiero solicitar que se muestra dentro de la descripción de la ocupación.

|                                                                                                    | Portal de Empleo                                                                                                    | 97,709<br>Registrados                                                                                                    | 86<br>Vigentes                          | ⊖ Luis Santos ✓                           |
|----------------------------------------------------------------------------------------------------|----------------------------------------------------------------------------------------------------|----------------------------------------------------------------------------------------------------|-----------------------------------------|-------------------------------------------|
| III Mi Perfil         Datos Personales         Image: Educación         Experiencia Laboral         Condiciones Laborales         Distinciones Profesionales | Ccupaciones Buscar en: Administrativa                                                                                                    | • D                                                                                                    | uscar por                               | Q<br>Ver Ocupaciones buscadas actualmente |
| Concelmientos Generales  Mi Curriculum  Preguntas Frecuentes                                                                                                 | Abogado soutemens     Area: Administrativa     Assesora en matería de derecho, emste opiniones legales:                                                                                                    | y absuelve consultas jurídicas de los diversos funcionanos de la empr                                                                                                    | resa en forma verbal o escrita.         |                                           |
|                                                                                                    | Administration de Instalaciones     Aca: administrativa     Administrate/ficios, predios y otras instalaciones de con     Regulsibos Minimos     Diporma de Calo y     Oplorma de Calo     Saber conducir     Outeroo solucitare | nplejos comerciales, gubernamentales o en construcción.<br>relacionada con edificaciones), Ingeniería Industrial, Administración de<br>un año de experiencia realizando las funciones de un(a) Administrado | u Propiadades o Administración de Empri | 1535, O                                   |

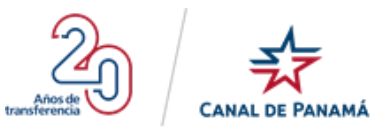

Se debe desplegar una pantalla con un Paso a Paso.

|                                                                                                    | Portal de Empleo                                                                                                    | 97,709<br>Registrados                                     | 86<br>Vigentes | 😫 Luis Santos 🛩 |
|----------------------------------------------------------------------------------------------------|----------------------------------------------------------------------------------------------------|-----------------------------------------------------------|----------------|-----------------|
| <ul> <li>Mi Perfil</li> <li>Datos Personales</li> <li>Educación</li> <li>Experiencia Laboral</li> <li>Condiciones Laborales</li> <li>Distinciones Professionales</li> <li>Conocimientos Generales</li> <li>Mi Curriculum</li> <li>Preguntas Frecuentes</li> </ul> | Ocupación seleccionada: Administrado      satario mínimo que aceptaría:*     Oreneual     Por Hora      GUARDAR Y CONTINUAR | r de Instalaciones                                        | Fina           | )<br>Izar       |
|                                                                                                    | Copyright                                                                                                    | t © 2019. Autoridad del Canal de Panamá. Todos los derech | os reservados. |                 |

• Paso 5: Completar el paso a paso que requiera la ocupación seleccionada.

|                                                                                                    | Portal de Empleo                                                                                                 | 97,709<br>Registrados                                 | 87<br>Vigentes   | 🕒 Luis Santos 🗸 |
|----------------------------------------------------------------------------------------------------|----------------------------------------------------------------------------------------------------|-------------------------------------------------------|------------------|-----------------|
| <ul> <li>MI Perfil</li> <li>Datos Personales</li> <li>Educación</li> <li>Experiencia Laboral</li> <li>Condiciones Laborales</li> <li>Distinciones Profesionales</li> <li>Ocupaciones</li> <li>Conocimientos Generales</li> <li>Mi Curriculum</li> <li>Preguntas Frecuentes</li> </ul> | Cupación seleccionada: Administrado  Salarío mínimo que acestaría:*  2800 Mansual Prer Hora  CUARDAR Y CONTINUAR | satario                                               |                  | FindZar         |
|                                                                                                    | Copyright                                                                                                    | © 2019. Autoridad del Canal de Panamá. Todos los dere | chos reservados. |                 |

#### Paso 6: Presionar el botón Guardar y Continuar

|                                                                                                    | Portal de Empleo                                                                                                | 97,709<br>Registrados                                | 87<br>Vigentes  | \rm e Diana Villar 🐱 |
|----------------------------------------------------------------------------------------------------|----------------------------------------------------------------------------------------------------|------------------------------------------------------|-----------------|----------------------|
| <ul> <li>MI Perfil</li> <li>Datos Personales</li> <li>Educación</li> <li>Experiencia Laboral</li> <li>Condiciones Laborales</li> <li>Distinciones Profesionales</li> <li>Ocupaciones</li> <li>Conocimientos Generales</li> <li>MI Curriculum</li> <li>Preguntas Frecuentes</li> </ul> | Cupación seleccionada: Administrador  Salarío mínimo que aceptaría:*  Z00  Mentual  Por Hora  UARDARY CONTINUAR | de Instalaciones                                     |                 | Finalizar            |
|                                                                                                    | Dopyright 4                                                                                                    | 2019. Autoridad del Canal de Panamá. Todos los derec | hos reservados. |                      |

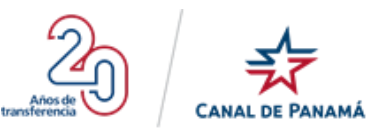

Se debe desplegar la pantalla siguiente.

| CANAL DE PANAMÁ                                                                      | Portal de Empleo                                                                                                    | 97,709<br>Registrados                                                                                                    | 89<br>Vigentes                                                                                                    | Q Luis Santos ∽                                                                                                    |
|--------------------------------------------------------------------------------------|----------------------------------------------------------------------------------------------------|----------------------------------------------------------------------------------------------------|----------------------------------------------------------------------------------------------------|----------------------------------------------------------------------------------------------------|
| Mi Perfil                                                                            | Listol, Luis. Gracias por completar la sección de Ocupación                                                                                                    |                                                                                                    |                                                                                                    |                                                                                                    |
| <ul> <li>Datos Personales</li> <li>Educación</li> <li>Experiencia Laboral</li> </ul> | ( Cupación seleccionada: Administrador c                                                                                                    | le Instalaciones                                                                                                    |                                                                                                    |                                                                                                    |
| <ul> <li>Condiciones Laborales</li> <li>Distinciones Profesionales</li> </ul>        | (                                                                                                    | \$                                                                                                    |                                                                                                    | -0                                                                                                    |
| <ul> <li>Ocupaciones</li> <li>Conocimientos Generales</li> </ul>                     | S<br>Estimado(a) solicitante:                                                                                                    | alario                                                                                                    |                                                                                                    | FinalZar                                                                                                    |
| Mi Curriculum     Preguntas Frecuentes                                               | Gracias por completar su solicitud de empleo. De acuerdo con la informa<br>Administrador de Instalaciones                                                                                                    | ción suministrada, ustad podrá ser considerado(a) para                                                                                                    | futuras vacantes en la(s) ocupaciones qu                                                                                                    | e seleccionó y que se detallan a continuación:<br>Nivel de Experiencia: —                                                                                              |
|                                                                                      | IMPORTANTE:<br>9 Il o cupeodo seleccionada no muestra el grado o nivel de la esperiencia, na uta drias obo deterdía ser confirmados.<br>10 on parto del proceso de redultamienta, es podrá requerir que presente un<br>10 na severeración o respuesta falsa en cualquier parte de la solicitud, será an<br>VOLVER A MI PERFIL | sus darice serán evaluados posteriormente cuando surja la nece<br>examen para determinar al posee los consolmitentos, destruza<br>otho suficiente para recinazar la misme o no contratenfo y de hi | ssided de llevar una vacante en ese áres. Si la m<br>a, habilidades, particules u orrar comportencias ;<br>bber sido contranado, se podrá dar por terminado | nisma muratra el grado o nivel de la experiencia, ustad reŝine los requisitos básicos de calificación y<br>para desempañame en el puesto.<br>a la relación de trabajo: |
|                                                                                      | Copyright @ :                                                                                                    | 2019. Autoridad del Canal de Panamá. Todos los derech                                                                                                    | os reservados.                                                                                                    |                                                                                                    |

• **Paso7 :** Presionar el botón Volver a mi Perfil

|                                        | Portal de Empleo                                                                                                    | 97,709<br>Registrados                                       | 89<br>Vigentes                                         | 🕒 Luis Santos 🗸                                                                                    |
|----------------------------------------|----------------------------------------------------------------------------------------------------|-------------------------------------------------------------|--------------------------------------------------------|----------------------------------------------------------------------------------------------------|
| Mi Perfil     Datos Personales         | Listol, Luis. Gracias por completar la sección de Ocupación.                                                                                       |                                                             |                                                        |                                                                                                    |
| Educación                              | Dcupación seleccionada: Administrador de l                                                                                                    | nstalaciones                                                |                                                        |                                                                                                    |
| Lo Condiciones Laborales               | \$                                                                                                    | )                                                           |                                                        |                                                                                                    |
| Distinciones Profesionales             | Salari                                                                                                    | 0                                                           |                                                        | Finalizar                                                                                          |
| Conocimientos Generales                | Estimado(a) solicitante:<br>Gracias por completar su solicitud de empleo. De acuerdo con la información                                            | suministrada, ustad podrá ser considerado(a) par            | a futuras vacantes en la(s) ocupaciones que se         | leccionó y que se detallan a continuación:                                                         |
| Mi Curriculum     Preguntas Frecuentes | Administrador de Instalaciones                                                                                                    |                                                             |                                                        | Nivel de Experiencia: —                                                                            |
|                                        | IMPORTANTE:                                                                                                    |                                                             |                                                        |                                                                                                    |
|                                        | <ul> <li>Si la coupación seleccionada no muestra el grado o nivel de la experiencia, sus de<br/>sua datos solo debarán ser confirmados.</li> </ul> | atos serán evaluados posteriormente cuando surja la ner     | esidad de llenar una vacante en esa área. Si la mism   | a muestra el grado o nivel de la experiencia, usted reúne los requisitos básicos de calificación y |
|                                        | Como parte del proceso de reolutamiento, se podrá requerir que presente un exan                                                                    | nen para determinar si posee los conocimientos, destrez     | as, habilidades, aptitudes u otras competencias para   | desempeñarse en el puesto.                                                                         |
|                                        | Une serveración o respuesta falsa en cualquier parte de la solicitud, será motivo VOLVER A MI PERFIL                                               | suficilente para rechazar la misma o no contratarlo y, de l | laber sido contratado, se podrá dar por terminada la r | deción de trabajo.                                                                                 |
|                                        | Copyright © 2019                                                                                                    | . Autoridad del Canal de Panamá. Todos los derec            | hos reservados.                                        |                                                                                                    |

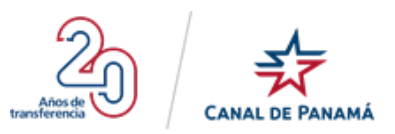

Se debe desplegar la pantalla Mi Perfil con la información correspondiente.

|                                                                                                    | Portal de Empleo                                                                                                    |                                                                                         | 97,709<br>Registrados                                                                                                    | 87<br>Vigentes                             |                                      | 🕒 Luis Santos 🗸   |
|----------------------------------------------------------------------------------------------------|----------------------------------------------------------------------------------------------------|-----------------------------------------------------------------------------------------|----------------------------------------------------------------------------------------------------|--------------------------------------------|--------------------------------------|-------------------|
| MI Perfil     Datos Personales     Educación     Experiencia Laboral                                                                                            | Mi Perfil<br>Nombre completo:<br>Número de cédula:                                                                                                    | Luis Santos<br>9-733-8                                                                  |                                                                                                    | Correo electrónico:<br>Sexo:               | pruebals 19@yopmail.com<br>Masculino |                   |
| Condiciones Laborales         Distinciones Profesionales         Ocupaciones         Conocimientos Generales         Mi Curriculum         Preguntas Frecuentes | Mis Ocupaciones Cada persona registrada trane oportunidad de de empleo que se evalúa individualmente. La Abogado Nivel de Experiencia: Vigente harás: 28/269/0200 Tadal de Selcitantes: 1 | seleccionar (2) ocupaciónes y (2) ocupac<br>vigencia de la solicitud es de doce (12) me | iones PDP relacionadas a sus estudios y/o ex<br>sess.<br>Administrador de Instala<br>Nivel de Experiencia:<br>Vigente hasta : 29/ago/2020<br>Total de Soficiantes: 1 | periencia. Cada ocupación es una solicitud |                                      | AGREGAR OCUPACIÓN |
|                                                                                                    | Expones                                                                                                    | Estatus: ACTIVO<br>Copyright © 2019. Auto                                               | E Opciones<br>oridad del Canal de Panamá. Todos los derect                                                                                                    | Estatus: ACTIVO                            |                                      |                   |

#### 1.4.2.4.2.7. Sección 7 - Conocimientos Generales

Para acceder a la pantalla de Conocimientos Generales el usuario debe haber completado toda la información de primer ingreso hasta la etapa o sección de Ocupaciones, para que se le habilite la opción Conocimientos Generales en el menú del lateral izquierdo de la pantalla.

Al presionar la opción del menú Conocimientos Generales se debe desplegar la pantalla Conocimiento Generales compuesta de opciones a las que el usuario puede acceder para completar la información requerida por el portal de empleo.

Las opciones a las cuales el usuario puede indicar la cantidad de conocimientos que posee son:

- Administración Secretarial y de Oficinas
- Agricultura/Agronomía
- Bellas Artes
- Ciencias Biológicas
- Ciencias Sociales
- Computadoras/Ciencia de la Información
- Educación
- Electrónica
- Herramientas
- Idiomas
- Leyes

- Administración y Negocios
- Arquitectura
- Cartografía/Geografía
- Ciencias Físicas
- Civil
- Construcción
- Electricidad
- Explosivos
- Hidráulica/Hidrología
- Industrial
- Marítima/Náutica

- Mecánica
- Plomería
- Psicología
- Salud Ocupacional
- Tornería

- Medio Ambiente y Cuenca
- Química
- Recreación
- Seguridad

Cada una de estas opciones al presionar se debe desplegar una ventana emergente con la lista de descripción de los conocimientos que el usuario debe ir marcando si posee alguna de la lista.

|               | Portal de Empleo                                                                                             | 97,709 97<br>Registrados Vigentes                                                             | 🕒 Luis Santos 🗸       |
|---------------|----------------------------------------------------------------------------------------------------|-----------------------------------------------------------------------------------------------|-----------------------|
| III Mi Perfil | Conocimientos Generales A continuación, te mostramos un listado de conocimientos generales, recuerda que los | conocimientos que incluyas podrán ser validados a través de una prueba o durante la entrevist | a                     |
|               | Administración Secretarial y de Oficinas                                                                     | Administración y Negocios                                                                     | Agricultura/Agronomía |
|               | Arquitectura                                                                                                 | Bellas Artes                                                                                  | Cartografía/Geografía |
|               | Ciencias Biológicas                                                                                          | Ciencias Físicas                                                                              | Ciencias Sociales     |
|               | Civil                                                                                                    | Computadoras/Ciencia de la Información                                                        | Construcción          |

#### Por ejemplo:

• **Paso 1:** Presionar la opción Conocimiento Generales del menú.

| CANAL DE PANAMÁ                                                                         | Portal de Empleo                                                                                                    |                                                                                                    | 97,709<br>Registrados              | 97<br>Vigentes                            |                                      | 😫 Luis Santos 🗸     |
|-----------------------------------------------------------------------------------------|----------------------------------------------------------------------------------------------------|----------------------------------------------------------------------------------------------------|------------------------------------|-------------------------------------------|--------------------------------------|---------------------|
| Mi Perfil     Datos Personales     Educación     Superfencia Laboral                    | Mi Perfil<br>Nombre completo:<br>Número de cédula:                                                                                    | Luis Santos<br>9-783-8                                                                                    |                                    | Correo electrónico:<br>Sexo:              | pruebals 19@yopmail.com<br>Masculino |                     |
| Condiciones Laborales  Distinciones Profesionales  Coupaciones  Conocimientos Generales | Cada persona registrada tiene oportunidad<br>cada persona registrada tiene oportunidad<br>de empleo que se evalúa individualmente. La | le seleccionar (3) ocupaciones y (2) ocupaciones PDP<br>a vigencia de la soficitud es de doce (12) meses. | elacionadas a sus estudios y/o exp | sriencia. Cada ocupación es una solicitud |                                      | G AGREGAR CCUPACIÓN |
| <ul> <li>MI Curriculum</li> <li>Preguntas Frecuentes</li> </ul>                         |                                                                                                    | Copyright @ 2019. Autoridad del C                                                                         | anal de Panamá. Todos los derecho  | s reservados.                             |                                      |                     |

Se debe desplegar la pantalla Conocimiento generales.

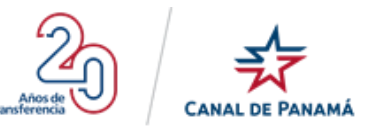

|                                                                                                    | Portal de Empleo                                                                                                    | 97,709 97<br>Registrados Vigentes                                                                                      | 🕑 Luis Santos 🗸                             |
|----------------------------------------------------------------------------------------------------|----------------------------------------------------------------------------------------------------|----------------------------------------------------------------------------------------------------|---------------------------------------------|
| III Mi Perfil       Image: Conocimientos Generales         2 Datos Personales       A continuación, te mostramos un listado de conocimientos generales         2 Experiencia Laboral       Administración Secretarial y de Oficial         2 Ostokiones Laborales       Administración Secretarial y de Oficial         3 Condiciones Profesionales       Administración Secretarial y de Oficial         1 Ocupaciones       Arquitectura         1 Mi Curriculum       Preguntas Frecuentes | Conocimientos Generales A continuación, te mostramos un listado de conocimientos generales, recuerda que los Administración Secretarial y de Oficinas | conocimientos que incluyas podrán ser validados a través de una prueba o durante la entre<br>Administración y Negocios | <sup>rista</sup> .<br>Agricultura/Agronomía |
|                                                                                                    | Arquitectura                                                                                                    | Bellas Artes                                                                                                    | Cartografía/Geografía                       |
| Ciencias Biológicas                                                                                                    |                                                                                                    | Ciencias Físicas                                                                                                    | Ciencias Sociales                           |
|                                                                                                    | Civil                                                                                                    | Computadoras/Ciencia de la Información                                                                                 | Construcción                                |

• Paso 2: Presionar la opción correspondiente en la pantalla Conocimiento Generales.

|                                                                                                    | Portal de Empleo                                                                                                    | 97,709 97<br>Registrados Vigentes                                                                                      | 🙁 Luis Santos 🗸                |
|----------------------------------------------------------------------------------------------------|----------------------------------------------------------------------------------------------------|----------------------------------------------------------------------------------------------------|--------------------------------|
| III       Mi Perfil         2       Datos Personales         III       Educación         2       Experiencia Laboral         20       Condiciones Laborales         Q       Distinciones Profesionales | Conocimientos Generales A continuación, la mostramos un listado de conocimientos generales, recuerda que los Administración Secretarial y de Oficinas | conocimientos que incluyas podrán ser validados a través de una prueba o durante la entre<br>Administración y Negocios | wista<br>Agricultura/Agronomía |
| Coupaciones     Conocimientos Generales     Mi Curriculum     Preguntas Frecuentes                                                                                                    | Arquitectura                                                                                                    | Bellas Artes                                                                                                    | Cartografía/Geografía          |
|                                                                                                    | Ciencias Biológicas                                                                                                    | Ciencias Físicas                                                                                                    | Ciencias Sociales              |
|                                                                                                    | Civil                                                                                                    | Computadoras/Ciencia de la Información                                                                                 | Construcción                   |

Se debe desplegar la ventana emergente con la lista de conocimientos requeridos.

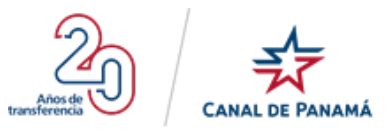

| Conocimientos Generales                                                                                                    | ۲    |
|----------------------------------------------------------------------------------------------------|------|
| Administración Secretarial y de Oficinas                                                                                                    |      |
| Conocimiento de anotación de tiempo                                                                                                    |      |
| Conocimiento de archivo y correspondencia                                                                                                    |      |
| Conocimiento de gramática, ortografía, puntuación y formato para preparar trabajos escritos                                                                                                    |      |
| Estenografía - 120 palabras por minuto y 18 errores                                                                                                    |      |
| Estenografía - 80 palabras por minuto y 24 errores                                                                                                    |      |
| C Mecanógrafo calificado                                                                                                    |      |
| CERTIFICO que la información que suministro EN ESTE PORTAL es veraz, correcta, verificable y completa, y que no ocultaré intencionalme<br>ningún hecho o circunstancia.  He leído y ACEPTO los términos de uso del Portal de Empleo de la ACP. | ente |
|                                                                                                    |      |
| GUARDAR CANCELAR                                                                                                    |      |

• Paso 3: Marcar los conocimientos que posee de los que existen en la lista de la ventana emergente.

| Conocimientos Generales                                                                                                    | $\otimes$ |
|----------------------------------------------------------------------------------------------------|-----------|
| Administración Secretarial y de Oficinas                                                                                                    |           |
| 🗌 Conocimiento de anotación de tiempo 🥐                                                                                                    |           |
| Conocimiento de archivo y correspondencia (?)                                                                                                    |           |
| Conocimiento de gramática, ortografía, puntuación y formato para preparar trabajos escritos                                                                             |           |
| Estenografía - 120 palabras por minuto y 18 errores                                                                                                    |           |
| Estenografía - 80 palabras por minuto y 24 errores                                                                                                    |           |
| Mecanógrafo calificado                                                                                                    |           |
|                                                                                                    |           |
| CERTIFICO que la información que suministro EN ESTE PORTAL es veraz, correcta, verificable y completa, y que no coultaré intencionalme<br>ningún hecho o circunstancia. | inte      |
| He leido y ACEPTO los términos de uso del Portal de Empleo de la ACP.                                                                                                   |           |
|                                                                                                    |           |
|                                                                                                    |           |
| GUARDAR CANCELAR                                                                                                    |           |
|                                                                                                    |           |

• **Paso 4:** Presionar el botón Guardar de la ventana emergente desplegada.

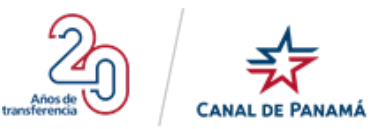

| Conocimientos Generales                                                                                                    |      |  |  |  |
|----------------------------------------------------------------------------------------------------|------|--|--|--|
| Administración Secretarial y de Oficinas                                                                                                    |      |  |  |  |
| Conocimiento de anotación de tiempo  ?                                                                                                    |      |  |  |  |
| Conocimiento de archivo y correspondencia (?)                                                                                                    |      |  |  |  |
| Conocimiento de gramática, ortografía, puntuación y formato para preparar trabajos escritos                                                                            |      |  |  |  |
| Estenografía - 120 palabras por minuto y 18 errores                                                                                                    |      |  |  |  |
| Estenografía - 80 palabras por minuto y 24 errores                                                                                                    |      |  |  |  |
| Mecanógrafo calificado                                                                                                    |      |  |  |  |
|                                                                                                    |      |  |  |  |
| CERTIFIGO que la información que suministro EN ESTE PORTAL es veraz, correcta, verificable y completa, y que no coultaré intencionalm<br>ningún hecho o circunstancia. | ente |  |  |  |
| He leido y ACEPTO los términos de uso del Portal de Empleo de la ACP.                                                                                                  |      |  |  |  |
|                                                                                                    |      |  |  |  |
| GUARDAR CANCELAR                                                                                                    |      |  |  |  |

Se debe desplegar la pantalla de Conocimientos Generales con el número de ítems u opciones marcadas.

|                                                                                                    | Portal de Empleo                                                                                               | 97,709 97<br>Registrados Vigentes                                                                                     | 😫 Luis Santos 🗸                 |
|----------------------------------------------------------------------------------------------------|----------------------------------------------------------------------------------------------------|----------------------------------------------------------------------------------------------------|---------------------------------|
| III Mi Perfil         Datos Personalos         Educación         Experiencia Laboral         Condiciones Laborales         Distinciones Profesionales         Distinciones Profesionales | Conocimientos Generales A continuación, te mostramos un listado de conocimientos generales, recuerda que los o | onocimientos que incluyas podrán ser validados a través de una prueba o durante la entre<br>Administración y Negocios | vista.<br>Agricultura/Agronomía |
| Conocimientos Generales  Mi Curriculum  Preguntas Frecuentes                                                                                                    | Arquitectura                                                                                                   | Bellas Artes                                                                                                    | Cartografía/Geografía           |
|                                                                                                    | Ciencias Biológicas                                                                                            | Ciencias Físicas                                                                                                    | Ciencias Sociales               |
|                                                                                                    | Civil                                                                                                    | Computadoras/Ciencia de la Información                                                                                | Construcción                    |

- 1.4.2.5. Sección E Menú
- 1.4.2.5.1. Opción Mi Perfil

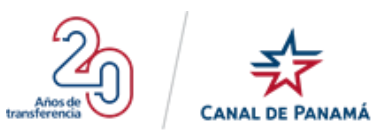

Es una opción del menú la cual al presionar despliega la una pantalla dividida en secciones como se describe a continuación:

#### 1.4.2.5.1.1. Mi Perfil

En esta sección el usuario debe visualizar los siguientes campos:

- Nombre completo: en este campo se debe visualizar el nombre completo del usuario con el que se ingresó al Portal de Empleo.
- **Correo electrónico:** en este campo se debe visualizar la cuenta de correo electrónico correspondiente al usuario con el que se ingresó al Portal de Empleo.
- Número de cédula: en este campo se visualiza el número de cédula correspondiente al usuario con el que se ingresó al Portal de Empleo.
- Sexo: en este campo se debe visualizar el tipo de sexo correspondiente al usuario con el que se ingresó al portal. Los tipos pueden ser Femenino y Masculino.

#### 1.4.2.5.1.2. Mis Ocupaciones

En esta sección se debe visualizar un mensaje de texto con la siguiente información "Cada persona registrada tiene oportunidad de seleccionar (3) ocupaciones y (2) ocupaciones PDP relacionadas a sus estudios y/o experiencia. Cada ocupación es una solicitud de empleo que se evalúa individualmente. La vigencia de la solicitud es de doce (12) meses." Que la cantidad puede variar dependiendo de lo solicitado por el usuario Administrador.

Cada registro debe tener el siguiente formato:

- Nivel de Experiencia: en este campo se debe visualizar el nivel de experiencia requerido por el usuario Administrador para la ocupación solicitada por el usuario correspondiente con el que se ingresó al Portal.
- Vigente hasta: en este campo se debe visualizar la fecha de vigencia hasta que se encuentre disponible dicha ocupación solicitada por el usuario con el que se ingresó al Portal.
- **Total de solicitantes:** en este campo se debe visualizar la cantidad de usuarios que han solicitado la ocupación.
- Mensaje de alerta: en este campo se debe visualizar un mensaje indicándole al usuario si el registro de la ocupación está incompleto. Este mensaje se debe visualizar de color rojo.
- **Opciones:** al presionar debe desplegar las opciones disponibles dependiendo de la ocupación solicitada y las opciones requerida por el usuario Administrador para esa ocupación
- Estatus: en este campo se debe visualizar en el estado en el que se encuentra la ocupación solicitada.
- **Botón Agregar Ocupación:** es un botón que al presionar debe desplazarse a la pantalla Ocupaciones, donde el usuario podrá solicitar nuevas ocupaciones.

#### **1.4.2.5.1.3.** Editar Ocupaciones

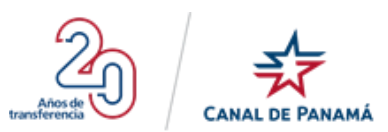

Para Editar un registro existente de Ocupación el usuario debe direccionarse a la pantalla de Mi Menú, en la cual se adiciona una sección con cada uno de los registros que se encuentren Incompletos o completos para modificación si se requiere realizar algún tipo de cambio en la información ingresada.

Para editar un registro de ocupación existente el usuario debe presionar sobre los tres puntos acompañado de la etiqueta Opciones, al presionar se deben desplegar las opciones disponibles para esa ocupación. Cada registro debe estar compuesto de un Nivel de Experiencia, Fecha de vigencia hasta y el Total del solicitante. También las Opciones y el Estatus actual.

Las opciones pueden ser:

- Editar Ocupación: esta opción aparecerá para todos los registros existentes. Al presionar se debe desplegar la pantalla Ocupación seleccionada con la información actual de cuando se hizo el registro por primera vez.
- Eliminar Ocupación: esta opción aparecerá para todos los registros existentes.
- Experiencia Marítima: esta opción aparecerá disponible cuando el registro de la ocupación requiera de experiencia marítima. Si la ocupación requiere Experiencia Marítima se habilitará una nueva opción Menú.(Ver la sección Experiencia Marítima)
- **Adjuntar Documento:** esta opción aparecerá disponible cuando el registro de la ocupación requiera de experiencia marítima.
- Activar: esta opción aparecerá disponible si el registro de la ocupación se encuentra en estatus Inactivo.

#### Por ejemplo:

• Paso 1: Presionar la opción del menú Mi Perfil en el lateral izquierdo.

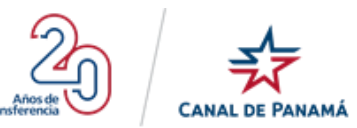

|                                                                                                    | Portal de Empleo                                                                                                | 97,713 119<br>Registrados Vigentes                                                      | 😫 Luis Santos 🗸       |
|----------------------------------------------------------------------------------------------------|----------------------------------------------------------------------------------------------------|-----------------------------------------------------------------------------------------|-----------------------|
| Mi Perfil     Datos Personales     Educación                                                                                       | Conocimientos Generales<br>A continuación, ta mostramos un listado de conocimientos generales, recuenda que los | conocimientos que incluyas podrán ser validados a través de una prueba o durante la ent | evista.               |
| Experiencia Laboral         Δ       Condiciones Laborales         Q       Distinciones Profesionales         III       Ocupaciones | (2)<br>Administración Secretarial y de Oficinas                                                                 | Administración y Negocios Agricultura/Agronomía                                         |                       |
| Experiencia Maritima     Conocimientos Generales     Mi Curriculum                                                                 | Arquitectura                                                                                                    | Bellas Artes                                                                            | Cartografía/Geografía |
| Pregumas Precübites                                                                                                    | Ciencias Biológicas                                                                                             | Ciencias Físicas                                                                        | Ciencias Sociales     |
|                                                                                                    | Civil                                                                                                    | Computadoras/Ciencia de la Información                                                  | Construcción          |

### Se debe desplegar la pantalla Mi Perfil

|                                                                                                    | Portal de Empleo                                                                                                    | 97,713<br>Registrados                                                                                                    | 119<br>Vigentes                  | 😫 Luis Santos 🗸                      |
|----------------------------------------------------------------------------------------------------|----------------------------------------------------------------------------------------------------|----------------------------------------------------------------------------------------------------|----------------------------------|--------------------------------------|
| 🔛 Mi Perfil                                                                                                    | () Tiene pendiente : 1 Prueba<br>Si tiene pruebas pendientes ir a la sección Mis Prue                                                                             |                                                                                                    |                                  |                                      |
| Δtos Personales       Image: Educación       Δ       Experiencia Laboral       Δ       Condiciones Laborales       Q       Distinciones Profesionales | Mi Perfil<br>Nombre completo: Luis Santos<br>Nămero de cédula: 9-733-8                                                                                            |                                                                                                    | Correo electrónico:<br>Sexo:     | pruebals 19@yopmail.com<br>Masculino |
| Coupaciones     Experiencia Maritima     Conocimientos Generales                                                                                      | Mis Ocupaciones<br>Cada persona registrada tiene oportunidad de seleccionar (3) ocupace<br>solicitud de empleo que se evalúa individualmente. La vigencia de la e | iones y (2) ocupaciones PDP relacionadas a sus estudios y/o ex<br>oficitud es de doce (12) meses.                                          | periencia. Cada ocupación es una | Agregar Ocupación                    |
| Mi Curriculum     Preguntas Frecuentes                                                                                                    | Accitero<br>Nivel de Experiencia: MG-06<br>Vigente Instato: 60%ep/2020<br>Total de Solicitantes: 11                                                               | Administrador de Viviend<br>Nivel de Experiencia:<br>Vigente hasta: 05/esp/2020<br>Total de Soficitantes: 2<br>Eles: ACTIVO<br>El Opciones | as<br>Estatus: ACTIVO            |                                      |
|                                                                                                    | 🚖 Mis Pruebas                                                                                                    |                                                                                                    |                                  | ×                                    |
|                                                                                                    | Соруг                                                                                                    | ight @ 2019. Autoridad del Canal de Panamá. Todos los derecho                                                                              | s reservados.                    |                                      |

• Paso 2: Visualizar los registros existentes en la sección Mis Ocupaciones.

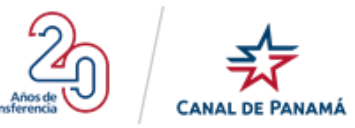

|                                                                                                    | Portal de Empleo                                                                                                    | 97,713 119<br>Registrados Vigentes                                                                                                    | 😫 Luis Santos 🛩                                                                                             |
|----------------------------------------------------------------------------------------------------|----------------------------------------------------------------------------------------------------|----------------------------------------------------------------------------------------------------|----------------------------------------------------------------------------------------------------|
| III     MI Perfil       Datos Personales       Im     Educación       Experiencia Laboral       Condiciones Laborals       Distinciones Profesionales | Tiene pendiente : 1 Prueba     Gi tiene provebas pendientes ir a la sección Mis Prueba     Min Perfil     Nombre completo: Luis Santos     Número de cédula: 9-783-8                                                                                                    | . En caso de tener pendientes documentos por adjurtar o Esperiencia Maritima que detallar, ir a Opcoer<br>Correo electrónico:<br>Sexo: | es de la ocupación y realitar las actualizaciones correspondientes.<br>pruebals 19@yopmail.com<br>Masculino |
| Couperantes  Concelmientos Generales  Mi Curriculum  Preguntas Frecuentes                                                                             | Mis Ocupaciones      da persona registrada tene oportundad de seleccionar (3) ocupación     solicitud de empleo que se evalua individualmente. La vigencia de la sol      Aceitero      Nivel de Experiencia: M0-06      Nivel de Experiencia: M0-06      Idade e Solicitantes: 11      I Opciones      Estate | es y (2) ocupaciones PDP relacionadas a sus estudios y/o experiencia. Cada ocupación es una<br>olitud es de doce (12) meses.           | Agregar Coupación                                                                                           |
|                                                                                                    | Mis Pruebas                                                                                                    | t © 2019. Autoridad del Canal de Panamá. Todos los derechos reservados.                                                                |                                                                                                    |

• Paso 3: Presionar Opciones del registro de ocupación correspondiente.

|                                                                                                    | Portal de Empleo                                                                                                    | 97,713<br>Registrados                                                                                                    | 119<br>Vigentes                                                                  |                                                                                                   | 😫 Luis Santos 🗸   |
|----------------------------------------------------------------------------------------------------|----------------------------------------------------------------------------------------------------|----------------------------------------------------------------------------------------------------|----------------------------------------------------------------------------------|---------------------------------------------------------------------------------------------------|-------------------|
| CONT DE PANANK    MI Perfil   Datos Personales  Educación  Educación  Experiencia Laboral  Condiciones Laborales  Distinciones Profesionales  Educaciones  Experiencia Maritima | Tiene pendiente : 1 Prueba     Gitarre provides pendientes ir a la sección Mar     Mi Perfil     Morriero completo: Luis Santos     Número de cédula: 9-738-8                                                                                        | Pluebas. En caso de tener pendientes documentos por adjurtar o E                                                                                                    | speriencio Maritimo que distallar, ir a Opciones<br>Dorreo electrónico:<br>Sexo: | t de la ocupación y realizar las actualizaciones correspo<br>probales 19@yogmail.com<br>Masculino | xdentes           |
| Conocimientos Generales  Conocimientos Generales  Preguntas Frecuentes                                                                                                    | Mis Ocupaciones  Compactoring and theme oportunidad de seleccionar (a) oo solicitud de empleo que se avalia individualmente. La vigencia de  Accitero  Nivel de Experiencia: MG-06 Vigente Inata:: 04/sep/2020 Total de Sofciliantes: 11  I Opciones | tupaciones y (2) ocupaciones PDP relacionadas a sus estudios y/o e<br>la soficitud es de doce (12) meses.<br>Administrador de Vivien<br>Wiel de Experiencia:<br>Vigente hasta: 05/sep/2020<br>Total de Soficitantes: 2<br>Lopcones | experiencia. Cada ocupación es una<br>Id <b>as</b><br>Estatus: ACTIVO            |                                                                                                   | Agregar Ocupación |
|                                                                                                    | 🔺 Mis Pruebas                                                                                                    | Copyright © 2019. Autoridad del Canal de Panamá. Todos los detect                                                                                                    | nos reservados.                                                                  |                                                                                                   | ~                 |

Se debe desplegar la lista de opciones disponibles.

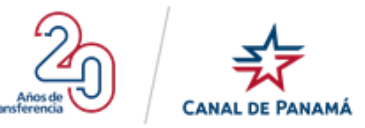

|                                                                                                    | Portal de Empleo                                                                                                    | 97,713<br>Registrados                                                                                                    | 119<br>Vigentes                                                           | 😫 Luis Santos 🗸                                                                                            |
|----------------------------------------------------------------------------------------------------|----------------------------------------------------------------------------------------------------|----------------------------------------------------------------------------------------------------|---------------------------------------------------------------------------|----------------------------------------------------------------------------------------------------|
| <ul> <li>Mi Perfil</li> <li>Datos Personales</li> <li>Educación</li> <li>Erperiencia Laboral</li> <li>Condiciones Laborales</li> <li>Distinciones Profesionales</li> </ul> | Tiene pendiente : 1 Prueba<br>Sritene proebas pendentes ir a la sección Mis I     Mi Perfil     Montre completo: Luis Santos<br>Número de cédula: 9-733-8                                                                                  | Pruebas. En caso de tener pendientes documentos por adjuntar o Espe                                                                                              | nancia Muritima que detalla; y a Opisione<br>Correo electrónico:<br>Seas: | s de la ocupación y realizar las actualizaciones correspondientes.<br>pruebals 19@yopmail.com<br>Masculino |
| Ili     Ocupaciones       B     Experiencia Maritima       Conocimientos Generales       Ili     Mi Curriculum       Preguntas Frecuentes                                  | Mis Ocupaciones Cala persona registrada tene oportunidad de seleccionar (3) oc. solicitud de ampleo que se evalua individualmente. La vigencia de Aceitero Nived de Deparfendas M0-06 Vienent basto 01600000000000000000000000000000000000 | paciones y (2) ocupaciones POP relacionadas a sus estudios y/o exp<br>s a solicitud es de deoce (12) meses.<br>Administrador de Vivienda<br>Nivie de Dopriencia: | erencia. Cada ocupación es una                                            | Agregar Ocupación                                                                                          |
|                                                                                                    | Total de Sofciliantes: 11  Topones  Company Editar Ocupación  Company Editar Ocupación  Company Editar Ocupación  Company Editar Ocupación  Mis Pruebas                                                                                    | Total de Sol Citartes : 2 Estatus: ACTIVO Ecocones                                                                                                    | Estatus: Activo                                                           | ~                                                                                                    |

• Paso 4: Presionar la opción Editar Ocupaciones de la lista de opciones desplegable.

|                                                                                                    | Portal de Empleo                                                                                                    | 97,713 119<br>Registrados Vigentes                                                                             | 😕 Luis Santos 🛩                                                    |
|----------------------------------------------------------------------------------------------------|----------------------------------------------------------------------------------------------------|----------------------------------------------------------------------------------------------------|--------------------------------------------------------------------|
| III Mi Perfil                                                                                               | Tiene pendiente : 1 Prueba     Si tiene pruebas pendientes ir a la sección Mis Pruebas. En caso de l                                                                                        | tener pandientes documentos por adjurtar o Experiencia Marítima que detallar, ir a Opcione                     | s de la ocupación y realizar las actualizaciones correspondientes. |
| Educación     Experiencia Laboral     Condiciones Laborales     Distinciones Profesionales     Ouropolicaes | Mi Perfil Nombre completo: Luis Santos Número de cidula: 9-733-6                                                                                                    | Correo electrónico:<br>Sexo:                                                                                   | pruebalsi 19@yopmail.com<br>Masculino                              |
| Experiencia Maritima     Conocimientos Generales                                                            | Mis Ocupaciones Cada persona registrada tiene oportunidad de seleccionar (3) ocupaciones y (2) ocup solicitud de empleo que se evalúa individualmente. La vigencia de la solicitud es de de | aciónes PDP relacionadas a sus estudios y/o experiencia. Cada ocupación es una<br>cee (12) meses.              | Agregar Ocupación                                                  |
| Mn curriculum     Preguntas Frecuentes                                                                      | Aceitero<br>Nivel de Experiencia: MG-06<br>Vigente Inasta: 04/sep/2020<br>Total de Soficitantes: 11                                                                                         | Administrador de Viviendas<br>Nivel de Experiencia:<br>Vigerte Instat: 06/sep/2020<br>Total de Soficitantes: 2 |                                                                    |
|                                                                                                    | Editario Cupación     Experiencia Maritima     Eliminar Deupación     Mis Pruebas                                                                                                    | Estatus: ACTIVO                                                                                                | ~                                                                  |

Se debe desplegar la pantalla Ocupación Seleccionada.

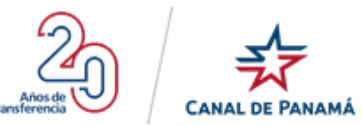

| CANAL DE PANAMÁ                                                           | Portal de Empleo                                                                                                    | 97,713<br>Registrados                                                 | <b>119</b><br>Vigentes            | 😫 Luis Santos 🗸 |
|---------------------------------------------------------------------------|----------------------------------------------------------------------------------------------------|-----------------------------------------------------------------------|-----------------------------------|-----------------|
| III Mi Perfil                                                             | Ocupación seleccionada: Aceitero                                                                                                    |                                                                       |                                   |                 |
| 😰 Educación<br>🍰 Experiencia Laboral                                      | Auto-evaluación Básica                                                                                                    | Conocimientos de la                                                   | salario                           | FinalZar        |
| Condiciones Laborales     Distinciones Profesionales     Ocupaciones      | Preguntas relacionadas a su experiencia:                                                                                                    | Ocupación                                                             |                                   |                 |
| <ul> <li>Experiencia Maritima</li> <li>Conocimientos Generales</li> </ul> | Escoja la opción que mejor refleje sus estudios en la rama de Aceti     No tengo estudios en el área.     Capacitación Laboral en Acetaro, Marinero de Máquinas.     Técnico en Maquinaria Naval            | 810.                                                                  |                                   |                 |
| Mi Curriculum     Preguntas Frecuentes                                    | <ul> <li>Ingeniero en Maquinaria Naval</li> <li>Escoja la opción que mejor refleje la cantidad total de experiencia a</li> <li>Tiene ustad el tiempo de experiencia en una o más de las siguient</li> </ul> | ue tiene realizando funciones como Aceitero.<br>18 ocupaciones?       |                                   |                 |
|                                                                           | CERTIFICO que esta información que suministro EN ESTE PORTAL es veraz, co                                                                                                    | rreota, verificable, completa y que no coultaré intencionalmen<br>ACP | nte ningún hecho o circunstancia. |                 |
|                                                                           | GUARDARY CONTINUAR                                                                                                    |                                                                       |                                   |                 |
|                                                                           | Copyright & 201                                                                                                    | 19. Autoridad del Canal de Panamá. Todos los derech                   | os reservados.                    |                 |

#### 1.4.2.5.1.4. Experiencia Marítima

Esta opción aparecerá disponible cuando el registro de la ocupación requiera de experiencia marítima. Si la ocupación requiere Experiencia Marítima se habilitará una nueva opción Menú. (Ver la sección 1.4.2.5.8. *Experiencia Marítima*)

#### Por ejemplo:

• Paso 1: Presionar la opción del menú Mi Perfil en el lateral izquierdo.

|                                                                      | Portal de Empleo                                                                                             | 97,713 119<br>Registrados Vigentes                                                        | 😑 Luis Santos 🗸       |  |
|----------------------------------------------------------------------|----------------------------------------------------------------------------------------------------|-------------------------------------------------------------------------------------------|-----------------------|--|
| Mi Perfil     Datos Personales     Educación     Experiencia Laboral | Conocimientos Generales A continuación, te mostramos un listado de conocimientos generales, recuerda que los | s conocimientos que incluyas podrán ser validados a través de una prueba o durante la ent | revista.              |  |
| Condiciones Laborales     Distinciones Profesionales     Coupaciones | (2)<br>Administración Secretarial y de Oficinas                                                              | Administración y Negocios                                                                 | Agricultura/Agronomía |  |
| Experiencia Maritima     Conocimientos Generales     Mi Curriculum   | Arquitectura                                                                                                 | Bellas Artes                                                                              | Cartografía/Geografía |  |
|                                                                      | Ciencias Biológicas                                                                                          | Ciencias Físicas                                                                          | Ciencias Sociales     |  |
|                                                                      | Civil                                                                                                    | Computadoras/Ciencia de la Información                                                    | Construcción          |  |

Se debe desplegar la pantalla Mi Perfil

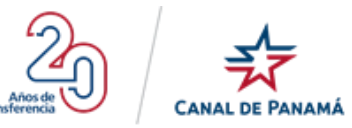

|                                                                                                    | Portal de Empleo                                                                                                    | 97,713<br>Registrados                                                                                                    | 119<br>Vigentes                                                               | 🕒 Luis Santos 🗸                                                                                          |
|----------------------------------------------------------------------------------------------------|----------------------------------------------------------------------------------------------------|----------------------------------------------------------------------------------------------------|-------------------------------------------------------------------------------|----------------------------------------------------------------------------------------------------|
| III     MI Perfil       Datos Personales       Educación       Experiencia Laboral       Condiciones Laborales       Q       Distinciones Profesionales | Tiene pendiente : 1 Prueba     Giterre provebas pendientes ir a la sección Mis     Mi Perfil     Nombre completo: Luis Santos     Número de odéula: 9-733-8                                                                      | Pruebas. En caso de tener pendientes documentos por adjuntar o Ex                                                                                                    | penencia Maritima que detallar, ir a Opciones<br>Correo electrónico:<br>Sexo: | r de la ocupación y realizar las actualizaciones correspondientes<br>puebals 19@yopmail.com<br>Masculino |
| <ul> <li>Ocupaciones</li> <li>Experiencia Maritima</li> <li>Conocimientos Generales</li> <li>Mi Curriculum</li> <li>Preguntas Frecuentes</li> </ul>     | Mis Ocupaciones  Cada persona registrada teme oportunidad de seleccionar (a) oc<br>oblicitud de empleo que se evalúa individualmente. La vigencia d<br>Medience  Vereine asta: 00/sep/2020<br>Total de Sofoltantes: 11  Crpcones | paciones y (2) ocupaciones PDP relacionadas a sus estudios y/o e<br>e la soficitud es de doce (12) meses.<br>Administrador de Vivien<br>Nivel de Experiencia:<br>Vigente hasta: 06/seg/2020<br>Total de Soficitantes: 2<br>Estatus: ACTIVO | xperiencia. Cada ocupación es una<br>das<br>Estatus: ACTIVO                   | Agregar Coupación                                                                                        |
|                                                                                                    | 📌 Mis Pruebas                                                                                                    |                                                                                                    |                                                                               | ~                                                                                                    |
|                                                                                                    | C                                                                                                    | opyright @ 2019. Autoridad del Canal de Panamá. Todos los derech                                                                                                    | ios reservados.                                                               |                                                                                                    |

• Paso 2: Visualizar los registros existentes en la sección Mis Ocupaciones.

|                                                                               | Portal de Empleo                                                                                                    | 97,713 119<br>Registrados Vigentes                                                                                    | 😫 Luis Santos 🗸                                                      |
|-------------------------------------------------------------------------------|----------------------------------------------------------------------------------------------------|----------------------------------------------------------------------------------------------------|----------------------------------------------------------------------|
| III Mi Perfil                                                                 | Tiene pendiente : 1 Prueba     Siture pruebas pendientos ir a la sección Mis Pruebas. E                                                                  | En caso de tener pendientes documentos por adjuntar o Experiencia Maríbina que detallar, il a Opcion                  | res de la ocupación y realizar las actualizaciones correspondientes. |
| 😰 Educación                                                                   | Mi Perfil                                                                                                    |                                                                                                    |                                                                      |
| <ul> <li>Condiciones Laborales</li> <li>Distinciones Profesionales</li> </ul> | Nombre completo: Luis Santos<br>Número de cédula: 9-783-8                                                                                                | Correo electrónico:<br>Sezo:                                                                                          | pruebals 19@yopmail.com<br>Masculino                                 |
| Ocupaciones     Experiencia Maritima     Conocimientos Generales              | i Mis Ocupaciones                                                                                                    |                                                                                                    |                                                                      |
| Mi Curriculum                                                                 | Cada persona registrada tiene oportunidad de seleccionar (3) ocupaciones<br>solicitud de empleo que se evalúa individualmente. La vigencia de la solicit | y (2) ocupaciones POP relacionadas a sus estudios y/o experiencia. Cada ocupación es una<br>ud es de doce (12) meses. | Agregar Ocupación                                                    |
| Preguntas Frecuentes                                                          | Aceitero<br>Nivel de Experiencia: MG-06<br>Vigente Insta: 04/sp/2820<br>Total de Solicitantes: 11                                                        | Administrador de Viviendas<br>Neel de Experiencia:<br>Vejonie hasta: 05/sep/2020<br>Total de Sofciantes: 2            |                                                                      |
|                                                                               | E Opciones Estature A                                                                                                    | CTIVO É Opciones Estatus: ACTIVO                                                                                      | I                                                                    |
|                                                                               | 📩 Mis Pruebas                                                                                                    |                                                                                                    |                                                                      |
|                                                                               | Copyright @                                                                                                    | 2019. Autoridad del Canal de Panamá. Todos los derechos reservados.                                                   |                                                                      |

• Paso 3: Presionar Opciones del registro de ocupación correspondiente.

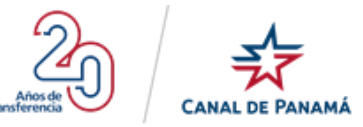

|                                                                              | Portal de Empleo                                                                                                    | 97,715 124<br>Registrados Vigentes                                                                                            | Luis Santos V                                                                                          |
|------------------------------------------------------------------------------|----------------------------------------------------------------------------------------------------|----------------------------------------------------------------------------------------------------|----------------------------------------------------------------------------------------------------|
| III Mi Perfil<br>Datos Personales<br>Educación                               | Tiene pendiente : 2 Pruebas y Registrar Experier<br>Si tiene pruebas pendientes ir a la sección Mis Pruebas                                                     | <b>ncia Maritima.</b><br>5 En caso de tener pendientes documentos por adjuntar o Experiencia Maritima que detalla; il a Opcie | vnas de la ocupación y realizar las actualizaciones correspondientes.                                  |
| Experiencia Laboral     Condiciones Laborales     Distinciones Profesionales | Mi Perfil Nombre completo: Luis Santos Número de cédula: 9-733-8                                                                                                | Correo electrónico:<br>Sexo:                                                                                                  | prusbals 19@yopmail.com<br>Masculino                                                                   |
| Experiencia Maritima     Conocimientos Generales                             | Mis Ocupaciones Cada persona registrada tiene oportunidad de seleccionar (3) ocupacion solicitud de empleo que se evalua individualmente. La vigencia de la sol | es y (2) ocupaciones PDP relacionadas a sus estudios y/o experiencia. Cada ocupación es una<br>oítud es de doce (12) meses.   | Agregar Ocupación                                                                                      |
| Mi Curriculum     Preguntas Frecuentes                                       | Aceitero<br>Nivel de Experiencia: MG-06<br>Vigente Inata: 04/16/p/2020<br>Total de Sofoltantes: 11                                                              | Oficial de Dragas<br>Nivel de Experiencia:<br>Vigente hasta: 12/sep/2020<br>Total de Soficilantes: 2                          | Ingeniero Civil<br>Nivel de Expariencia: NM-12<br>Vigente hasta: 12/16/2020<br>Total de Sofoltantes: 8 |
|                                                                              | Experiences Estature                                                                                                    | r:ACTIVO E Opciones Estatus: ACTIVO                                                                                           | Ecpciones Estatus: ACTIVO                                                                              |
|                                                                              | 📌 Mis Pruebas                                                                                                    |                                                                                                    | ×                                                                                                    |
| https://portal-empleo-dev.micanaldepanama.com/Solicitu                       | des/Edit Copyrigh                                                                                                    | t @ 2019. Autoridad del Canal de Panamá. Todos los derechos reservados.                                                       |                                                                                                    |

Se debe desplegar la lista de opciones disponibles.

|                                                                                           | Portal de Empleo                                                                                                    | 97,715 124<br>Registrados Vigentes                                                                                               | e Luis Santos∨                                                                                           |
|-------------------------------------------------------------------------------------------|----------------------------------------------------------------------------------------------------|----------------------------------------------------------------------------------------------------|----------------------------------------------------------------------------------------------------|
| III Mi Perfil                                                                             | Tiene pendiente : 2 Pruebas y Registrar Experi Si tene pruebas pendientes ir a la sección Mis Prueb                                                          | encia Marítima.<br>ses En caso de tener pendientes documentos por adjuntar o Experiencia Marítima que detallar, ir a Op          | ciones de la ocupación y realizar las actualizaciones correspondientes.                                  |
| <ul> <li>Educación</li> <li>Experiencia Laboral</li> <li>Condiciones Laborales</li> </ul> | Mi Perfil                                                                                                    | Paraso skritifelov                                                                                                    | nushaki 1980aomul oon                                                                                    |
| <ul> <li>Distinciones Profesionales</li> <li>Ocupaciones</li> </ul>                       | Número de ciédula: 9-733-8                                                                                                    | Sexo:                                                                                                    | pisonar regrosminicom<br>Masculino                                                                       |
| <ul> <li>Experiencia Maritima</li> <li>Conocimientos Generales</li> </ul>                 | Mis Ocupaciones Cada persona registrada tiene oportunidad de seleccionar (3) ocupacio solicitud de ampleo que se avalia individualmente. La vigencia de la s | ones y (2) ocupaciones PDP relacionadas a sus estudios y/o experiencia. Cada ocupación es una<br>oficilud es de doce (12) meses. | Agregar Ocupación                                                                                        |
| 🖪 Mi Curriculum                                                                           |                                                                                                    |                                                                                                    |                                                                                                    |
| ⑦ Preguntas Frecuentes                                                                    | Aceitero<br>Nivel de Experiencia: MG-06<br>Vigente hasta: 04/sep/2020<br>Total de Solicitantes: 11                                                           | Oficial de Dragas<br>Nivel de Experiencia:<br>Vigente hasta: 12/16p/2020<br>Total de Soficitantes: 2                             | Ingeniero Civil<br>Nivel de Doparfencia: NM-12<br>Vijorne hasta: 12/sop.2020<br>Total de soficitantes: 9 |
|                                                                                           | E Opciones Estat                                                                                                    | Lus: ACTIVO E Opciones Estatus: ACTIVI                                                                                           | 0 È Oppiones Estatuis: ACTIVO                                                                            |
|                                                                                           | <ul> <li>Eliminar Ocupación</li> <li>Mis Pruebas</li> </ul>                                                                                                  |                                                                                                    | ×                                                                                                    |
|                                                                                           | Copyri                                                                                                    | oht @ 2019. Autoridad del Canal de Panamá. Todos los derechos reservados.                                                        |                                                                                                    |

• Paso 4: Presionar la opción Experiencia Marítima desplegada en la lista desplegable.

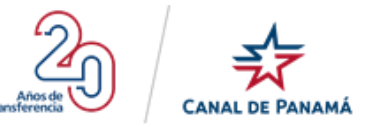

|                                                                   | Portal de Empleo                                                                                                    | 97,715 124<br>Registrados Vigentes                                                                   | Q Luis Santos∽                                                                                                    |
|-------------------------------------------------------------------|----------------------------------------------------------------------------------------------------|----------------------------------------------------------------------------------------------------|----------------------------------------------------------------------------------------------------|
| MI Perfil<br>Datos Personales<br>Educación<br>Seperiencia Laboral | Tiene pendiente: 2 Pruebas y Registrar Experiencia Maritir<br>Bi teme pluebas pendientes ir a la sección Mis Pruebas En caso d     Mi Perfil                                           | ma.<br>Le taner pendientes documentos por adjuntar o Experiancia Marítima que detallar; ir a Opcione | s de la ocupación y realizar las actualizaciones correspondentes.                                                                                                    |
| Condiciones Laborales  Distinciones Profesionales                 | Nombre.completo: Luis Santos<br>Número de cédula: 9-738-8                                                                                                    | Correo electrónico:<br>Sexo:                                                                         | pruebals 19@yopmail.com<br>Masculino                                                                                                    |
| Conocimientos Generales                                           | Mis Ocupaciones Cada persona registrada tene oportunidad de seleccionar (3) ocupaciones y (2) ocu solicitud de empleo que se evalúa individualmente. La víbencia de la solicitud es de | upaciones PDP relacionadas a sus estudios y/o experiencia. Cada ocupación es una<br>dece f121 meses. | Agregar Ocupación                                                                                                    |
| Mi Curriculum     Preguntas Frecuentes                            | Aceitero<br>Nivel de Experiencia: MS-06<br>Vigente hats: 04/96/102020<br>Tabilité o Solitionero: 11                                                                                    | Oficial de Dragas<br>Nivel de Experiencia:<br>Vigente hanta: 12/app/2020<br>Tabel de definantes (2)  | Ingeniero Civil<br>Nivel de Experiencia: NM-12<br>Vigente Inata: 12/2ego/2020<br>Tatel de for Hometon (2                                                                                                    |
|                                                                   | Estatus: ACTIVO                                                                                                    | tourue executives z                                                                                  | Topologia (Explanation - Source - Source - Sourc |
|                                                                   | <ul> <li>Eliminar Ocupación</li> <li>Mis Pruebas</li> </ul>                                                                                                    |                                                                                                    | ×                                                                                                    |
|                                                                   | Copyright © 2019. A                                                                                                    | autoridad del Canal de Panamá. Todos los derechos reservados.                                        |                                                                                                    |

Se debe desplegar la pantalla Experiencia Marítima

|                                                                                                    | Portal de Empleo                                                                                                | 97,715<br>Registrados                                             | 124<br>Vigentes       | Luis Santos |
|----------------------------------------------------------------------------------------------------|----------------------------------------------------------------------------------------------------|-------------------------------------------------------------------|-----------------------|-------------|
| Mi Perfil     Datos Personales     Educación     Frenerinneia Laboral                                                              | <b>Experiencia Marítima</b><br>Aquellos datos marcados con asterisco (*) no pueden quedar e<br><b>Licencias</b> | n blanco.                                                         |                       |             |
| Condiciones Laborales  Distinciones Profesionales  Distinciones Profesionales  Distinciones Profesionales  Conocimientos Generales | Licencia:*                                                                                                    | Fecha de Expedición:*                                             | Fecha de Expiración:* | Añadr       |
| <ul> <li>Mi Curriculum</li> <li>Preguntas Frecuentes</li> </ul>                                                                    | · · · · · · · · · · · · · · · · · · ·                                                                           | xopyright @ 2019. Autoridad del Canal de Panamá. Todos los derech | or reservados.        |             |

#### 1.4.2.5.1.5. Eliminar Ocupación

Esta opción aparecerá disponible para cada uno de los registro de la ocupación existentes. Si el usuario requiere eliminar la ocupación solicitada debe presionar la opción y se elimina permanentemente del Portal de Empleo.

#### Por ejemplo:

• Paso 1: Presionar la opción del menú Mi Perfil en el lateral izquierdo.

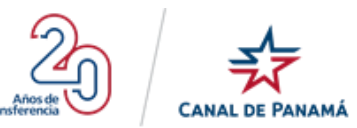

|                                                                                                    | Portal de Empleo                                                                                                | 97,713 119<br>Registrados Vigentes                                                      | 😫 Luis Santos 🗸       |  |
|----------------------------------------------------------------------------------------------------|----------------------------------------------------------------------------------------------------|-----------------------------------------------------------------------------------------|-----------------------|--|
| Mi Perfil     Datos Personales     Educación                                                                                                    | Conocimientos Generales<br>A continuación, ta mostramos un listado de conocimientos generales, recuenda que los | conocimientos que incluyas podrán ser validados a través de una prueba o durante la ent | evista.               |  |
| Experiencia Laboral         Condiciones Laborales         Distinciones Profesionales         Unitario Coupaciones         Experiencia Maritima         Conocimientos Generales         In Curriculum | (2)<br>Administración Secretarial y de Oficinas                                                                 | 2 Administración y Negocios Agricultura/Agronomía                                       |                       |  |
|                                                                                                    | Arquitectura                                                                                                    | Bellas Artes                                                                            | Cartografía/Geografía |  |
| Pregumas Precübites                                                                                                    | Ciencias Biológicas                                                                                             | Ciencias Físicas                                                                        | Ciencias Sociales     |  |
|                                                                                                    | Civil                                                                                                    | Computadoras/Ciencia de la Información                                                  | Construcción          |  |

### Se debe desplegar la pantalla Mi Perfil

|                                                                                                    | Portal de Empleo                                                                                                    | 97,713<br>Registrados                                                                                                    | 119<br>Vigentes                  | 😫 Luis Santos 🗸                      |
|----------------------------------------------------------------------------------------------------|----------------------------------------------------------------------------------------------------|----------------------------------------------------------------------------------------------------|----------------------------------|--------------------------------------|
| 🔛 Mi Perfil                                                                                                    | () Tiene pendiente : 1 Prueba<br>Si tiene pruebas pendientes ir a la sección Mis Prue                                                                             |                                                                                                    |                                  |                                      |
| Δtos Personales       Terres       Educación       Δ       Experiencia Laboral       Δ       Condiciones Laborales       Q       Distinciones Profesionales | Mi Perfil<br>Nombre completo: Luis Santos<br>Nămero de cédula: 9-738-8                                                                                            |                                                                                                    | Correo electrónico:<br>Sexo:     | pruebals 19@yopmail.com<br>Masculino |
| Coupaciones     Experiencia Maritima     Conocimientos Generales                                                                                            | Mis Ocupaciones<br>Cada persona registrada tiene oportunidad de seleccionar (3) ocupace<br>solicitud de empleo que se evalúa individualmente. La vigencia de la e | iones y (2) ocupaciones PDP relacionadas a sus estudios y/o ex<br>oficitud es de doce (12) meses.                                          | periencia. Cada ocupación es una | Agregar Ocupación                    |
| Mi Curriculum     Preguntas Frecuentes                                                                                                    | Accitero<br>Nivel de Experiencia: MG-06<br>Vigente Instato: 60%ep/2020<br>Total de Solicitantes: 11                                                               | Administrador de Viviend<br>Nivel de Experiencia:<br>Vigente hasta: 05/esp/2020<br>Total de Soficitantes: 2<br>Eles: ACTIVO<br>El Opciones | as<br>Estatus: ACTIVO            |                                      |
|                                                                                                    | 🚖 Mis Pruebas                                                                                                    |                                                                                                    |                                  | ×                                    |
|                                                                                                    | Соруг                                                                                                    | ight @ 2019. Autoridad del Canal de Panamá. Todos los derecho                                                                              | s reservados.                    |                                      |

• Paso 2: Visualizar los registros existentes en la sección Mis Ocupaciones.

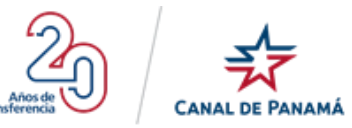

|                                                                                                    | Portal de Empleo                                                                                                    | 97,713 119<br>Registrados Vigentes                                                                                                    | 😫 Luis Santos 🛩                                                                                              |
|----------------------------------------------------------------------------------------------------|----------------------------------------------------------------------------------------------------|----------------------------------------------------------------------------------------------------|----------------------------------------------------------------------------------------------------|
| III     MI Perfil <ul> <li>Datos Personales</li> <li>Educación</li> <li>Experiencia Laboral</li> <li>Condiciones Laborales</li> <li>Q Distinciones Profesionales</li> </ul> | Tiene pendiente : 1 Pruebe Sitterne prosbas pendientes ir a la sección Mis Prueb      Mi Perfil Norritre completo: Luis Santos Número de cédula: 9-733-8                                                                                                    | es. En caso de tener pendientes documentos por adjuntar o Experiencia Mantima que detallas e a Opcion<br>Correo electrónico:<br>Sexo:                                                                                                    | es de la ocupación y realizar las actualizaciones correspondientes.<br>pruebole: 19@yopmail.com<br>Masculino |
| Ocupaciones     Experiencia Maritima     Conocimientos Generales     Mi Curriculum     Preguntas Frecuentes                                                                 | Mis Ocupaciones  Ada persona registrada tiene oportunidad de seleccionar (2) ocupació colicitud de ampleo que se evalúa individualmente. La vigencia de la ve  Accitero  Mised de Experiencia: M3-06 Vised de Experiencia: M3-06 Otad de solicitantes: 11  1 Opcooss | rres y (2) ocupaciones PDP relacionadas a sus estudios y/o experiencia. Cada ocupación es una<br>Miditud es de doce (12) meses.<br>Administrador de Viviendas<br>Hival de Experiencia:<br>Vigente hasta o 05:esp/2020<br>Total de Soficitantes: 2<br>Is ACTIVO L Opciones Estadurs ACTIVO | Agregar Ocupación                                                                                            |
|                                                                                                    | Mis Pruebas                                                                                                    | jht © 2019. Autoridad del Canal de Panamá. Todos kos derechos reservados.                                                                                                    |                                                                                                    |

• Paso 3: Presionar Opciones del registro de ocupación correspondiente.

|                                                                           | Portal de Empleo                                                                                                    | 97,715<br>Registrados                                                                                | 124<br>Vigentes                                        |                                                                                                    | Luis Santos     |
|---------------------------------------------------------------------------|----------------------------------------------------------------------------------------------------|----------------------------------------------------------------------------------------------------|--------------------------------------------------------|----------------------------------------------------------------------------------------------------|-----------------|
| Mi Perfil     Datos Personales     Educación     Experiencia Laboral      | Tiene pendiente : 2 Pruchas y Registr<br>Si teme pruchas pendientes ir a la sección     Mi Perfil                                                                                                    | ar Experiencia Maritima.<br>Mis Pruebas: En caso de tener pendientes documentos por adjur            | ttar o Experiencia Maritima que detallaç ir a Opcione: | s de la ocupación y realizar las actualizaciones cor                                                     | respondientes.  |
| Condiciones Laborales  Distinciones Profesionales  Ocupaciones            | Nombre completo: Luis Santos<br>Número de cádula: 9-783-9                                                                                                    |                                                                                                    | Correo electrónico:<br>Sexo:                           | pruebais 19@yopmail.com<br>Masculino                                                                     |                 |
| <ul> <li>Experiencia Maritima</li> <li>Conocimientos Generales</li> </ul> | Mis Ocupaciones Cada persona registrada tiene oportunidad de seleccionar (3) ocupaciones PDP relacionadas a sus estudios y/o experiencia. Cada ocupación es una solicitud de empleo que se evalua individualmente. La vigencia de la solicitud es de doce (12) meses. |                                                                                                    |                                                        |                                                                                                    |                 |
| Mi Curriculum     Preguntas Frecuentes                                    | Aceitero<br>Nivel de Experiencia: MG-06<br>Vigente hasta: 04/sep/2020<br>Total de Solcitantes: 11                                                                                                    | Oficial de Dragas<br>Nivel de Experiencia:<br>Vigerte hasta: 12/sep/2020<br>Total de Solicitantes: 2 |                                                        | Ingeniero Civil<br>Nivel de Experiencia: NM-12<br>Vigente hasta: 12/sep/2020<br>Total de Solicitantes: 8 |                 |
|                                                                           | Edpoknes                                                                                                    | Estatus: ACTIVO E Opciones                                                                           | Estatus: ACTIVO                                        | E Opciones                                                                                               | Estatus: ACTIVO |
|                                                                           | 🚖 Mis Pruebas                                                                                                    |                                                                                                    |                                                        |                                                                                                    | ~               |
| https://portal-empleo-dev.micanaldepanama.com/Solicitud                   | les/Edit                                                                                                    | Copyright @ 2019. Autoridad del Canal de Panamá. Todos los                                           | derechos reservados.                                   |                                                                                                    |                 |

Se debe desplegar la lista de opciones disponibles.

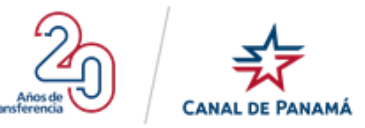

|                                                                                                    | Portal de Empleo                                                                                                    | 97,715 124<br>Registrados Vigentes                                                                                | Q Luis Santos~                                                                                           |
|----------------------------------------------------------------------------------------------------|----------------------------------------------------------------------------------------------------|----------------------------------------------------------------------------------------------------|----------------------------------------------------------------------------------------------------|
| III MI Perfil         2 Datos Personales         III:         Educación         2 Esperiencia Laboral | Tiene pendiente : 2 Pruebas y Registrar Experiencia Mu<br>Sritiene pruebas pendientes ir a la sección Mis Pruebas. En ca                                                      | <b>aritima.</b><br>aso de tener pendientes documentos por adjuntar o Esperiencia Maritima que detallar e a Opcion | es de la ocupación y realizar las actualizaciones correspondentes.                                       |
| Condiciones Laborales           Distinciones Profesionales                                            | Nombre completo: Luis Santos<br>Número de cédula: 9-733-8                                                                                                    | Correo electrónico:<br>Sexo:                                                                                      | pruebalis 19@yopmail.com<br>Masculino                                                                    |
| <ul> <li>Experiencia Maritima</li> <li>Conocimientos Generales</li> </ul>                             | Mis Ocupaciones Cada persona registrada tene oportunidad de seleccionar (3) ocupaciones y (2 solicitud de empleo que se evalua individualmente. La vigencia de la solicitud e | 1) ocupaciones PDP relacionadas a sus estudios y/o experiencia. Cada ocupación es una<br>is de doce (12) meses.   | Agreger Ocupeción                                                                                        |
| Mi Curriculum     Preguntas Frecuentes                                                                | Aceitero<br>Nivel de Experiencia: MG-06<br>Vigente hasta: 04/sep/2020<br>Total de Sofcitantes: 11                                                                             | Oficial de Dragas<br>Nivel de Experiencia:<br>Vigente hasta: 12/sep/2020<br>Total de Solicitantes: 2              | Ingeniero Civil<br>Nivel de Experiencia: NM-12<br>Vigente hasta: 12/sep/2020<br>Total de Solicitantes: 8 |
|                                                                                                    | E Opcivies Estatus: ACTIV                                                                                                    | VO EQposites Estatus: ACTIVO                                                                                      | E Opciones Extatus: ACTIVO                                                                               |
|                                                                                                    | Elminar Ocupación     Mis Pruebas                                                                                                    |                                                                                                    | v                                                                                                    |
|                                                                                                    | Copyright © 201                                                                                                    | 19. Autoridad del Canal de Panamá. Todos los derechos reservados.                                                 |                                                                                                    |

• Paso 4: Presionar la opción Eliminar desplegada en la lista desplegable.

|                                                                                                    | Portal de Empleo                                                                                                    | 97,715<br>Registrados                                                                                             | 124<br>Vigentes                                    | •                                                                                                    | Luis Santos∨      |
|----------------------------------------------------------------------------------------------------|----------------------------------------------------------------------------------------------------|----------------------------------------------------------------------------------------------------|----------------------------------------------------|----------------------------------------------------------------------------------------------------|-------------------|
| III Mi Perfil  Datos Personales                                                                                               | Tiene pendiente : 2 Pruebas y Registr<br>Si tiene pruebas pendientas ir a la sección                                                                                                    | a <b>r Experiencia Marítima.</b><br>Mis Pruebas. En caso de tener pendientes documentos por adjuntar c            | o Experiencia Maritima que detallar, ir a Opciones | de la ocupación y realizar las actualizaciones correspond                                               | ientes.           |
| <ul> <li>Educación</li> <li>Experiencia Laboral</li> <li>Condiciones Laborales</li> <li>Distinciones Profesionales</li> </ul> | Mi Perfil           Nombre completo:         Luis Santos           Número de cédula:         9-738-8                                                                                                    |                                                                                                    | Correo electrónico:<br>Sexo:                       | pruebals 19@yopmail.com<br>Masculino                                                                    |                   |
| III     Ocupaciones       Experiencia Maritima       Conocimientos Generales                                                  | Mis Ocupaciones                                                                                                    | ) ocupaciones y (2) ocupaciones POP relacionadas a sus estudios y:<br>- Indo la valinituri es de decos (12) menes | /o experiencia. Cada ocupación es una              |                                                                                                    | Agregar Ocupación |
| <ul> <li>Mi Curriculum</li> <li>Preguntas Frecuentes</li> </ul>                                                               | Aceitero Nivel de Experiencia: M9-06 Vigente Inata: 04/69/2020 Vigente Inata: 04/69/2020 Vigente | Oficial de Dragas<br>Nivel de Experiencia:<br>Vigente hasta: 12/ang/2020<br>Totalde Sectionies: 2                 |                                                    | Ingeniero Civil<br>Nivel de Experiencia: NM-12<br>Vigente hasta: 12/sep/2020<br>Total de soficiantes: 3 |                   |
|                                                                                                    | Editar Ocupación                                                                                                    | Estatus: ACTIVO I Opciones                                                                                        | Estatus: ACTIVO                                    | E Opcionas                                                                                              | Estatus: ACTIVO   |
|                                                                                                    | Mis Pruebas                                                                                                    |                                                                                                    |                                                    |                                                                                                    | ×                 |

Se debe desplegar una ventana emergente con un mensaje de confirmación

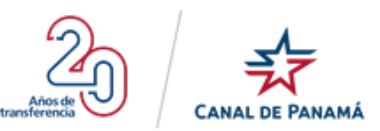

### ¿Estás seguro que deseas eliminar este registro?

Esta acción no se puede deshacer.

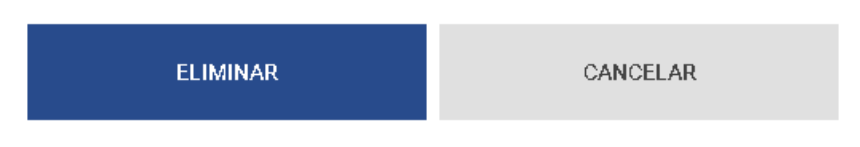

• **Paso5:** Presionar el botón Eliminar de la ventana emergente de confirmación

# ¿Estás seguro que deseas eliminar este registro?

Esta acción no se puede deshacer.

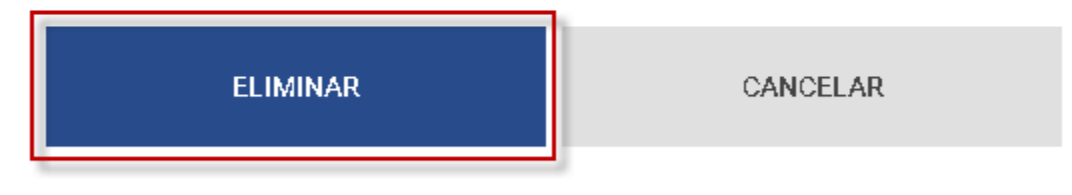

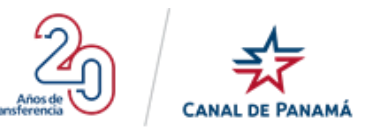

|                                                                               | Portal de Empleo                                                                                                    |                                      | 97,715<br>Registrados                                                                                    | 123<br>Vigentes                                 |                                                    | 😫 Luis Santos 🗸   |
|-------------------------------------------------------------------------------|----------------------------------------------------------------------------------------------------|--------------------------------------|----------------------------------------------------------------------------------------------------|-------------------------------------------------|----------------------------------------------------|-------------------|
| III Mi Perfil                                                                 | () Tiene pendiente : 2 Pruebas<br>Si tiene pruebas pendientes ir a l.                                                                                                    | a sección Mis Pruebas. En caso de te | ner pendientes documentos por adjuntar o E                                                               | xperiencia Marítima que detallar, ir a Opciones | : de la ocupación y realizar las actualizaciones ( | orrespondientes.  |
| 😅 Educación                                                                   | 🚻 Mi Perfil                                                                                                    |                                      |                                                                                                    |                                                 |                                                    |                   |
| <ul> <li>Condiciones Laborales</li> <li>Distinciones Profesionales</li> </ul> | Nombre completo: Luis<br>Número de cédula: 9-733                                                                                                    | Santos<br>3-8                        |                                                                                                    | Correo electrónico:<br>Sexo:                    | pruebals 19@yopmail.com<br>Masculino               |                   |
| <ul> <li>Coupaciones</li> <li>Conocimientos Generales</li> </ul>              | 📄 Mis Ocupaciones                                                                                                    |                                      |                                                                                                    |                                                 |                                                    |                   |
| Mi Curriculum     Preguntas Frecuentes                                        | Cada persona registrada tiene oportunidad de seleccionar (3) ocupaciones y (2) ocupaciones POP relacionadas a sus estudios y/o experiencia. Cada ocupación es una<br>solicitud de ampleo que se evalúa individualmente. La vigencia de la solicitud es de doce (12) meses. |                                      |                                                                                                    |                                                 |                                                    | Agregar Ocupación |
|                                                                               | Oficial de Dragas<br>Nivel de Experiencia:<br>Vigente hasta: 12/sep/2020<br>Total de Soficitantes: 2                                                                                                    |                                      | Ingeniero Civil<br>Nivel de Experiencia: NM-12<br>Vigente hasta: 12/sep/2020<br>Total de Solicitantes: 8 |                                                 |                                                    |                   |
|                                                                               | EOpciones                                                                                                    | Estatus: ACTIVO                      | £ Opciones                                                                                               | Estatus: ACTIVO                                 |                                                    |                   |
|                                                                               | 🔺 Mis Pruebas                                                                                                    |                                      |                                                                                                    |                                                 |                                                    | ~                 |
|                                                                               |                                                                                                    | Converight @ 2019 Auto               | ridad dal Canal da Danamá <b>Tadas las darac</b>                                                         | hae recentradae                                 |                                                    |                   |

### 1.4.2.5.1.6. Adjuntar Documento

Esta opción aparecerá disponible cuando el registro de la ocupación requiera Adjuntar documento.

#### Por ejemplo:

• **Paso 1:** Presionar la opción del menú Mi Perfil en el lateral izquierdo.

| CANAL DE PANAMÁ                                                                                                    | Portal de Empleo                                                                                             | 97,713 119<br>Registrados Vigentes     | 😫 Luis Santos 🗸       |  |
|----------------------------------------------------------------------------------------------------|----------------------------------------------------------------------------------------------------|----------------------------------------|-----------------------|--|
| III MI Perfil       2 Datos Personales       Image: Educación                                                                                                    | Conocimientos Generales A continuación, te mostramos un listado de conocimientos generales, recuerda que los | ntrevista                              |                       |  |
| Experiencia Laboral     Condiciones Laborales     Distinciones Profesionales     Distinciones Profesionales     Deperiencia Maritima     Conocimientos Generales     Mi Curriculum     Preguntas Frecuentes | 02<br>Administración Secretarial y de Oficinas                                                               | Administración y Negocios              | Agricultura/Agronomía |  |
|                                                                                                    | Arquitectura                                                                                                 | Bellas Artes                           | Cartografía/Geografía |  |
|                                                                                                    | Ciencias Biológicas                                                                                          | Ciencias Físicas                       | Ciencias Sociales     |  |
|                                                                                                    | Civil                                                                                                    | Computadoras/Ciencia de la Información | Construcción          |  |

Se debe desplegar la pantalla Mi Perfil
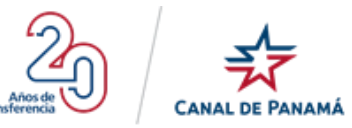

|                                                                                                    | Portal de Empleo                                                                                                    | 97,713<br>Registrados                                                                                                    | 119<br>Vigentes                                                               | 🕒 Luis Santos 🗸                                                                                          |
|----------------------------------------------------------------------------------------------------|----------------------------------------------------------------------------------------------------|----------------------------------------------------------------------------------------------------|-------------------------------------------------------------------------------|----------------------------------------------------------------------------------------------------|
| III     MI Perfil       Datos Personales       Educación       Experiencia Laboral       Condiciones Laborales       Q       Distinciones Profesionales | Tiene pendiente : 1 Prueba     Giterre provebas pendientes ir a la sección Mis     Mi Perfil     Nombre completo: Luis Santos     Número de odéula: 9-733-8                                                                                                    | Pruebas. En caso de tener pendientes documentos por adjuntar o Ex                                                                                                    | penencia Maritima que detallar, ir a Opciones<br>Correo electrónico:<br>Sexo: | r de la ocupación y realizar las actualizaciones correspondientes<br>puebals 19@yopmail.com<br>Masculino |
| <ul> <li>Ocupaciones</li> <li>Experiencia Maritima</li> <li>Conocimientos Generales</li> <li>Mi Curriculum</li> <li>Preguntas Frecuentes</li> </ul>     | Mis Ocupaciones  Cada persona registrada teme oportunidad de seleccionar (a) oc<br>oblicitud de empleo que se evalúa individualmente. La vigencia d<br>Medica e Experiencia: M5-06<br>Nivel de Experiencia: M5-06<br>Vigente hasta: Od/sep/2020<br>Total de Sofoltantes: 11  Cipecones | paciones y (2) ocupaciones PDP relacionadas a sus estudios y/o e<br>e la soficitud es de doce (12) meses.<br>Administrador de Vivien<br>Nivel de Experiencia:<br>Vigente hasta: 06/seg/2020<br>Total de Soficitantes: 2<br>Estatus: ACTIVO | xperiencia. Cada ocupación es una<br>das<br>Estatus: ACTIVO                   | Agregar Coupación                                                                                        |
|                                                                                                    | 📌 Mis Pruebas                                                                                                    |                                                                                                    |                                                                               | ~                                                                                                    |
|                                                                                                    | C                                                                                                    | opyright @ 2019. Autoridad del Canal de Panamá. Todos los derech                                                                                                    | ios reservados.                                                               |                                                                                                    |

• Paso 2: Visualizar los registros existentes en la sección Mis Ocupaciones.

|                                                                               | Portal de Empleo                                                                                                    | 97,713 119<br>Registrados Vigentes                                                                           | 😫 Luis Santos 🗸                                                     |
|-------------------------------------------------------------------------------|----------------------------------------------------------------------------------------------------|----------------------------------------------------------------------------------------------------|---------------------------------------------------------------------|
| III Mi Perfil                                                                 | Tiene pendiente : 1 Prueba     Si tene pruebas pendientos ir a la sección Mis Pruebas. En caso                                                                          | de taner pendientes documentos por adjuntar o Esperiancia Marítima que detallar, ir a Opcion                 | es de la ocupación y realizar las actualizaciones correspondientes. |
| 😰 Educación                                                                   | 🗰 Mi Perfil                                                                                                    |                                                                                                    |                                                                     |
| <ul> <li>Condiciones Laborales</li> <li>Distinciones Profesionales</li> </ul> | Nombre completo: Luis Santos<br>Número de cédula: 9-738-8                                                                                                    | Correo electrónico:<br>Sexo:                                                                                 | pruebals19@yopmail.com<br>Masculino                                 |
| 💼 Ocupaciones                                                                 | 💼 Mis Ocupaciones                                                                                                    |                                                                                                    |                                                                     |
| Conocimientos Generales                                                       | Cada persona registrada tiene oportunidad de seleccionar (3) ocupaciones y (2) o<br>solicitud de empleo que se evalúa individualmente. La vigencia de la solicitud es d | cupaciones PDP relacionadas a sus estudios y/o experiencia. Cada ocupación es una<br>e doce (12) meses.      | Agregar Ocupación                                                   |
| Preguntas Frecuentes                                                          | Aceitero<br>Nival de Opperfencia: MG-06<br>Vigente hasta: 04/sep/2020<br>Total de Soficitantes: 11                                                                      | Administrador de Viviendas<br>Nivelde Experiencia:<br>Vigente hasta: 05/sep/2020<br>Total de Soficilantes: 2 |                                                                     |
|                                                                               | E Opciones Estatus: ACTIVO                                                                                                    | E Opciunes Estatus: ACTIVO                                                                                   |                                                                     |
|                                                                               | 📌 Mis Pruebas                                                                                                    |                                                                                                    | · ·                                                                 |
|                                                                               | Copyright @ 2019.                                                                                                    | Autoridad del Canal de Panamá. Todos los derechos reservados.                                                |                                                                     |

• Paso 3: Presionar Opciones del registro de ocupación correspondiente.

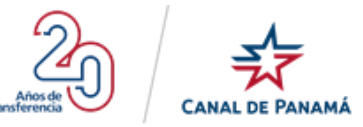

|                                                                                                    | Portal de Empleo                                                                                                    | 97,715 124<br>Registrados Vigentes                                                                                                    | Luis Santos v                                                                                                    |
|----------------------------------------------------------------------------------------------------|----------------------------------------------------------------------------------------------------|----------------------------------------------------------------------------------------------------|----------------------------------------------------------------------------------------------------|
| III       Mi Perfil         2       Datos Personales         III       Educación         IIII       Experiencia Laboral         IIII       Condiciones Laborales         IIII       Distinciones Profesionales | Tine pendiente : 2 Pruebas y Registrar Experiencia<br>Si teme pruebas pendientes # a la sección Mis Pruebas. En<br>MI Perfil<br>Nembre completo: Luis Santos<br>Número de cidula: 9733-8                                                                                                    | Maritima.<br>ca ao de tener pendientes documentos por adjuntar o Espenencia Manhma que detalla; ir a Opoc<br>Correo electrónico:<br>Seco:                                                                                     | mes de la ocupación y realizar las actualizaciones correspondientes<br>pruebals 19@yopmail.com<br>Masculino                   |
| Ocupaciones       Experiencia Maritima       Conocimientos Generales       Mi Curriculum       Preguntas Frecuentes                                                                                            | Mis Ocupaciones Cada persona registrada tene oportunidad de seleccionar (3) ocupaciones y solicitod e empiso que se evalua individualmente. La vigencia de la solicitu Acceitero Nivel de Experiencia: M-0-96 Vigencia: (M-0-96 Vigencia: (M-0-96 | (2) ocupaciónes PDP relacionadas a sus estudios y/o esperiencia. Cada ocupación es una<br>de de debec (12) meses.<br>Oficial de Dragas<br>Nivel de Experiencia:<br>Vigente Instata: 12/2/ap/2020.<br>Total de Soficilantes: 2 | ◆ Agreger Ocupación<br>Ingeniero Civil<br>Nival de Experiencia: NM-12<br>Vejente hatas: 12/sep2020<br>Total de Bofcitantes: 8 |
|                                                                                                    | Extension Extension And                                                                                                    | TIVO É Opciones Estatus: ACTIVO                                                                                                    | Experimes Estatus: ACTIVO                                                                                                    |
| http://nortal-rendeo-dev.microalderanama.com/Solicitu                                                                                                    | Mis Pruebas                                                                                                    | 2019 Artendad del Canal de Panamá. Todos los detechos reservados                                                                                                    | •                                                                                                    |
| mapse porce empres-devinicariadepartama.com/ solicitu                                                                                                    | copyright a                                                                                                    |                                                                                                    |                                                                                                    |

Se debe desplegar la lista de opciones disponibles.

|                                                                                                    | Portal de Empleo                                                                                                    | 97,715 123<br>Registrados Vigentes                                                                                         | Luis Santos                                                                                               |
|----------------------------------------------------------------------------------------------------|----------------------------------------------------------------------------------------------------|----------------------------------------------------------------------------------------------------|----------------------------------------------------------------------------------------------------|
| Mil Perfil     Datos Personales     Educación     Experiencia Laboral     Condiciones Laboral     Dictinciones Perfosionales | Tiene pondiente : 1 Documento Adjunto     Si teme posebas pendientes ir a la sección Mis Pruebas. En caso d     Mi Perfil     Nombre completo: Luis Santos     Número de cédula: 9-735-8 | e tener pendientes documentos por adjuntar o Esperiencia Maritima que detalla; ir a Opcior<br>Correo electrónico:<br>Seco: | es de la ocupación y realizar las actualizaciones correspondentes.<br>puebals 19@yopmail.com<br>Masculino |
| Ocupaciones     Experiencia Maritima     Conocimientos Generales     Mi Curriculum                                           | Mis Ocupaciones Cada persona registrada tiene oportunidad de seleccionar (3) ocupaciones y (2) oc. solicitud de empleo que se evalúa individualmente. La vígencia de la soficitud es de  | paciones PDP relacionadas a sus estudios y/o experiencia. Cada ocupación es una<br>docee (12) meses.                       | Agregar Ocupación                                                                                         |
| Preguntas Frecuentes                                                                                                    | Coordinador de Entrada al Puerto en<br>Adiestramiento<br>Nivel de Experiencia: NM-07<br>Vigente hasta: 27/ago/2020<br>Total de Soficitantes: 10<br>Estatus: ACTIVO                       | Accitero Wivel de Experiencia: MG-06 Vigente hasts: 02/sep/2020 Total de Solicitantes: 10  E Opciones Estatuss: ACTIVO     |                                                                                                    |
|                                                                                                    | Luta Couperon     Adjuntar Documentos     Eliminar Ocupación     Mile Drinebase                                                                                                    |                                                                                                    | <b>*</b>                                                                                                  |
|                                                                                                    |                                                                                                    |                                                                                                    |                                                                                                    |

• Paso 4: Presionar la opción Adjuntar Documentos desplegada en la lista desplegable.

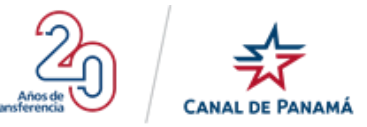

|                                                                                                    | Portal de Empleo                                                                                                    | 97,715 123<br>Registrados Vigentes                                                                  | Q Luis Santos∨                                                     |
|----------------------------------------------------------------------------------------------------|----------------------------------------------------------------------------------------------------|----------------------------------------------------------------------------------------------------|--------------------------------------------------------------------|
| III Mi Perfii <ul> <li>Datos Personales</li> <li>Educación</li> <li>Experiencia Laboral</li> </ul> | Tiene pendiente : 1 Documento Adjunto Si tane pruebas pendientes ir a la sección Mis Pruebas. En caso de Mis Perfil                                                                      | s tener pendientes documentos por adjuntar o Esperiencia Maritima que detallas, ir a Opcion         | es de la ocupación y realizar las actualizaciones correspondentes. |
| Condiciones Laborales  Distinciones Profesionales  L Distinciones                                  | Nombre completo: Luis Santos<br>Número de oddute: 9-733-8                                                                                                    | Correo electrónico:<br>Sexo:                                                                        | pruebals19@yopmail.com<br>Masculino                                |
| <ul> <li>Experiencia Maritima</li> <li>Conocimientos Generales</li> </ul>                          | Mis Ocupaciones Cada persona registrada tiene oportunidad de seleccionar (3) ocupaciones y (2) ocu solicitud de empleo que se evalúa individualmente. La vigencia de la solicitud es dec | paciones PDP relacionadas a sus estudios y/o experiencia. Cada ocupación es una<br>óxes (12) meses. | Agregar Ocupación                                                  |
| <ul> <li>Mi Curriculum</li> <li>Preguntas Frecuentes</li> </ul>                                    | Coordinador de Entrada al Puerto en<br>Adiestramiento<br>Nivel de Experiencia: NM 47<br>Vigeneinasta: 277eg/0202<br>Total de Solicitantes: 10                                            | Aceitero<br>Nivel de Experiencia: M5:06<br>Vigente hasta: 02/sep/2020<br>Total de Soficitantes: 10  |                                                                    |
|                                                                                                    | Editar Ocupación                £ditar Ocupación                 £ Adjuntar Documentos                                                                                                   |                                                                                                    |                                                                    |
|                                                                                                    | <ul> <li>Eliminar Ocupación</li> <li>Mis Pruebas</li> </ul>                                                                                                    |                                                                                                    | ~                                                                  |

Se debe desplegar una ventana emergente Listado de Documentos

| Listado de Documentos          |                                          |                |  |  |  |
|--------------------------------|------------------------------------------|----------------|--|--|--|
| Adjunta documentos a tu ocupac | ión: Coordinador de Entrada al Puerto en | Adiestramiento |  |  |  |
| Fecha                          | Documento                                | Enlace         |  |  |  |
| Tipos de documentos a adjuntar |                                          |                |  |  |  |
| Seleccione                     | *                                        |                |  |  |  |
|                                |                                          |                |  |  |  |
| ADJUNTAR                       | CANCELAR                                 |                |  |  |  |

• Paso5: Seleccionar una de las opciones de documentos adjuntar (Curriculum o Certificación)

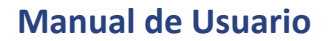

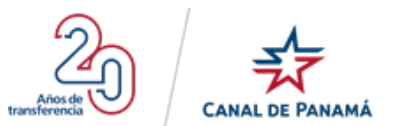

œ

#### Listado de Documentos

Adjunta documentos a tu ocupación: Coordinador de Entrada al Puerto en Adiestramiento

| Fecha                                                                          | Documento                    | Enlace |  |  |  |  |  |
|--------------------------------------------------------------------------------|------------------------------|--------|--|--|--|--|--|
| Tipos de documentos a adjuntar:                                                |                              |        |  |  |  |  |  |
|                                                                                |                              |        |  |  |  |  |  |
| Adjuntar                                                                       | Adjuntar Seleccionar Archivo |        |  |  |  |  |  |
| Nota: Tamaño max: 20 MB. Tipo de archivo: .pdf, .doc, .docx, .png, .jpeg, .jpg |                              |        |  |  |  |  |  |
|                                                                                |                              |        |  |  |  |  |  |

• Paso 6: Seleccionar un Documento de los archivos locales

| Fecha                | Document               | to                                 | Enlace |                  |
|----------------------|------------------------|------------------------------------|--------|------------------|
| Tipos de documentos  | a adjuntar:            |                                    |        |                  |
| CURRICULUM VITA      | ιE                     | •                                  |        |                  |
|                      |                        |                                    |        |                  |
| Adjuntar PRUEBA      | DOCUMENTO.docx         |                                    |        | Seleccionar Arci |
| Nota: Tamaño max: 20 | ) MB. Tipo de archivo: | .pdf, .doc, .docx, .png, .jpeg, .j | Pg     |                  |
|                      |                        |                                    |        |                  |
|                      |                        |                                    |        |                  |
|                      |                        |                                    |        |                  |

• Paso 7: Presionar el botón Adjuntar de la ventana emergente Listado de Documentos

I

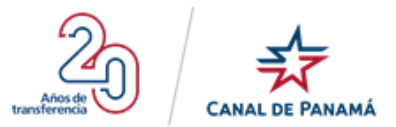

| L <b>istado</b> - | de Documentos          | in: Coordinador de Entrada al Pue      | erto en Adiestramiento | (                  |
|-------------------|------------------------|----------------------------------------|------------------------|--------------------|
| Fecha             |                        | Documento                              | Enlace                 |                    |
| 'ipos de do       | ocumentos a adjuntar:  |                                        |                        |                    |
| CURRIC            | JLUM VITAE             | ¥                                      |                        |                    |
| Adjuntar          | PRUEBA DOCUMENTO       | .docx                                  |                        | Seleccionar Archiv |
| iota: Tama        | año max: 20 MB. Tipo d | le archivo: .pdf, .doc, .docx, .png, . | jpeg, .jpg             |                    |
|                   | ADJUNTAR               | CANCELAR                               |                        |                    |

Se debe desplegar la ventana emergente con un mensaje de satisfacción

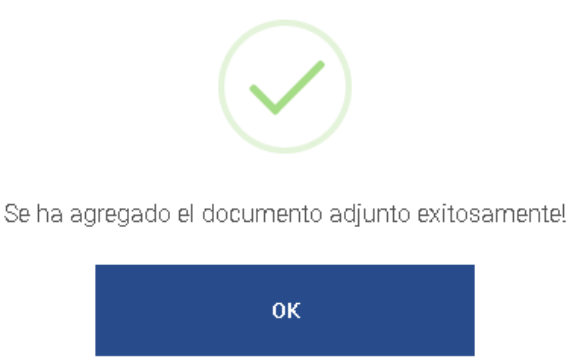

• **Paso 8:** Presionar el botón Ok de la ventana emergente con el mensaje de Satisfacción.

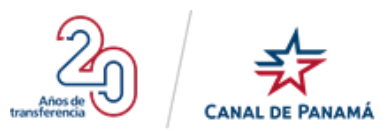

Θ

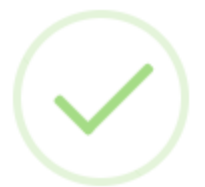

Se ha agregado el documento adjunto exitosamente!

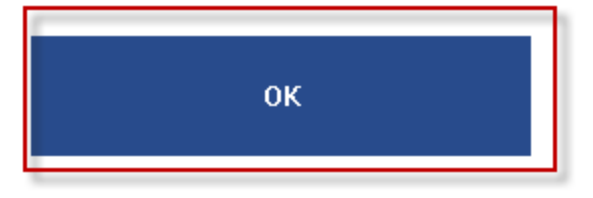

Se debe desplegar la ventana Listado de Documento con la información del archivo adjuntado

## Listado de Documentos

Adjunta documentos a tu ocupación: Coordinador de Entrada al Puerto en Adiestramiento

| Fecha       | Documento                             | Enlace    |   |
|-------------|---------------------------------------|-----------|---|
| 12/sep/2019 | CURRICULUMVITAE-2019812-3165b8d4.doox | Descargar | Ô |

Tipos de documentos a adjuntar:

--Seleccione--ADJUNTAR CANCELAR

### 1.4.2.5.1.3. Mis Pruebas

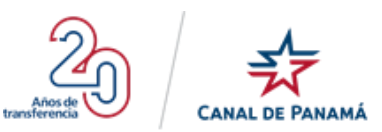

Esta sección se habilita las pruebas requeridas en las ocupaciones solicitadas. Cada registro existente de Pruebas debe tener el siguiente formato

- Nombre de la Prueba: el registro debe tener el nombre de la prueba. Las pruebas que pueden solicitar dependiendo de la ocupación son: inglés (Básico, Intermedio y Avanzado), Matemática Generales.
- Tipo de Prueba: en este campo se debe visualizar el tipo de prueba, por ejemplo En Línea.
- **Puntaje:** en este campo se debe visualizar la cantidad de puntos obtenidos al realizar la prueba correspondiente. Al principio en este campo se debe visualizar un cero (0).
- Última Fecha: en este campo se visualizara la última fecha disponible para el usuario realizar su prueba requerida, por la ocupación solicitada.
- Botón Realizar Prueba: al presionar este botón se despliega una ventana emergente indicando que es una prueba en línea seguido del nombre de la prueba, el tiempo que tiene para resolver la prueba, una breve Instrucciones y reglas necesarias, además de los términos y condiciones que se deben aceptar para realizar la pruebas.
- Notas: aquí el usuario podrá visualizar la próxima fecha en la que puede realizar nuevamente la prueba.

| CANAL DE PANAMÀ                                                                                                    | Portal de Empleo                                                                                                    | 97,715 123<br>Registrados Vigentes                                                                         | 😑 Luis Santos 🗸                                                    |
|----------------------------------------------------------------------------------------------------|----------------------------------------------------------------------------------------------------|----------------------------------------------------------------------------------------------------|--------------------------------------------------------------------|
| Mi Perfil     Dates Personales                                                                                                    | Tiene pendiente : 2 Pruebas     Si teme pruebas pendientas ir a la sección Mis Pruebas. En                                                                                                    | cato de tener pendientes documentos por adjuntar o Esperiencia Maritima que detallac ir a Opciones         | : de la ocupación y realizar las actualizaciones correspondientes. |
| Educación         Δ           Experiencia Laboral         Δ           Condiciones Laborales         Q           Distinciones Profesionales         Δ | Min Perfil<br>Nombre completo: Luis Santos<br>Mimero de célula: 9-720-8                                                                                                    | Dorno electrónico:<br>Sexo:                                                                                | prusbalis tiläjäyepmäil.com<br>Masculino                           |
| Conocimientos Generales                                                                                                    | Mis Ocupaciones  Cada persona registrada tiene oportunidad de seleccionar (3) ocupaciones y                                                                                                    | (2) ocupaciones PGP relacionadas a sus estudios y/o expenencia. Cada ocupación es una solicitud            |                                                                    |
| Preguntas Precuentes                                                                                                    | de empleo que se evalua individualmente. La vigencia de la soficitad es de de<br><b>Oficial de Dragas</b><br>Med de Expaniencia:<br>Vigente Instat: 12/rap/2020<br>Total de definitente: 2<br><u>L'Opcontes</u><br>Estatus: 42 | TWO         LOpcomes                                                                                       | C Agreger Coupsetion                                               |
|                                                                                                    | ★ Mis Pruebas                                                                                                    | Notesities Generales                                                                                       |                                                                    |
|                                                                                                    | ngjelo basko<br>Estatus: PPOINTE<br>Tipede Prutaba: En Linea<br>Purtaĝe: 9<br>REALIZAR PRUEBA                                                                                                    | Mittellitetuda Setterates<br>Estatus PRODENTE<br>Tipode Prutales En Linea<br>Puntaje: 9<br>REALIZAR PRUEBA |                                                                    |
|                                                                                                    | Copyright @                                                                                                    | 2010. Autoridad del Canal de Panamà. Todos los derechos reservados.                                        |                                                                    |

1.4.2.5.1.3.1. Realizar Pruebas

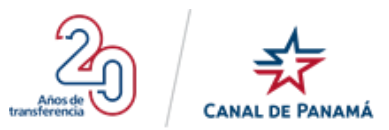

Para realizar una prueba el usuario debe presionar el botón Realizar prueba y se debe desplegar una pantalla con las instrucciones necesarias.

#### Por ejemplo:

• Paso 1: Presionar el botón Realizar prueba, del registro de prueba correspondientes.

|                                                                                                    | Portal de Empleo                                                                                                    | 97,715123RegistradosVigentes                                                                                                    | 😫 Luis Santos 🗸                                                  |
|----------------------------------------------------------------------------------------------------|----------------------------------------------------------------------------------------------------|----------------------------------------------------------------------------------------------------|------------------------------------------------------------------|
|                                                                                                    | Tiene pendiente : 2 Pruebas<br>Si tiene pruebas pendientas ir a la sección Mis Pruebas. En c                                                                                                    | aso de tener pendientes documentos por adjuntar o Esperiencia Marítima que detallar, ir a Opciones                                                                                                    | de la ocupación y realizar las actualizaciones correspondientes. |
| <ul> <li>Educación</li> <li>Experiencia Laboral</li> <li>Condiciones Laborales</li> <li>Distinciones Profesionales</li> <li>Ocupaciones</li> <li>Conocimientos Generales</li> <li>Mi Curriculum</li> <li>Preguntas Frecuentes</li> </ul> | Mi Perfil<br>Nombre completo: Luis Santos<br>Número de cédula: 9-733-8                                                                                                    | Correo electrónico:<br>Sexo:                                                                                                    | pruebals 19@yopmail.com<br>Masculino                             |
|                                                                                                    | Mis Ocupaciones      Mais operations registrated tisme opportunidad de seleccionar (3) ocupaciones y (3)     de empleo que se avaitas individualmente. La vigencia de la solicitud es de dec <b>Oficial de Dragas</b> Nivel de Experiencia:     Vigencie hastas: 12/sep;/222      Total de Solicitantes: 2      Yopcome <b>Experiencia:</b> | 1) ocupaciones PDP relacionadas a sus estudios y/o experiencia. Cada ocupación es una solicitud<br>et (12) meses.<br>Ingeniero Civil<br>Nivel de Experiencia: NM-12<br>Vigente hasta: 12/esp/2020<br>Total de Solicitantes: 8<br>IVID E Opciones Estabel: ACTIVO | C Agregar Ocupación                                              |
|                                                                                                    | Mis Pruebas  Inglés Básico Estatus: PENOIENTE Tipo de Prueba: En Linea Purtigie: 0  REALIZAR PRUEBA                                                                                                    | Matemáticas Generales<br>Estatus: FENDIENTE<br>Tipo de Pruéas: En Línea<br>Puntaje: D<br>REALIZAR PRUEBA<br>019. Autoridad del Canal de Panamá. Todos los derechos reservados.                                                                                   |                                                                  |
|                                                                                                    | Copyright & 2                                                                                                    |                                                                                                    |                                                                  |

Se debe desplegar la ventana emergente con las instrucciones correspondientes.

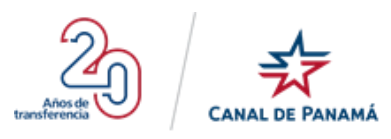

#### Prueba En Línea: Inglés Básico

Ouración: 15 minutos

Instrucciones y reglas: antes de iniciar esta prueba en línea, usted debe leer y comprender los términos y condiciones de esta funcionalidad. Al seleccionar el botón 'Iniciar Prueba' se entenderá que usted leyó y aceptó tanto las instrucciones y reglas como los términos y condiciones.

La prueba consiste en seleccionar la mejor respuesta y debe ser completada dentro del tiempo establecido. Usted contará con la asistencia de un contador de tiempo regresivo el cual comenzará a correr tan pronto inicie la prueba. El contador le servirá de referencia para medir el tiempo que le resta para completar la misma.

He leído y entendido las instrucciones y reglas para realizar la prueba en línea. Además acepto los Términos y Condiciones para realizar esta prueba en línea.

| COMENZAR YA | POSPONER |
|-------------|----------|
|             |          |

• Paso 2: Aceptar los términos y condiciones y presionar el botón Comenzar Ya.

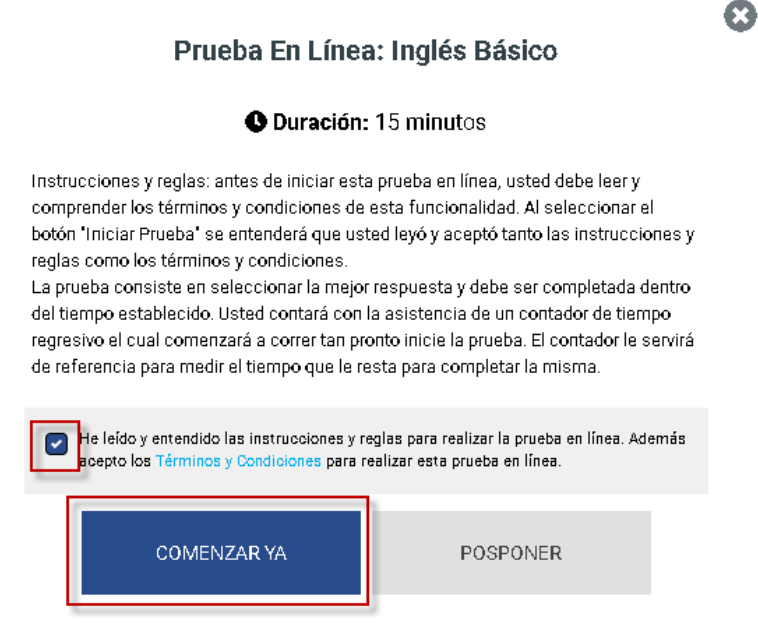

Se debe desplegar el examen correspondiente con el tiempo asignado el cual debe completar.

#### 1.4.2.5.1.4. Programa de desarrollo completado

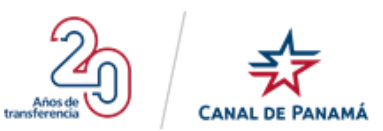

Solo se habilitará esta sección cuando el usuario haya completado un programa de desarrollo técnico. Esta sección solo se visualizará cuando el usuario con rol de Administrado se lo active al usuario que corresponda.

Estos registros están compuestos por los siguientes campos:

- Nombre del Programa: en este campo se debe visualizar el programa completa por el usuario con el que se ingresó al portal.
- Código de Control: en este campo se debe visualizar el código de control correspondiente al programa completado por el usuario.
- Nombre del Oficio: en este campo se debe visualizar el nombre del oficio correspondiente al programa.
- **Grado Final:** en este campo se visualiza el grado final correspondiente al programa completado por el usuario.
- Fecha Culminación: en este campo se visualiza la fecha exacta de culminación correspondiente al programa completado por el usuario.

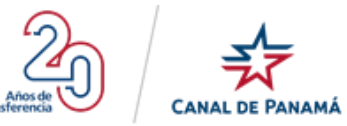

|                                                                                            | Portal de Empleo                                                                                                    | 97,713 119<br>Registrados Vigentes                                                                                                    | e Francisco Lopez 🛩                                             |
|--------------------------------------------------------------------------------------------|----------------------------------------------------------------------------------------------------|----------------------------------------------------------------------------------------------------|-----------------------------------------------------------------|
| III Mi Perfil                                                                              | Tiene pendiente : 1 Prueba     Si tiene pruebas pendientas ir a la sección Mis Pruebas. En caso da te                                                                                                    | ner pendientes documentos por adjuntar o Experiencia Maritima que detallar, ir a Opciones                                               | de la ocupación y realizar las actualizaciones consepondientes. |
| Educación     Experiencia Laboral     Condiciones Laborales     Distinciones Profesionales | Mi Perfil Nombre completo: Francisco Lopez Número de cédula: 8-278-891                                                                                                    | Correo electrónico:<br>Sexo:                                                                                                    | panama2022@yopmal.com<br>Masculino                              |
| Coupaciones     Conocimientos Generales                                                    | Mis Ocupaciones Cada persona registrada tiene oportunidad de seleccionar (3) ocupaciones y (2) ocupac                                                                                                    | c <b>iones POP</b> relacionadas a sus estudios y/o experiencia. Cada ocupación es una solicitud                                         |                                                                 |
| Micurredum     Preguntas Frecuentes                                                        | de empleo que se evalua individualmente. La vigencia de la soficitud es de doce (12) mo<br><b>Oficial de Dragas</b><br>Nivel de Experiencia:<br>Vigente hasta: 26/ago 2020<br>Total de Soficitantes: 1<br>Í Cyclones Establis: ACTIVO | eses. Ingeniero Civil Nivel de Experiencia: NM-12 Vigente hasta: Total de Soficitantes: 6 Registro Incompleto I Opcomes Estatus: ACTIVO | Agregar Ocupación                                               |
|                                                                                            | Mis Pruebas Inglés Básico Estatus: NO APROBADA Tipo de Prueba: En Línea Puntaje: 55 Útilima Fecha: 07/spo/2019                                                                                                    | Matemáticas Generales<br>Estatus: PENDENTE<br>Tipo de Prueba: En Línea<br>Puntaje: 0                                                    | *                                                               |
|                                                                                            | Nota: Podrás realizaria prueba nuevamente a partir del 07/feb/2020.                                                                                                    | REALIZAR PRUEBA                                                                                                    | ~                                                               |
|                                                                                            | Programa de Movilidad Ascendente<br>Odigo de Controk PMA-AF2007-28<br>Nombre del Officio: orical Le DRADAS<br>Orado Finak FF-11<br>Fecha Culminación: 10/ago/2007                                                                     |                                                                                                    |                                                                 |
|                                                                                            | Copyright @ 2019. Aut                                                                                                    | toridad del Canal de Panamá. Todos los derechos reservados.                                                                             |                                                                 |

### 1.4.2.5.2. Opción - Datos Personales

Al presionar esta opción Datos Personales del menú en el lateral izquierdo de la pantalla, se debe desplegar las siguientes secciones:

#### 1.4.2.5.2.3. Datos Personales

Esta sección esta compuestas de los siguientes campos:

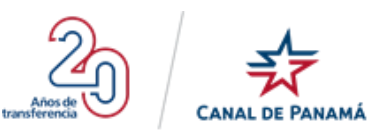

- Número de cédula: en este campo se debe visualizar la información correspondiente al usuario con el que se creó el registro. Este campo no es editable y se muestra automáticamente.
- Sexo: en este campo se debe visualizar el tipo de sexo de la persona que se registró, esta información es generada automáticamente por el Portal y puede ser Femenino o Masculino. No es un campo editable.
- Nombre completo: en este campo se debe visualizar el nombre idéntico al que aparece en la cédula de la persona que se registró, esta información es generada automáticamente por el Portal. No es un campo editable.
- **País de nacionalidad:** en este campo se debe visualizar el nombre del país de nacimiento de la persona que se registró, esta información es generada automáticamente por el Portal. No es un campo editable.
- Fecha de nacimiento: en este campo se debe visualizar la fecha exacta del nacimiento de la persona que se registró, esta información es generada automáticamente por el Portal. No es un campo editable. Debe tener el formato dd/mm/aaaa.
- **Correo electrónico:** en este campo se debe visualizar el correo de la persona que se registró, esta información es generada automáticamente por el Portal. No es un campo editable.
- ¿Tiene familiares en la ACP?: este campo corresponde a la marcación de Si o No, dependiendo del usuario con el que se ingresó al portal. Automáticamente se visualizará marcado en la opción No, pero puede ser modificable. Si el usuario marca la opción Si automáticamente se desplegara cuatro campos que son Parientes, Apellidos, Nombres y Teléfono. Además, se habilitarán los botones Añadir otro y Eliminar. El usuario puede agregar la cantidad que se correspondiente.

#### 1.4.2.5.2.4. Información de contacto

- **Dirección residencial:** en este campo de texto se debe visualizar la información ingresada por el usuario con la dirección exacta (Nombre del Barrio, Calle, Casa/Edificio y Apartamento) cuando se registró por primera vez. Es un campo obligatorio, no debe aparecer en blanco.
- **Provincia/Comarca:** en este campo de selección se debe visualizar la información seleccionada por el usuario cuando se registró por primera vez. Es un campo obligatorio, no debe aparecer en blanco.
- **Distrito:** en este campo de selección se debe visualizar la información seleccionada por el usuario cuando se registró por primera vez. Es un campo obligatorio, no debe aparecer en blanco.
- **Corregimiento:** en este campo de selección se debe visualizar la información seleccionada por el usuario cuando se registró por primera vez. Es un campo obligatorio, no debe aparecer en blanco.

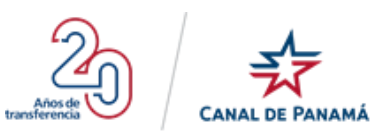

- **Instrucciones al llamar:** en este campo de tipo texto se debe visualizar la información ingresada por el usuario o puede aparecer en blanco porque es un campo opcional.
- **Teléfono residencial:** en este campo de tipo texto se debe visualizar la información ingresada por el usuario o puede aparecer en blanco porque es un campo opcional.
- **Teléfono celular:** en este campo de tipo texto se debe visualizar la información ingresada por el usuario. Es un campo obligatorio, no debe aparecer en blanco.
- **Teléfono de oficina:** en este campo de tipo texto se debe visualizar la información ingresada por el usuario o puede aparecer en blanco porque es un campo opcional.
- **Ext.:** en este campo de tipo texto se debe visualizar la información ingresada por el usuario o puede aparecer en blanco porque es un campo opcional.
- **Botón Guardar y Continuar:** el usuario debe presionar este botón si ha realizado algún cambio para en la información ingresada para que se almacene correctamente.

|                                                                                                    | Portal de Empleo                                                                                                    | R                                                                     | 97,713<br>Registrados | 118<br>Vigentes                                              |                                                                                                    | 😫 Luis Santos 🗸 |
|----------------------------------------------------------------------------------------------------|----------------------------------------------------------------------------------------------------|-----------------------------------------------------------------------|-----------------------|--------------------------------------------------------------|----------------------------------------------------------------------------------------------------|-----------------|
| Experiencia Laborales<br>Condiciones Laborales<br>Condiciones Laborales<br>Condiciones Laborales<br>Condiciones Laborales<br>Condiciones Caborales<br>Condiciones Caborales<br>Caborales<br>Condiciones Caborales<br>Caborales<br>Condiciones Caborales<br>Caborales<br>Cabo | Portal de Empleo   Portal de Empleo   Datos personales  Aquellos datos marcados con asterisco (*) no puede  Número de cédulu:  Montre completo:  Pecha de nacimiento:  Tere famillares en la ACP?*  Información de contacto  Dirección residencial*  Calle 1  Beca del Tovo  Corregimiento: *  Bastimento  Teléfono residencial  [::::::::::::::::::::::::::::::::::: | n quedar en blanco.<br>9.788.8<br>Luis Santos<br>Ograbor 1988<br>○ Si | 97,713<br>kegistrados | 118 Vigentes Sexo: País de nacionalidad: Corres Electrónico: | Masculino.<br>Panamá<br>pruebals 19@yopmail.com<br>istrito: •<br>Bocas del Toro<br>Istrucciones al <b>lamar:</b><br>Ej Tanar a medio dia, dejar mensaje de voz. | € Luis Santos ✓ |
|                                                                                                    | GUARDAR Y CONTINUAR                                                                                                    |                                                                       |                       |                                                              |                                                                                                    |                 |

### 1.4.2.5.3. Opción - Educación

Al presionar esta opción Educación del menú en el lateral izquierdo de la pantalla, se debe desplegar la pantalla Educación con todos los registros ingresado por el usuario correspondiente a sus nivel de estudio, los cuales pueden ser: Vocacional, Bachiller, Técnicos, Licenciaturas, Postgrado, Maestría, Doctorado y Otros (Certificaciones, Cursos, entre otros). También se deben visualizar los iconos de Edición, Eliminar, el botón Agregar Estudio y el de Continuar. Ver la siguiente imagen:

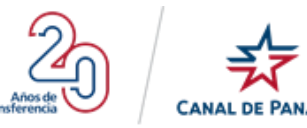

| CANAL DE PANAMÁ                                                  | Portal de Empleo                                                                                                    | 97,713<br>Registrados                                        | 118<br>Vigentes | 9     | Luis Santos 🗸 |
|------------------------------------------------------------------|----------------------------------------------------------------------------------------------------|--------------------------------------------------------------|-----------------|-------|---------------|
| Mi Perfil     Datos Personales                                   | 🞓 Educación                                                                                                    |                                                              |                 | 🕂 Agr | egar Estudio  |
| Educación<br>Esperiencia Laboral<br>Condiciones Laborales        | Universidad Latina de Panamá<br>Curso de Redes Neuronake con Intelgencia Artificial<br>Sep 2019 - Actualidad - Panamá<br>Otros - En curso       |                                                              |                 | Ø     |               |
| Q Distinciones Profesionales                                     |                                                                                                    |                                                              |                 |       |               |
| Coupaciones     Experiencia Maritima     Conocimientos Generales | Universidad Autónoma de Barcelona<br>Doctorado en Intelgencia Artíficial<br>Feb 2016 - España<br>Doctorado - Completo con Diploma               |                                                              |                 | Ø     |               |
| III Mi Curriculum                                                |                                                                                                    |                                                              |                 |       |               |
| Preguntas Frecuentes                                             | Universidad Latina de Panamá<br>Maestría en Desarrollo de Software Avanzado<br>Oct 2015 - Panamá<br>Maestría - Completo con Diploma             |                                                              |                 | Ľ     |               |
|                                                                  | Universidad de Panamá<br>Postgrado en Desarrollo de Software<br>Dic 2014 - Panamá<br>Posgrado - Completo con Diploma                            |                                                              |                 | Ø     |               |
|                                                                  | Universidad Tecnológica de Panamá<br>Lleendatura en besarrolo de Software<br>Die 2012 - Panamá<br>Lleenciatura - Completo con Diploma           |                                                              |                 | Ľ     | 1             |
|                                                                  | Universidad Tecnológica de Panamá<br>Técnico en Desarrollo de Software<br>Die 2009 - Panamá<br>Técnico Universitario - Completo con Diploma     |                                                              |                 | Ø     | Ī             |
|                                                                  | Instituto Urracá, Veraguas<br>Bachiller en Clencias<br>Dic 2006 - Panamá<br>Bachiller/Pento Industria/Segundo cicke/Media - Completo con Dipion | na                                                           |                 | Ø     |               |
|                                                                  | CONTINUAR                                                                                                    |                                                              |                 |       |               |
|                                                                  | Copyright @ 2                                                                                                    | 2019. Autoridad del Canal de Panamá. Todos los derechos rese | arvados.        |       |               |

#### 1.4.2.5.3.1. Editar Estudio

Para editar un registro existente de estudio se debe presionar el icono <u>()</u>, que se despliega luego de ingresar un nuevo registro en la pantalla Estudio. Al presionar se despliega la ventana Educación con la cual debe estar compuesta de los siguientes campos:

- Nivel de Estudio: en este campo se debe visualizar la información seleccionada por usuario al crear el registro. Es un campo modificable.
- **Estatus:** en este campo se debe visualizar la información seleccionada por usuario al crear el registro. Es un campo modificable.

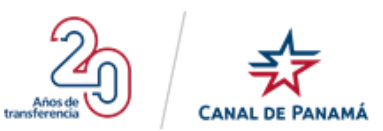

- **País:** en este campo se debe visualizar la información seleccionada por usuario al crear el registro. Es un campo modificable.
- **Institución:** en este campo se debe visualizar la información ingresada por el usuario al crear el registro. Es un campo modificable.
- **Título:** en este campo se debe visualizar la información ingresada por el usuario al crear el registro. Es un campo modificable.
- **Índice:** en este campo se debe visualizar la información ingresada por el usuario al crear el registro. Es un campo modificable.
- Fecha impresa en el Diploma: se debe visualizar la opción seleccionada en el campo Mes y Año, cuando el usuario creo el registro. Ambos son campos modificables.
- **Botón Guardar Estudio:** este botón se debe presionar luego de modificar alguno de los campos correspondiente, para que se puedan guardar dichos cambios.
- **Botón Cancelar:** este botón permite salir de la ventana emergente si no se requiere continuar con el proceso de modificación.

**Observación:** se debe marcar como leído y acepta los términos nuevamente, si se realiza alguna modificación en los campos de la ventana emergente.

#### Por ejemplo:

• **Paso 1:** Presionar el icono de editar del registro que corresponda en la pantalla Estudio.

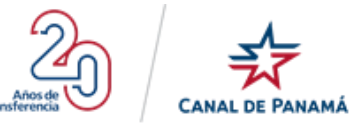

|                                                                  | Portal de Empleo                                                                                            | 97,702<br>Registrados                                            | 64<br>Vigentes                        | Luis Santos ➤     |
|------------------------------------------------------------------|----------------------------------------------------------------------------------------------------|------------------------------------------------------------------|---------------------------------------|-------------------|
| Mi Perfil                                                        | ;Gracias Luis por crear tu perfil!<br>Puedes completar tu información en cualquier momento, pero recuerda c | ue para ser considerado para un empleo en ACP debes haber comple | etado todas las secciones pendientes. |                   |
| Educación     Experiencia Laboral                                | 🞓 Educación                                                                                                 |                                                                  |                                       | ⊕ Agregar Estudio |
| Condiciones Laborales                                            | Universidad Tecnológica De Panamá<br>Técnico En Desarrollo De Software                                      |                                                                  |                                       |                   |
| <ul> <li>Coupaciones</li> <li>Conocimientos Generales</li> </ul> | Jul 2015 - Panamá<br>Técnico Universitario - Completo con Diploma                                           |                                                                  |                                       |                   |
| 🔟 Mi Curriculum                                                  | CONTINUAR                                                                                                   |                                                                  |                                       |                   |
| Preguntas Frecuentes                                             | Copyrig                                                                                                    | ht @ 2019. Autoridad del Canal de Panamá. Todos los derechos re  | eservados.                            |                   |
|                                                                  |                                                                                                    |                                                                  |                                       |                   |

Se debe desplegar la ventana emergente Educación

| Nîvel de Estudîo:*                                                                 | Estatus:*                                                                               |
|------------------------------------------------------------------------------------|-----------------------------------------------------------------------------------------|
| Técnico Universitario                                                              | Completo con Diploma                                                                    |
|                                                                                    | Completo con Diploma = No seleccione esta opción si no<br>cuenta con el diploma a mano  |
| País:*                                                                             | Institución:*                                                                           |
| Рапата́                                                                            | Universidad Tecnológica De Panamá                                                       |
| Tit⊔ <b>k:*</b>                                                                    | Indîce:*                                                                                |
| Técnico En Desarrollo De Software                                                  | 2.75                                                                                    |
| Fecha împresa en el Dîploma: *                                                     |                                                                                         |
| Jul 🔻 2015                                                                         | ¥                                                                                       |
| Nota: Recuerda que debes tener la documentación (                                  | tificados, diplomas) que sustenta la información suministrada.                          |
| CERTIFICO que la información que suministro EN El<br>ningún hecho o circunstancia. | E PORTAL es veraz, correcta, verificable y completa, y que no coultaré intencionalmente |
| He leído y ACEPTO los términos de uso de                                           | Portal de Empleo de la ACP.                                                             |
|                                                                                    |                                                                                         |
|                                                                                    |                                                                                         |

• Paso 2: Realizar los cambios que correspondan y marcar como leído los términos.

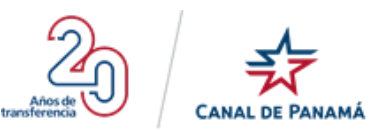

## Educación

| -          |  |
|------------|--|
|            |  |
| <b>T.T</b> |  |
|            |  |

| Nîvel de Est⊔dîo:*             |                                       | Estatus:*                                                                              |
|--------------------------------|---------------------------------------|----------------------------------------------------------------------------------------|
| Técnico Universitario 🔹        |                                       | Completo con Diploma 🔹                                                                 |
|                                |                                       | Completo con Diploma = No seleccione esta opción si no<br>cuenta con el diploma a mano |
| País:*                         |                                       | Institución:*                                                                          |
| Panamá                         | Ţ                                     | Universidad Tecnológica De Panamá(Sede Santiago)                                       |
| Título:*                       |                                       | Indice:*                                                                               |
| Técnico En Desarrollo De Soft  | ware                                  | 2.78                                                                                   |
| Fecha împresa en el Diploma: * | · · · · · · · · · · · · · · · · · · · |                                                                                        |
| ▼ lut                          | 2015 •                                |                                                                                        |

Nota: Recuerda que debes tener la documentación (certificados, diplomas) que sustenta la información suministrada.

CERTIFICO que la información que suministro EN ESTE PORTAL es veraz, correcta, verificable y completa, y que no ocultaré intencionalmente ningún hecho o circunstancia.

🔽 He leído y ACEPTO los términos de uso del Portal de Empleo de la ACP.

Guardar Estudio

Cancelar

• Paso 3: Presionar el botón Guardar Estudio de la ventana emergente Educación.

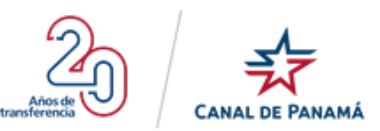

# Educación

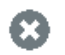

| Nîvel de Estudio:*                                                                  |                     | Estatus:*                                                                              |
|-------------------------------------------------------------------------------------|---------------------|----------------------------------------------------------------------------------------|
| Técnico Universitario 🔹                                                             |                     | Completo con Diploma 🔹                                                                 |
|                                                                                     |                     | Completo con Diploma = No seleccione esta opción si no<br>cuenta con el diploma a mano |
| Pais:*                                                                              |                     | Institución:*                                                                          |
| Panamá                                                                              | •                   | Universidad Tecnológica De Panamá(Sede Santiago)                                       |
| Tītub:*                                                                             |                     | Indice:*                                                                               |
| Técnico En Desarrollo De Software                                                   |                     | 2.78                                                                                   |
| Fecha împresa en el Dîploma: *                                                      | ,                   |                                                                                        |
| Jul • 2015                                                                          | •                   |                                                                                        |
| Nota: Recuerda que debes tener la documentación (ce                                 | ertificados, diplor | nas) que sustenta la información suministrada.                                         |
| CERTIFICO que la información que suministro EN EST<br>ningún hecho o circunstancia. | FE PORTAL es ve     | raz, correcta, verificable y completa, y que no ocultaré intencionalmente              |

He leído y ACEPTO los términos de uso del Portal de Empleo de la ACP.

| Guardar Estudio | Cancelar |
|-----------------|----------|
|                 |          |

Se debe desplegar una ventana emergente con un mensaje de satisfacción

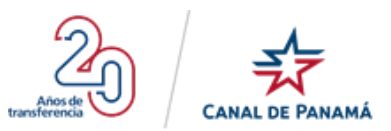

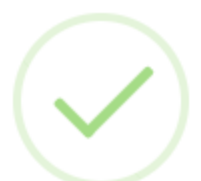

El registro se ingresó correctamente.

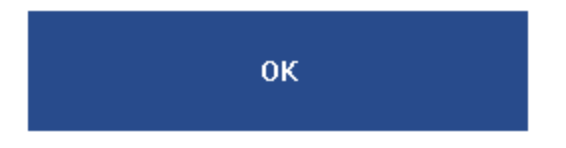

• **Paso 4:** Presionar el botón Ok de la ventana emergente con el mensaje de satisfacción.

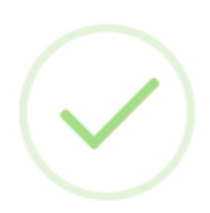

El registro se ingresó correctamente.

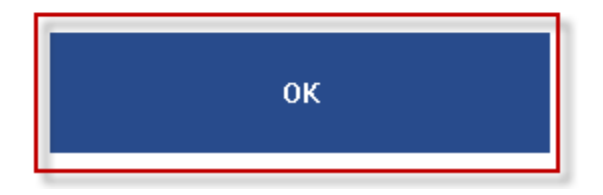

Se debe desplegar la pantalla Educación con los cambios realzados en el registro.

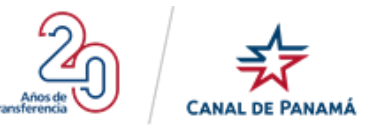

|                                                                                                    | Portal de Empleo                                                                                                    | 97,702<br>Registrados                                     | 64<br>Vigentes                           | e Luis Santos ∽   |
|----------------------------------------------------------------------------------------------------|----------------------------------------------------------------------------------------------------|-----------------------------------------------------------|------------------------------------------|-------------------|
| Mi Perfil                                                                                              | ;Gracias Luis por crear tu perfil!<br>Puedes completar to información en cualquier momento, pero recuerda que p                                            | ara ser considerado para un empleo en ACP debes haber com | npletado todas las secciones pendientes. |                   |
| Târ Educación                                                                                          |                                                                                                    |                                                           |                                          |                   |
| 🤱 Experiencia Laboral                                                                                  | 🞓 Educación                                                                                                    |                                                           |                                          | 🕂 Agregar Estudio |
| Condiciones Laborales       Distinciones Profesionales       Ocupaciones       Conscimientos Generales | Universidad Tecnológica De Panamá(Sede Santiago)<br>Técnico En Desarrolio De Software<br>Jul 2015 - Panamá<br>Técnico Universitario - Completo con Diploma |                                                           |                                          |                   |
| <ul> <li>Mi Curriculum</li> <li>Preguntas Frecuentes</li> </ul>                                        | CONTINUAR                                                                                                    | © 2019. Autoridad del Canal de Panamá. Todos los derecho  | os reservados.                           |                   |

#### 1.4.2.5.3.2. Eliminar Estudio

Para eliminar un registro en la pantalla Educación se debe presionar el icono de eliminar del registro que corresponda. Y se elimina permanentemente del portal.

Por ejemplo:

• **Paso 1**: Presionar el icono eliminar del registro de estudio que corresponda.

|                                                                      | Portal de Empleo                                                                                                    | <b>97,702</b><br>Registrados                               | 63<br>Vigentes                          | Luis Santos V   |
|----------------------------------------------------------------------|----------------------------------------------------------------------------------------------------|------------------------------------------------------------|-----------------------------------------|-----------------|
| III Mi Perfil                                                        | ; Gracias Luis por crear tu perfil!<br>Puedes completar lu información en cualquier momento, pero recuerda que p                                          | ara ser considerado para un empleo en ACP debes haber comp | pletado todas las secciones pendientes. |                 |
| 😰 Educación                                                          | 🞓 Educación                                                                                                    |                                                            |                                         | Agregar Estudio |
| Condiciones Laborales     Distinciones Profesionales     Ocupaciones | Universidad Tecnológica De Panamá(Sede Santiago)<br>Técnico En Desarrollo De Software<br>Jul 2015 - Panamá<br>Tácrico Universitano - Completo con Diploma |                                                            |                                         | Ľ 💼             |
| Condemnentes Generales     Mi Curriculum     Preguntas Frecuentes    | Instituto Buenos Aires<br>Bachiller En Economía<br>Dic 2005 - Argantina<br>Vocasional/Técnico de Secundaria/Ber año/Primer ciclo - Completo               | con Diploma                                                |                                         |                 |
|                                                                      | CONTINUAR                                                                                                    |                                                            |                                         |                 |
|                                                                      | Copyright                                                                                                    | 2019. Autoridad del Canal de Panamá. Todos los derechos    | s reservados.                           |                 |

• Paso 2: Presionar el botón Eliminar de la ventana emergente

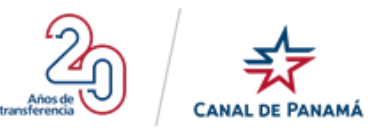

# ¿Estás seguro que deseas eliminar este Estudio?

Esta acción no se puede deshacer.

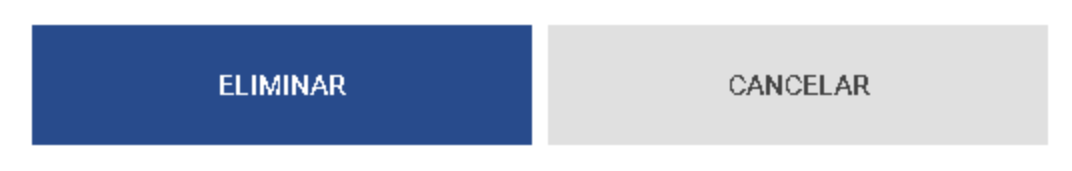

• **Paso 3**: Presionar el botón Ok de la ventana emergente con el mensaje de satisfacción.

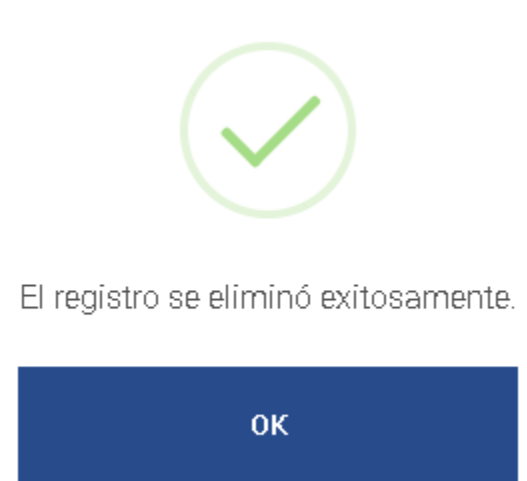

• Paso 4: Se debe desplegar el botón Ok del mensaje de satisfacción de eliminación del registro

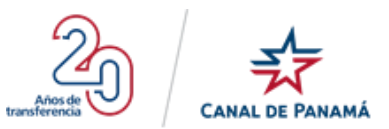

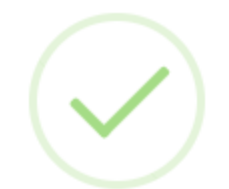

El registro se eliminó exitosamente.

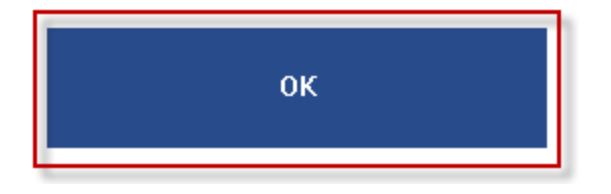

Y automáticamente se elimina el registro de la pantalla Educación como se muestra a continuación

| Educación                                                                       | 🕀 Agregar Estudio |
|---------------------------------------------------------------------------------|-------------------|
| niversidad Tecnológica De Panamá(Sede Santiago)                                 |                   |
| ienico En Desarrollo De Software                                                |                   |
| I 2015 - Panamá                                                                 |                   |
| icnico Universitario - Completo con Diploma                                     |                   |
| CONTINUAR                                                                       |                   |
| Copyright @ 2019. Autoridad del Canal de Panamá. Todos los derechos reservados. |                   |

### 1.4.2.5.4. Opción - Experiencia Laboral

Al presionar esta opción Experiencia Laboral del menú en el lateral izquierdo de la pantalla, se debe desplegar la pantalla Experiencia Laboral con todos los registros ingresado por el usuario correspondiente a sus experiencias en el ámbito laboral, cada registro de experiencia laboral debe contener: el nombre del cargo desempeñado, el nombre de la empresa/institución donde desempeña el cargo, la fecha desde-hasta y el País. También se deben visualizar los iconos de Edición, Eliminar, el botón Agregar Experiencia y el de Continuar. Ver la siguiente imagen:

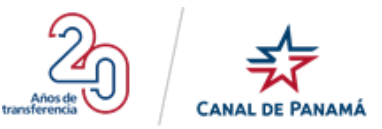

|                                                                                                    | Portal de Empleo                                                             | 97,713<br>Registrados                                          | 118<br>Vigentes | \rm Luis Santos 🗸     |
|----------------------------------------------------------------------------------------------------|------------------------------------------------------------------------------|----------------------------------------------------------------|-----------------|-----------------------|
| III Mi Perfil<br>Datos Personales<br>Educación                                                         | Experiencia Laboral  Arquitecto de Desarrollo Software Tecnology             |                                                                |                 | G Agregar Experiencia |
| Experiencia Laboral     Experiencia Laborales     Condiciones Laborales     Distinciones Profesionales | Septiembre de 2019 - Presente<br>Panamá                                      |                                                                |                 |                       |
| <ul> <li>Experiencia Maritima</li> <li>Conocimientos Generales</li> </ul>                              | Desarrollador Senior<br>PELL<br>Septembra de 2019 - Presente<br>Argentina    |                                                                |                 |                       |
| Mi Curriculum     Preguntas Frecuentes                                                                 | Programador Jr<br>SoftwaresPrV, S.A.<br>Febreio de 2016 - Presente<br>Panamá |                                                                |                 | e î                   |
|                                                                                                    | CONTINUAR                                                                    |                                                                |                 |                       |
|                                                                                                    | Сору                                                                         | right @ 2019. Autoridad del Canal de Panamá. Todos los derecho | os reservados.  |                       |

#### 1.4.2.5.4.1.1. Editar Experiencia Laboral

Para editar un registro existente de Experiencia Laboral se debe presionar el icono <u></u>, que se despliega luego de ingresar un nuevo registro en la pantalla Experiencia Laboral. Al presionar se despliega la ventana Experiencia Laboral con la cual debe estar compuesta de los siguientes campos:

- **Empresa/Institución:** en este campo se debe visualizar la información ingresada por el usuario al crear el registro. Es un campo modificable. Es un campo obligatorio o mandatorio.
- **Cargo desempeñado:** en este campo se debe visualizar la información ingresada por el usuario al crear el registro. Es un campo modificable. Es un campo obligatorio o mandatorio.
- **País:** en este campo se debe visualizar la información seleccionada por usuario al crear el registro. Es un campo modificable. Es un campo obligatorio o mandatorio.
- **Ciudad:** en este campo se debe visualizar la información ingresada por el usuario al crear el registro. Es un campo obligatorio o mandatorio.
- ¿Este es su empleo actual?: en este campo se debe visualizar la información seleccionada por usuario al crear el registro. Es un campo obligatorio o mandatorio.
- Horas promedio por semana: en este campo se debe visualizar la información ingresada cuando se creó el registro. Es un campo mandatorio u obligatorio.
- **Desde:** en este campo se debe visualizar la fecha seleccionada cuando se creó el registro. Es un campo mandatorio u obligatorio.
- **Hasta:** en este campo se debe visualizar la fecha seleccionada cuando se creó el registro. Es un campo mandatorio u obligatorio.

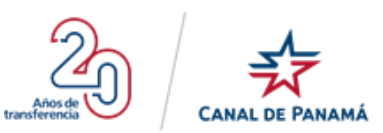

- Salario: en este campo se debe visualizar la cantidad de salario ingresado, cuando se creó el registro. Debe marcar si su salario es Mensual o por Hora. Es un campo mandatorio u obligatorio.
- **Supervisor inmediato:** en este campo se debe visualizar la información ingresada, cuando se creó el registro. Es un campo obligatorio o mandatorio.
- **Teléfono:** en este campo se debe visualizar la información ingresada, cuando se creó el registro. No es un campo obligatorio.
- **Correo electrónico del supervisor:** en este campo se debe visualizar la información ingresada cuando se creó el registro. Es un campo obligatorio o mandatorio.
- **Funciones y logros más relevantes:** en este campo se debe visualizar la información ingresada cuando se creó el registro.

**Observación:** el usuario debe aceptar los términos donde certifica que la información ingresada es correcta, verificable. Se debe tener presente que puede ingresar más de un registro de Experiencia Laboral obtenida.

#### Por ejemplo:

• **Paso 1:** Presionar el icono de editar del registro que corresponda en la pantalla Experiencia Laboral.

|                                                                                     | Portal de Empleo                                                                                           | 97,704<br>Registrados                                          | 65<br>Vigentes                          | e Luis Santos 🗸     |
|-------------------------------------------------------------------------------------|----------------------------------------------------------------------------------------------------|----------------------------------------------------------------|-----------------------------------------|---------------------|
| III Mi Perfil                                                                       | ;Gracias Luis por crear tu perfil!<br>Pueda completar tu información en cualquier momento, pero recuerda q | ue para ser considerado para un empleo en ACP debes haber comp | pletado todas las secciones pendientes. |                     |
| 😰 Educación                                                                         | 🔒 Experiencia Laboral                                                                                      |                                                                |                                         | Agregar Experiencia |
| Condiciones Laborales Distinciones Profesionales Coupciones Conocimientos Generales | Programador<br>SoftwaresPTY, S,A.<br>Febrero de 2016 - Presente<br>Panamá                                  |                                                                |                                         |                     |
| <ul> <li>MI Curriculum</li> <li>Preguntas Frecuentes</li> </ul>                     | No tengo Experiencia Laboral                                                                               |                                                                |                                         |                     |
|                                                                                     | Соругіді                                                                                                   | ht @ 2019. Autoridad del Canal de Panamá. Todos los derechos   | reservados.                             |                     |

Se debe desplegar la ventana emergente Experiencia Laboral

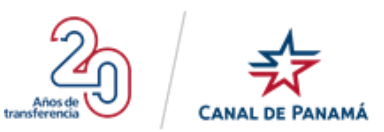

# Experiencia Laboral

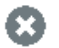

Complete los bloques de experiencia laboral, comenzando por su empleo actual (o más reciente)

| Empresa / Institución:*                                                                                                    | Cargo desempeñado:*         |  |  |  |  |  |  |
|----------------------------------------------------------------------------------------------------|-----------------------------|--|--|--|--|--|--|
| SoftwaresPTY, S,A.                                                                                                    | Programador                 |  |  |  |  |  |  |
| Pais:*                                                                                                    | Cîudad:*                    |  |  |  |  |  |  |
| Panamá 🔹                                                                                                    | Panamá                      |  |  |  |  |  |  |
| ¿Es este su empleo actual?:*                                                                                                    | Horas promedio por semana:* |  |  |  |  |  |  |
| Sí O No                                                                                                    | 40                          |  |  |  |  |  |  |
| Desde:*                                                                                                    | Salario:*                   |  |  |  |  |  |  |
| 2015/02/02                                                                                                    | 1500 O Mensual O Hora       |  |  |  |  |  |  |
| Supervisor inmediato:*                                                                                                    | Teléfono:                   |  |  |  |  |  |  |
| Karla Mendoza                                                                                                    | 66583939                    |  |  |  |  |  |  |
| Correo electrónico del supervisor:                                                                                                    |                             |  |  |  |  |  |  |
| kmendoza@yopmail.com                                                                                                    |                             |  |  |  |  |  |  |
| Funciones y logros más relevantes:                                                                                                    |                             |  |  |  |  |  |  |
| Programación de sitios web, aplicaciones móvil                                                                                                    |                             |  |  |  |  |  |  |
| CERTIFICO que la información que suministro EN ESTE PORTAL es veraz, correcta, verificable y completa, y que no ocultaré intencionalmente<br>ningún hecho o circunstancia. |                             |  |  |  |  |  |  |
| Guardar Experiencia Cancelar                                                                                                    |                             |  |  |  |  |  |  |

• Paso 2: Realizar los cambios que correspondan y marcar como leído los términos.

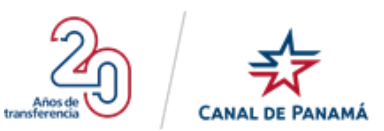

# Experiencia Laboral

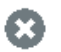

Complete los bloques de experiencia laboral, comenzando por su empleo actual (o más reciente)

| Empresa / Institución:*                                                         | Cargo desem                                                                  | peñado:*                      |                          |
|---------------------------------------------------------------------------------|------------------------------------------------------------------------------|-------------------------------|--------------------------|
| SoftwaresPTY, S,A.                                                              | Programado                                                                   | Dr                            |                          |
| País:*                                                                          | Cîudad:*                                                                     |                               |                          |
| Ралата́                                                                         | <ul> <li>Panamá</li> </ul>                                                   |                               |                          |
| ¿Es este su empleo actual?:*                                                    | Horas promet                                                                 | dio por semana:*              |                          |
| ● Sí ○ No                                                                       | 40                                                                           |                               |                          |
| Desde:*                                                                         | Salario:*                                                                    |                               |                          |
| 2015/02/02                                                                      | 1500                                                                         | O Mensual                     | O Hora                   |
| Supervîsor înmedîato:*                                                          | Teléfono:                                                                    |                               |                          |
| Karla Mendoza                                                                   | 66583939                                                                     |                               |                          |
| Correo electrónico del supervisor:                                              |                                                                              |                               |                          |
| kmendoza@yopmail.com                                                            |                                                                              |                               |                          |
| Funciones y logros más relevantes:                                              |                                                                              |                               |                          |
| Programación de sitios web, aplicaciones                                        | s móvil                                                                      |                               |                          |
| CERTIFICO que la información que suministro En<br>ningún hecho o circunstancia. | N ESTE PORTAL es veraz, correcta, verif<br>o del Portal de Empleo de la ACP. | īcable y completa, y que no o | cultaré intencionalmente |
| Guardar Experiencia                                                             | Cancelar                                                                     |                               |                          |

• Paso 3: Presionar el botón Guardar Experiencia Laboral de la ventana emergente Experiencia Laboral.

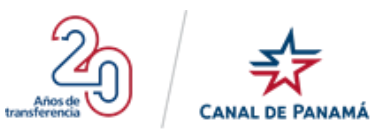

# **Experiencia Laboral**

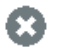

Complete los bloques de experiencia laboral, comenzando por su empleo actual (o más reciente)

| Empresa / Institución:*                                                                                                    | Cargo desempeñado:*                                                                          |  |  |  |  |
|----------------------------------------------------------------------------------------------------|----------------------------------------------------------------------------------------------|--|--|--|--|
| SoftwaresPTY, S,A.                                                                                                    | Programador                                                                                  |  |  |  |  |
| País:*                                                                                                    | Cîudad:*                                                                                     |  |  |  |  |
| Panamá 🔹                                                                                                    | Panamá                                                                                       |  |  |  |  |
| ¿Es este su empleo actual?:*                                                                                                    | Horas promedio por semana:*                                                                  |  |  |  |  |
| Sí O No                                                                                                    | 40                                                                                           |  |  |  |  |
| Desde:*                                                                                                    | Salarîo:*                                                                                    |  |  |  |  |
| 2015/02/02                                                                                                    | 1500 O Mensual O Hora                                                                        |  |  |  |  |
| Supervisor inmediato:*                                                                                                    | Teléfono:                                                                                    |  |  |  |  |
| Karla Mendoza                                                                                                    | 66583939                                                                                     |  |  |  |  |
| Correo electrónico del supervisor:                                                                                                    |                                                                                              |  |  |  |  |
| kmendoza@yopmail.com                                                                                                    |                                                                                              |  |  |  |  |
| Funciones y logros más relevantes:                                                                                                    |                                                                                              |  |  |  |  |
| Programación de sitios web, aplicaciones móvil                                                                                                    | //                                                                                           |  |  |  |  |
| CERTIFICO que la información que suministro EN ESTE PORTAL es ve<br>ningún hecho o circunstancia.<br>Per leído y ACEPTO los términos de uso del Portal de Empl | eraz, correcta, verificable y completa, y que no ocultaré intencionalmente<br>leo de la ACP: |  |  |  |  |
| Guardar Experiencia Cancelar                                                                                                    |                                                                                              |  |  |  |  |

Se debe desplegar una ventana emergente con un mensaje de satisfacción

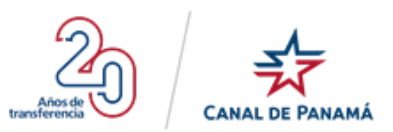

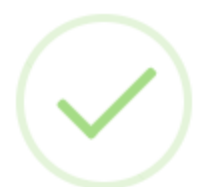

Su información ha sido actualizada.

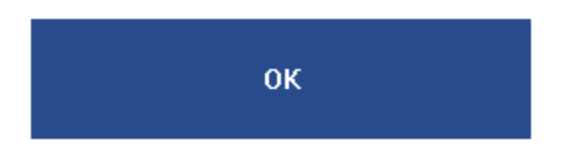

• **Paso 4:** Presionar el botón Ok de la ventana emergente con el mensaje de satisfacción.

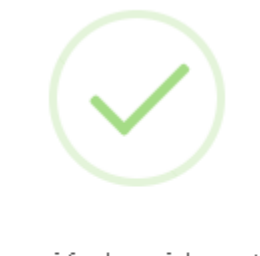

Su información ha sido actualizada.

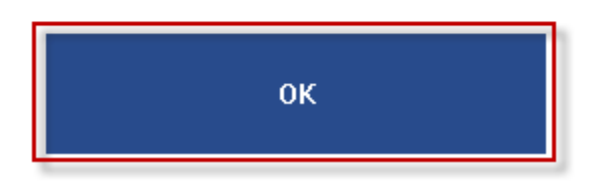

Se debe desplegar la pantalla Experiencia Laboral con los cambios realzados en el registro.

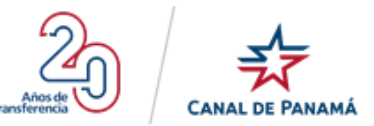

|                                                                                     | Portal de Empleo                                                                                                    | 97,704<br>Registrados                                      | 67<br>Vigentes                          | e Luis Santos ∽     |
|-------------------------------------------------------------------------------------|----------------------------------------------------------------------------------------------------|------------------------------------------------------------|-----------------------------------------|---------------------|
| Mi Perfil                                                                           | <b>;Gracias Luis por crear tu perfil!</b><br>Puedes completar tu información en cualquier momento, pero recuerda que ; | para ser considerado para un empleo en ACP debes haber com | pletado todas las secciones pendientes. |                     |
| Datos Personales     Educación     Experiencia Laboral                              | 🔓 Experiencia Laboral                                                                                                  |                                                            |                                         | Agregar Experiencia |
| Condiciones Laborales Condiciones Profesionales Coupaciones Conocimientos Generales | Programador<br>SoftwaresPTY S.A<br>Fabrioro de 2015 - Presente<br>Panamá                                               |                                                            |                                         |                     |
| <ul> <li>Mi Curriculum</li> <li>Preguntas Frecuentes</li> </ul>                     | CONTINUAR                                                                                                    | : @ 2019. Autoridad del Canal de Panamá. Todos los derecho | vs reservados.                          |                     |

### 1.4.2.5.4.1.2. Eliminar Experiencia Laboral

Para eliminar un registro en la pantalla Experiencia Laboral se debe presionar el icono de eliminar del registro que corresponda. Y se elimina permanentemente del portal.

Por ejemplo:

• Paso 1: Presionar el icono eliminar del registro de experiencia laboral que corresponda.

|                                                                                                  | Portal de Empleo                                                                                                    | 97,702<br>Registrados                                     | 63<br>Vigentes                            | Luis Santos 🗸   |
|--------------------------------------------------------------------------------------------------|----------------------------------------------------------------------------------------------------|-----------------------------------------------------------|-------------------------------------------|-----------------|
| III Mi Perfil                                                                                    | ;Gracias Luis por crear tu perfil!<br>Puesa completar tu información en cualquier momento, pero vecuerda que                                               | para ser considerado para un empleo en ACP debes haber co | ompletado todas las secciones pendientes. |                 |
| 👼 Educación<br>🍰 Experiencia Laboral                                                             | 🞓 Educación                                                                                                    |                                                           |                                           | Agregar Estudio |
| Condiciones Laborales     Distinciones Profesionales     Ocupaciones     Conocimientos Generales | Universidad Tecnológica De Panamá(Sede Santiago)<br>Técnico En Desarrollo De Software<br>Jul 2015 - Panamá<br>Técnico Universitario - Completo con Diploma |                                                           |                                           | 2               |
| <ul> <li>Mi Curriculum</li> <li>Preguntas Frecuentes</li> </ul>                                  | Instituto Buenos Aires<br>Bacililler En Economía<br>Dio 2006 - Argantina<br>Vocasional/Técnico de Secundaria/Ber año/Primer ciclo - Complet                | o con Diploma                                             |                                           |                 |
|                                                                                                  | CONTINUAR                                                                                                    |                                                           |                                           |                 |
|                                                                                                  | Copyright                                                                                                    | © 2019. Autoridad del Canal de Panamá. Todos los derec    | hos reservados.                           |                 |

Se debe desplegar la ventana emergente

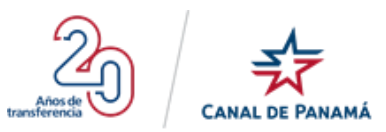

#### ¿Estás seguro que deseas eliminar esta Experiencia?

Esta acción no se puede deshacer.

| ELIMINAR | CANCELAR |
|----------|----------|
|          |          |

• Paso 2: Presionar el botón de Eliminar de la ventana emergente

#### ¿Estás seguro que deseas eliminar esta Experiencia?

Esta acción no se puede deshacer.

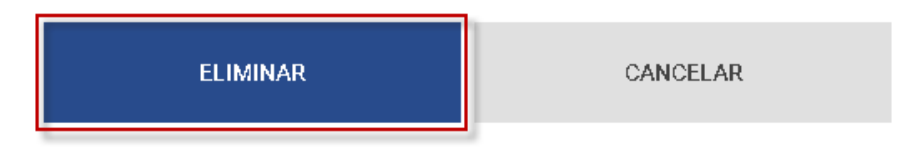

Se debe desplegar una ventana emergente de notificación

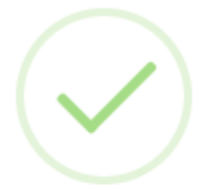

Su información ha sido actualizada.

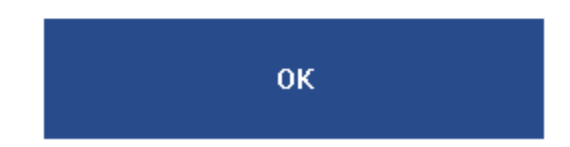

• **Paso 3**: Presionar el botón Ok de la ventana emergente con el mensaje de satisfacción.

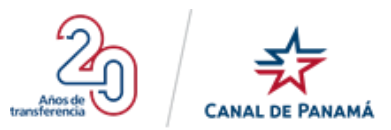

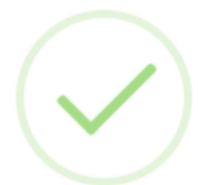

Su información ha sido actualizada.

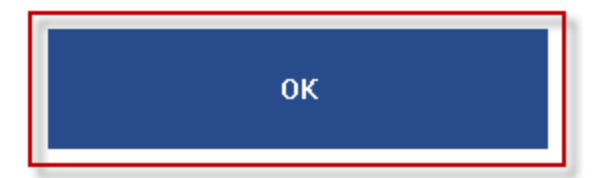

Y automáticamente se elimina el registro de la pantalla Experiencia Laboral como se muestra a continuación

|                                                                                                    | Portal de Empleo                                                                                          | 97,705<br>Registrados                                            | 64.<br>Vigentes                       | O Luis Santos ❤     |
|----------------------------------------------------------------------------------------------------|----------------------------------------------------------------------------------------------------|------------------------------------------------------------------|---------------------------------------|---------------------|
| III Mi Perfil                                                                                                    | ;Gracias Luis por crear tu perfil!<br>Puede competar lu información en cualquer mamento, pero recuerda qu | e para ser considerado para un empleo en ACP debes haber complet | stado todas las secciones pendientes. |                     |
| 😰 Educación                                                                                                    | 🔒 Experiencia Laboral                                                                                     |                                                                  |                                       | Agregar Experiencia |
| 20       Condiciones Laborales         21       Distinciones Profesionales         111       Ocupaciones         112       Conocimientos Generales | Programador<br>SoftwaresP1Y, S.A.<br>Febreio de 2016 - Presente<br>Panamá                                 |                                                                  |                                       | ☑ 前                 |
| Mi Curriculum     Preguntas Frecuentes                                                                                                    | CONTINUAR                                                                                                 |                                                                  |                                       |                     |
|                                                                                                    | Copyrigh                                                                                                  | rt 🛛 2019. Autoridad del Canal de Panamá. Todos los derechos res | iservados.                            |                     |

### 1.4.2.5.5. Opción - Condiciones Laborales

Al presionar esta opción Condiciones Laborales del menú en el lateral izquierdo de la pantalla, se debe desplegar la pantalla Condiciones Laborales, con la información ingresada por el usuario cuando se registró por primera vez en cada una de las secciones. Esta información puede ser modificada por el usuario si el proceso así lo requiera. Ver la siguiente imagen:

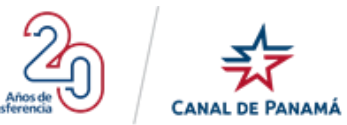

|                                                                                                    | Portal de Empleo                                                                                                    |                                                                                                    | 97,713<br>Registrados                                  | 118<br>Vigentes                                                                   |                          |                          | 😫 Luis Santos 🗸 |
|----------------------------------------------------------------------------------------------------|----------------------------------------------------------------------------------------------------|----------------------------------------------------------------------------------------------------|--------------------------------------------------------|-----------------------------------------------------------------------------------|--------------------------|--------------------------|-----------------|
| III MI Perfil       Datos Personales       Educación       Experiencia Laboral       Condiciones Laborales | Condiciones Laborales<br>En aquellos datos marcados con asterisco (*) «<br>Tiempo de contratación: *                         | ebes marcar una opción o más. Condicione<br>Temporal 1 mes o menos<br>Temporal 6 a 12 meses<br>Permanetre | s que aceptarías:                                      | ☐ Temporal 1 a 5 meses<br>☐ Temporal más de 1 año                                 |                          |                          |                 |
| Distinciones Profesionales     Ocupaciones     Experiencia Maritima     Conocimientos Generales            | Jornada: *<br>Área geográfica: *                                                                                             | Tiempo parcial (menos de 40 hrs por se<br>Trabajo en fines de semana                                      | mana)                                                  | <ul> <li>Tiempo completo (40 hrs por semana)</li> <li>Trabajo de Turno</li> </ul> |                          |                          |                 |
| Mi Curriculum     Preguntas Frecuentes                                                                     | Pacifico Atlántico                                                                                                    | Balboa Corozal Mandoza (Chorrera) Miraflores Gatún                                                        |                                                        | Cocoli     Gamboa     Madden (chilbre)     Pedro Mguel     Morte Esperanza        |                          |                          |                 |
|                                                                                                    | Y en otras habilidades<br>¿Sabes nadar?*<br>Si ONO                                                                           |                                                                                                    | ¿Sabes manejar automóviles? *                          |                                                                                   | ¿Posees licencia<br>O Sí | a de conducir vigente? * |                 |
|                                                                                                    | Conocimiento del Idioma Inglés<br>Lesr <sup>a</sup><br>Excelente                                                             | Hablar*                                                                                                   |                                                        | Escribit*<br>Bueno                                                                | •                        | Entender*<br>Regular     | •               |
|                                                                                                    | Doy mi consentimiento a que refi<br>Sector Privado<br>Al seleccionar una de estas casillas nos das tu<br>GUARDAR Y CONTINUAR | eran mi nombre para puestos (<br>Sector Público<br>consentimiento para que la información ea:             | <b>an:</b><br>a referida a otras emidades. Se les dará | tu dirección de correo electrónico para que se com                                | uniquen contigo.         |                          |                 |
|                                                                                                    |                                                                                                    | Copyright @ 2019. Autoridae                                                                               | l del Canal de Panamá. Todos los derect                | nos reservados.                                                                   |                          |                          |                 |

### 1.4.2.5.5.1. Editar Condiciones Laborales

Para editar la información existente de la sección o Etapa se Condiciones Laborales se debe presionar el icono o la opción disponible en el Menú principal. Al presionar se despliega la pantalla de Condiciones Laborales la cual debe estar compuesta de las siguientes secciones:

- Condiciones Laborales
  - **Tiempo de contratación:** se debe visualizar las opciones seleccionadas o marcada cuando se creó el registro o se ingresó la información de condiciones laborales. Esta información puede ser modificada o editada por el usuario.
  - Jornada: se debe visualizar la opción o las opciones seleccionadas o marcada cuando se creó el registro o se ingresó la información de condiciones laborales. Esta información puede ser modificada o editada por el usuario.

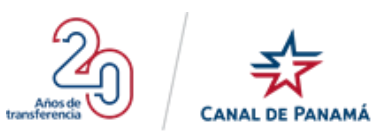

- Área geográfica: se debe visualizar la opción o las opciones seleccionadas o marcada cuando se creó el registro o se ingresó la información de condiciones laborales. Esta información puede ser modificada o editada por el usuario.
- Otras habilidades
  - **¿Sabe nadar?:** se debe visualizar la opción seleccionadas o marcada cuando se creó el registro o se ingresó la información. Esta información puede ser modificada o editada por el usuario.
  - ¿Sabe manejar automóviles?: se debe visualizar la opción seleccionada o marcada cuando se creó el registro o se ingresó la información. Esta información puede ser modificada o editada por el usuario.
  - ¿Posee licencia de conducir vigente?: se debe visualizar la opción seleccionada o marcada cuando se creó el registro o se ingresó la información. Esta información puede ser modificada o editada por el usuario.
- Conocimiento del Idioma Inglés:
  - Leer: se debe visualizar la opción seleccionadas o marcada cuando se creó el registro o se ingresó la información. Esta información puede ser modificada o editada por el usuario.
  - **Hablar:** se debe visualizar la opción seleccionada o marcada cuando se creó el registro o se ingresó la información. Esta información puede ser modificada o editada por el usuario.
  - **Escribir:** se debe visualizar la opción seleccionada o marcada cuando se creó el registro o se ingresó la información. Esta información puede ser modificada o editada por el usuario.
  - Entender: es se debe visualizar la opción seleccionada o marcada cuando se creó el registro o se ingresó la información. Esta información puede ser modificada o editada por el usuario.
- Doy mi consentimiento de ser referido para puestos en:
  - Sector Privado: se debe visualizar la opción seleccionada o marcada cuando se creó el registro o se ingresó la información. Esta información puede ser modificada o editada por el usuario.
  - Sector Público: se debe visualizar la opción seleccionada o marcada cuando se creó el registro o se ingresó la información. Esta información puede ser modificada o editada por el usuario.

**Botón Guardar y Continuar:** este botón permite al usuario guardar la información modificada y al mismo tiempo continuar.

#### Por ejemplo:

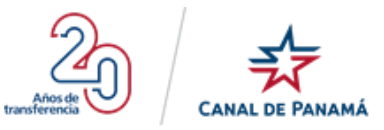

• Paso 1: Presionar el icono de la sección o etapa Condiciones Laborales de la pantalla Mi Perfil.

|                                                                                                    | Portal de Empleo                                                                                                    | 97,706<br>Registrados                                                     | 70<br>Vigentes                                | Q Luis Santos ❤                               |
|----------------------------------------------------------------------------------------------------|----------------------------------------------------------------------------------------------------|---------------------------------------------------------------------------|-----------------------------------------------|-----------------------------------------------|
| III Mi Perfil<br>2 Datos Personales<br>15 Educación<br>2 Experiencia Laboral                                                        | ;Gracias Luis por crear tu perfil!<br>Puedes completar tu información en cualquier momento, pero recuerda que para<br>;Primera vez e | er considerado para un empleo en ACP debes hab<br>en el Portal de Empleo? | ser completado todar las avociones pendientes |                                               |
| <ul> <li>Condiciones Laborales</li> <li>Distinciones Profesionales</li> <li>Ocupaciones</li> <li>Conocimientos Generales</li> </ul> | El menú principal se irá                                                                                                    | activando a medida que vayas llenand                                      | lo cada sección. Puedes continuar con:        | 9                                             |
| Mil Curriculum     Preguntas Frecuentes                                                                                             | Datos Personales                                                                                                    | Educación                                                                 | Experiencia Laboral                           | aborates UstinGones Profesionates Usupaciones |
|                                                                                                    | Copyright @ 20                                                                                                    | <ol> <li>Autoridad del Canal de Panamá. Todos los d</li> </ol>            | derechos reservados.                          |                                               |

Se debe desplegar la pantalla de Condiciones Laborales

|                                     | Portal de Empleo                                                  |                                                          | 97,706<br>Registrados             | 70<br>Vigentes                                                                              | Luis Santos ∽       |
|-------------------------------------|-------------------------------------------------------------------|----------------------------------------------------------|-----------------------------------|---------------------------------------------------------------------------------------------|---------------------|
| Mi Perfil                           | ;Gracias Luis por crear tu p                                      | erfil!                                                   |                                   |                                                                                             |                     |
| Detec Demonales                     | Puedes completar tu información en cualquier                      | momento, pero recuerda que para ser considerado pa       | ra un empleo en ACP debes haber o | completado todas las secciones pendientes.                                                  |                     |
| Datos Personales                    |                                                                   |                                                          |                                   |                                                                                             |                     |
| 😰 Educación                         | 💼 Condiziones Laborala                                            | •                                                        |                                   |                                                                                             |                     |
| 🔝 Experiencia Laboral               | Condiciones Laborare                                              | 5                                                        |                                   |                                                                                             |                     |
| 🍰 Condiciones Laborales             | En aquellos datos marcados con asterisco (                        | *) debes marcar por lo menos 1 opción. Condicione:       | s que aceptaría:                  |                                                                                             |                     |
| <b>Q</b> Distinciones Profesionales | Tiempo de contratación: *                                         |                                                          |                                   |                                                                                             |                     |
| Cupaciones                          |                                                                   | Temporal 1 mes o menos                                   |                                   | Temporal 1 a 5 meses                                                                        |                     |
| Conocimientos Generales             |                                                                   | Permanente                                               |                                   | Temporarinas de Fano                                                                        |                     |
|                                     | Jornada: *                                                        |                                                          |                                   |                                                                                             |                     |
| 📴 Mi Curriculum                     |                                                                   | Tiempo parcial (menos de 40 hrs por semana               | )                                 | <ul> <li>Tiempo completo (40 hrs por semana)</li> </ul>                                     |                     |
| ⑦ Preguntas Frecuentes              |                                                                   | Trabajo en fines de semana                               |                                   | Trabajo de Turno                                                                            |                     |
|                                     | Area geográfica: *                                                |                                                          |                                   |                                                                                             |                     |
|                                     | Atjantoo                                                          | Balboa     Corozal     Mendoza (Chorrera)     Miraflores |                                   | <ul> <li>Cocoli</li> <li>Gamboa</li> <li>Madden (Chilibre)</li> <li>Pedro Miguel</li> </ul> |                     |
|                                     | Conocimiento del Idioma Inglé                                     | Gatún                                                    |                                   | Monte Esperanza                                                                             |                     |
|                                     | Leer*                                                             | Hablar*                                                  |                                   | Ferribir*                                                                                   | Entender*           |
|                                     |                                                                   | * Russe                                                  |                                   | Ruana                                                                                       | Regular v           |
|                                     | Laceleine                                                         | Bueno                                                    |                                   | Bueno                                                                                       | regular             |
|                                     | Doy mi consentimiento de ser i                                    | referido para puestos en:                                |                                   |                                                                                             |                     |
|                                     | Sector Privado                                                    | Sector Público                                           |                                   |                                                                                             |                     |
|                                     | Al seleccionar una de estas casillas ustod<br>GUARDAR Y CONTINUAR | a su consentimiento para que su información sea re       | aferida a otras empresas o entida | des. Se les dará su dirección de correo electrónico para que se co                          | muniquen con ustad. |
|                                     |                                                                   | Copyright @ 2019. Autoridad del C                        | anal de Panamá. Todos los derec   | hos reservados.                                                                             |                     |

• **Paso 2:** Realizar los cambios que correspondan en la pantalla de Condiciones Laborales.

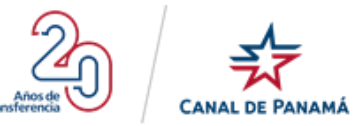

| CANAL DE PANAMÁ                                                                                                    | Portal de Empleo                                                                                                    | 97,70<br>Registra                                                                                                    | dos Vigentes                                                                                                    |                                                 | e Luis Santos ≁ |
|----------------------------------------------------------------------------------------------------|----------------------------------------------------------------------------------------------------|----------------------------------------------------------------------------------------------------|----------------------------------------------------------------------------------------------------|-------------------------------------------------|-----------------|
| III Mi Perfil                                                                                                    | <b>;Gracias Luis por crear tu perfil!</b><br>Puedes completar tu información en cualquier moment                                                                                                    | o, pero recuerda que para ser considerado para un empleo                                                                                                    | an ACP debes haber completado todas las secciones pend                                                                                                    | ientes.                                         |                 |
| 😰 Educación                                                                                                    | 🞓 Condiciones Laborales                                                                                                    |                                                                                                    |                                                                                                    |                                                 |                 |
| Condiciones Laborales Condiciones Profesionales Coupaciones Conocimientos Generales Mi Curriculum Preguntas Frecuentes | En aquellos datos marcados con asterisco (*) debe<br>Tiempo de contratación: *<br>Tempo de contratación: *<br>T T<br>T T<br>T<br>Jornada: *<br>Area geográfica: *<br>P Pacífico<br>E B<br>C O<br>Z M | s marcar por lo menos 1 opción Condiciones que acepta<br>emporal 1 mes o menos<br>emporal 6 a 12 meses<br>erranante<br>lampo parcial (menos de 40 hrs por semana)<br>rabejo en finas de semana<br>alboa<br>exozal<br>enotac ((horners) | ia:<br>Temporal 1 a 5 mesas<br>Temporal más de 1 año<br>Temporal más de 1 año<br>Tiempo completo (40 hrs p<br>Trabajo de Turno<br>Cocoli<br>Gamboa<br>Madden (Chalther) |                                                 |                 |
|                                                                                                    | Atlántico                                                                                                    | iraflores<br>atún                                                                                                    | <ul> <li>Pedro Miguel</li> <li>Monte Esperanza</li> </ul>                                                                                                    |                                                 |                 |
|                                                                                                    | Conocimiento del Idioma Inglés<br>Leer*<br>Excelente                                                                                                    | Hablar <sup>4</sup><br>Bueno                                                                                                    | Escribit <sup>4</sup><br>Bueno                                                                                                    | Entender*                                       | •               |
|                                                                                                    | Doy mi consentimiento de ser referi<br>Sector Privado<br>Al seleccionar una de estas casillas usted da su con<br>GUARDAR Y CONTINUAR                                                                 | do para puestos en:<br>Sector Público<br>sentimiento para que su información sea refenda a otra<br>conventir el 2019. Autoridad del Canal de Pana                                                                                      | empresas o entidades. Se les dará su dirección de com<br>má Todos los derechos reservados.                                                                              | eo electrónico para que se comuniquen con ustec |                 |

• **Paso 3:** Presionar el botón Guardar y Continuar de la pantalla Condiciones Laborales.

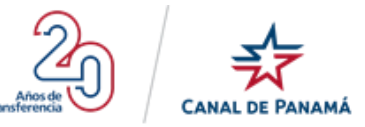

|                                     | Portal de Empleo                                                                                                    | •                                                                                      |                                 | 97,706<br>Registrados          | 70<br>Vigentes                                                                              |       |           | <b>Q</b> Luis Santos ∽ |
|-------------------------------------|----------------------------------------------------------------------------------------------------|----------------------------------------------------------------------------------------|---------------------------------|--------------------------------|---------------------------------------------------------------------------------------------|-------|-----------|------------------------|
| 🏭 Mi Perfil                         | <b>;Gracias Luis por crea</b><br>Puedes completar tu información en c                                                                                                    | r tu perfil!<br>ualquier momento, pero recueri                                         |                                 |                                |                                                                                             |       |           |                        |
| Datos Personales                    |                                                                                                    |                                                                                        |                                 |                                |                                                                                             |       |           |                        |
| 18 Educación                        |                                                                                                    |                                                                                        |                                 |                                |                                                                                             |       |           |                        |
| 🛔 Experiencia Laboral               | 🞓 Condiciones Lab                                                                                                    | orales                                                                                 |                                 |                                |                                                                                             |       |           |                        |
| 🍰 Condiciones Laborales             | En aquellos datos marcados con asterisco (*) debes marcar por lo menos 1 opción. Condiciones que aceptaría:                                                                                                    |                                                                                        |                                 |                                |                                                                                             |       |           |                        |
| <b>Q</b> Distinciones Profesionales | Tiempo de contratación: *                                                                                                    |                                                                                        |                                 |                                |                                                                                             |       |           |                        |
| III Ocupaciones                     |                                                                                                    | Temporal 1 me     Temporal 6 a 1                                                       | es o menos<br>2 meses           |                                | <ul> <li>Temporal 1 a 5 meses</li> <li>Temporal más de 1 año</li> </ul>                     |       |           |                        |
| Conocimientos Generales             |                                                                                                    | Permanente                                                                             |                                 |                                |                                                                                             |       |           |                        |
| III Mi Curriculum                   | Jornada: *                                                                                                    | Tiempo parcial                                                                         | l (menos de 40 hrs por semana)  | )                              | <ul> <li>Tiempo completo (40 hrs por sem</li> </ul>                                         | iana) |           |                        |
| ⑦ Preguntas Frecuentes              | 6                                                                                                    | Trabajo en fine                                                                        | as de semana                    |                                | <ul> <li>Trabajo de Turno</li> </ul>                                                        |       |           |                        |
|                                     | Area geografica: *                                                                                                    |                                                                                        |                                 |                                |                                                                                             |       |           |                        |
|                                     |                                                                                                    | <ul> <li>Balboa</li> <li>Corozal</li> <li>Mendoza (Chor</li> <li>Miraflores</li> </ul> | rrera)                          |                                | <ul> <li>Cocoli</li> <li>Gamboa</li> <li>Madden (Chilibre)</li> <li>Pedro Miguel</li> </ul> |       |           |                        |
|                                     | Atlántico                                                                                                    | 🗌 Gatún                                                                                |                                 |                                | Monte Esperanza                                                                             |       |           |                        |
|                                     | Conocimiento del Idioma                                                                                                    | Inglés                                                                                 |                                 |                                |                                                                                             |       |           |                        |
|                                     | Leer*                                                                                                    |                                                                                        | Hablar*                         |                                | Escribir*                                                                                   |       | Entender* |                        |
|                                     | Excelente                                                                                                    | •                                                                                      | Bueno                           | •                              | Bueno                                                                                       | •     | Regular   | ¥                      |
|                                     | Doy mi consentimiento de ser referido para puestos en:                                                                                                    |                                                                                        |                                 |                                |                                                                                             |       |           |                        |
|                                     | Sector Privado                                                                                                    |                                                                                        | Sector Público                  |                                |                                                                                             |       |           |                        |
|                                     | Al selecciónar una de estas casillas usted da su consentimiento para que su información sea referida a otras empresas o entidades. Se les dará su dirección de correo electrónico para que se comuniquen con usted. |                                                                                        |                                 |                                |                                                                                             |       |           |                        |
|                                     | GUARDAR Y CONTINUAR                                                                                                    |                                                                                        |                                 |                                |                                                                                             |       |           |                        |
|                                     |                                                                                                    | Cop                                                                                    | yright @ 2019. Autoridad del Ci | anal de Panamá. Todos los dere | chos reservados.                                                                            |       |           |                        |

Se debe desplegar una ventana emergente con un mensaje de satisfacción

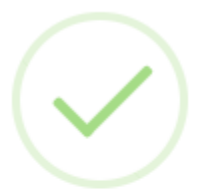

Su información ha sido actualizada.

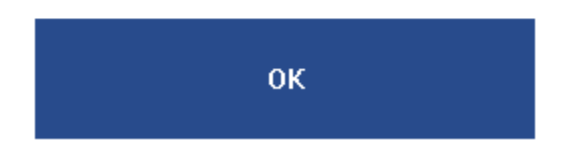

• **Paso 4:** Presionar el botón Ok de la ventana emergente con el mensaje de satisfacción.
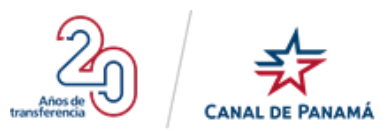

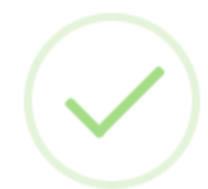

Su información ha sido actualizada.

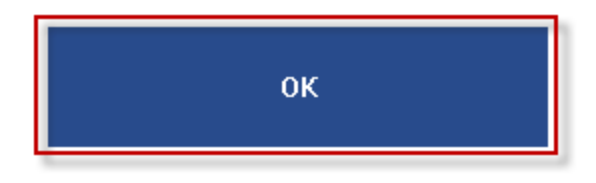

Se debe desplegar la pantalla Mi Perfil.

| CANAL DE PANAMA                                                                                                    | Portal de Empleo                                                                                                  | 97,706<br>Registrados                                         | 70<br>Vigentes                                 |                                   | Q Luis Santos ~ |
|----------------------------------------------------------------------------------------------------|----------------------------------------------------------------------------------------------------|---------------------------------------------------------------|------------------------------------------------|-----------------------------------|-----------------|
| III Mi Perfil                                                                                                    | jGracias Luis por crear tu perfil!<br>Puedes completar tu información en cualquer momento, pero recuerdo que para | ter considerado para un empleo en ACP debes ha                | ber completado todas las secciones pendientes. |                                   |                 |
| <ul> <li>Referencia Laboral</li> <li>Experiencia Laboral</li> <li>Condiciones Laborales</li> <li>Distinciones Profesionales</li> </ul> | ¿Primera vez e<br>El menú principal se irá                                                                        | n el Portal de Empleo?<br>activando a medida que vayas llenan | do cada sección. Puedes continuar con:         |                                   |                 |
| Conocimientos Generales                                                                                                    | Tk                                                                                                    | Leiucación                                                    | Experiencia Laboral Condiciones Lab            | orales Distinciones Profesionales | Ocupaciones     |
| MI Carriculum     Preguntas Frecuentes                                                                                                 | CON                                                                                                    | TINUAR                                                        |                                                |                                   |                 |
|                                                                                                    | Copyright @ 20                                                                                                    | 19. Autoridad del Canal de Panamá. Todos los                  | derechos reservados.                           |                                   |                 |

#### 1.4.2.5.6. Opción - Distinciones Profesionales

Al presionar esta opción Distinciones Profesionales del menú en el lateral izquierdo de la pantalla, se debe desplegar la pantalla Distinciones Profesionales, con la información ingresada cuando se creó el registro por primera vez o en blanco, porque es una sección opcional. También se debe visualizar el botón el de Guardar y Continuar. Ver la siguiente imagen:

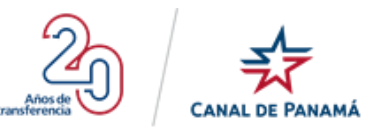

|                                                                                                    | Portal de Empleo                                                                                | 97,713<br>Registrados                                           | 118<br>Vigentes          | 😫 Luis Santos 🗸 |
|----------------------------------------------------------------------------------------------------|-------------------------------------------------------------------------------------------------|-----------------------------------------------------------------|--------------------------|-----------------|
| Image: Milling Constraints         Image: Datas Personales         Image: Educación         Image: Educación         Image: E | Distinciones Profesionales      Si tenes distinciones profesionales o académicas (por ejemplo h | onoves, premios, becas recibidas o publicaciones realizadas) in | clóyelas a continuación. |                 |
| Mi Curriculum     Preguntas Frecuentes                                                                                                    | Copyrigh                                                                                        | t@ 2019. Autoridad del Canal de Panamá. Todos los derechos r    | eservados.               |                 |

#### 1.4.2.5.7. Opción - Ocupaciones

Al presionar esta opción Ocupaciones del menú en el lateral izquierdo de la pantalla, se debe desplegar la pantalla Ocupaciones, dividida en dos secciones:

#### 1.4.2.5.7.1.1. Filtro de búsqueda

En esta sección el usuario tiene dos opciones de búsqueda:

- **Búsqueda por Área:** el usuario puede seleccionar una de las opciones disponibles en la lista desplegable. Las opciones disponibles son: Todas las Áreas, Administrativa, Operativa, Técnica y Científica, Programas para Recién Graduados/Estudiantes/Otros Programas de Desarrollo. Al presionar una de estas opciones detalladas anteriormente, debe desplegar todas las ocupaciones que coincidan con la opción del área seleccionada.
- **Búsqueda específica:** el usuario debe ingresar la información o el detalle de la ocupación que corresponda a su búsqueda. Dependiendo de la información ingresada debe desplegar el o los registros de búsquedas que coinciden.
- Enlace Ver Ocupaciones buscadas actualmente: al presionar se debe desplegar exactamente los mismos registros de ocupaciones que aparecen en la pantalla de Ingreso o Inicio de sesión.

#### 1.4.2.5.7.1.2. Actualmente estamos buscando

Esta sección muestra las opciones con mayor prioridad para el portal de empleo. Además, el usuario debe saber que son la misma cantidad que le aparecen en la pantalla de Inicio de Sesión. Los registros solicitados anteriormente por el usuario con el que se ingresó al portal deben tener una etiqueta con el texto SOLICITADA el cual indica que ya fue solicitada por el anteriormente.

**Observación:** el usuario puede solicitar nuevas ocupaciones de la cuales aparecen la lista presionando sobre el registro correspondiente.

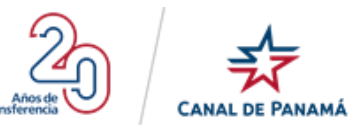

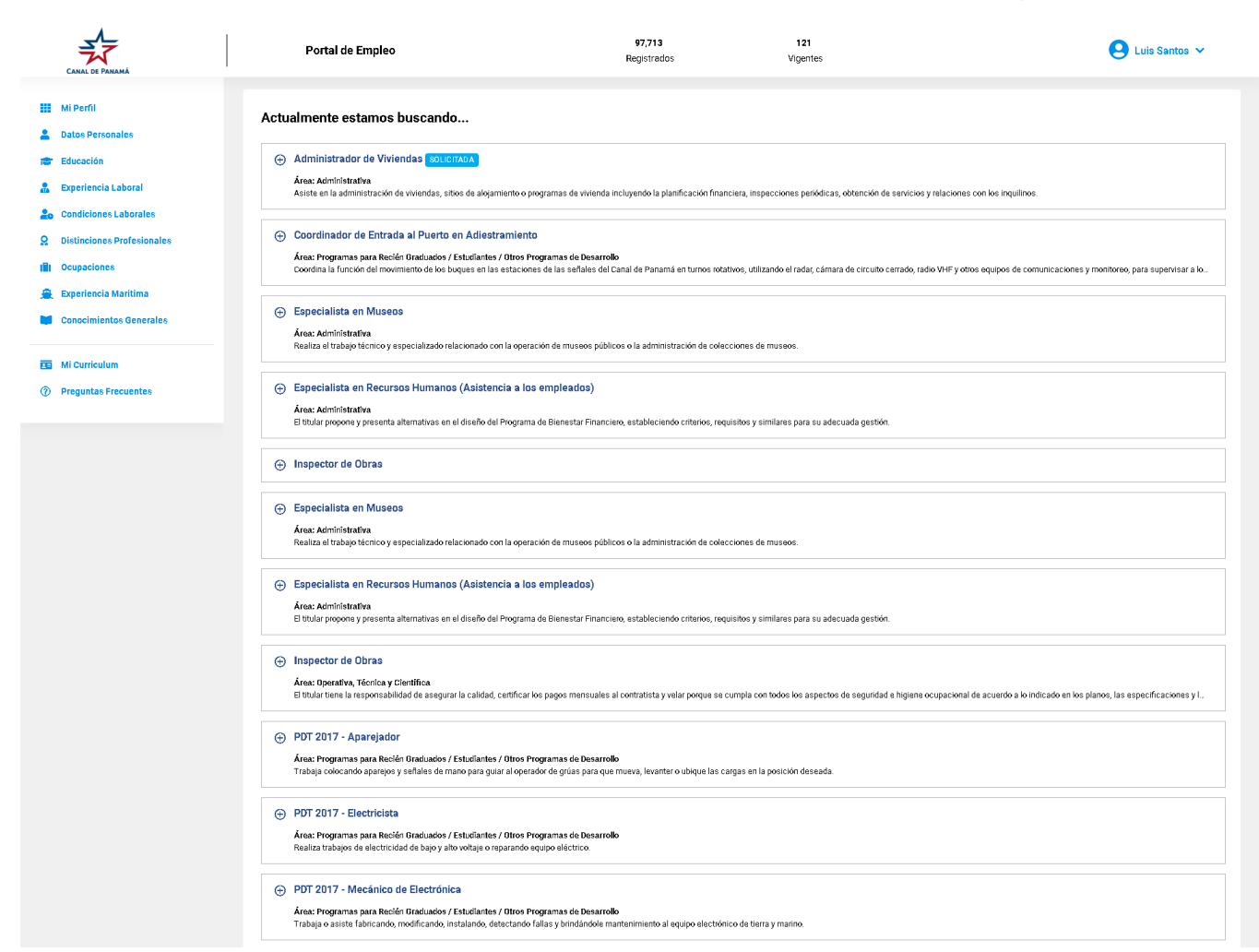

#### 1.4.2.5.8. Opción - Experiencia Marítima

Esta pantalla solo se habilita cuando la ocupación solicitada por el usuario requiere de experiencia marítima.

Al presionar la opción Experiencia Marítima del menú disponible en la parte lateral izquierda de la pantalla se despliega la pantalla Experiencia Marítima compuesta por una breve indicación seguida de los campos:

- Licencia: este es un campo de texto, donde el usuario debe ingresar el nombre de la licencia correspondiente.
- Fecha Expedición: este campo de tipo calendario, donde el usuario debe seleccionar la fecha exacta de la expedición de la licencia.
- Fecha Expiración: este campo de tipo calendario, donde el usuario debe seleccionar la fecha exacta de la expiración de la licencia.
- Icono Añadir: al presionar este icono la información ingresada en los campos anteriores se deben almacenar en una grilla en la parte inferior de los campos. Cada registro de licencia debe tener las opciones de Eliminar y Ver adjunto.

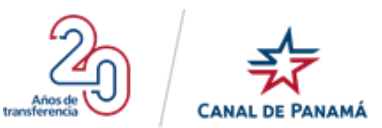

Al ingresar la información de los campos se habilitan la sección Experiencia, la misma está compuesta del botón Agregar Experiencia Marítima, el Botón Imprimir Reporte y la grilla que se habilita cuando se agrega un registro de experiencia.

#### Por ejemplo:

• Paso 1: Presionar la opción del menú Experiencia Marítima

|                                                                                                    | Portal de Empleo                                                                                                    | 97,715<br>Registrados                                                                                                    | 128<br>Vigentes                                           |                                                                                                    | e Luis Santos∽    |
|----------------------------------------------------------------------------------------------------|----------------------------------------------------------------------------------------------------|----------------------------------------------------------------------------------------------------|-----------------------------------------------------------|----------------------------------------------------------------------------------------------------|-------------------|
| Mi Perfil                                                                                                    | Tiene pendiente : 1 Prueba y Registra<br>Si tiene pruebas pendientes ir a la sección                                                      | r Experiencia Marítima.<br>Mis Pruebas. En caso de tener pendientes documentos por adjuntar                                                 |                                                           |                                                                                                    |                   |
| Ducks Personales      Educación     Educación     Experiencia Laboral     Condiciones Laborales     Distinciones Profesionales | Mi Perfil<br>Nombre completo: Luis Santos<br>Número de céclula: 9-738-8                                                                   |                                                                                                    | Correo electrónico:<br>Sezo:                              | pruebals 19@yopmail.com<br>Masculino                                                               |                   |
| Experiencia Marítima     Conocimientos Generales                                                                               | Mis Ocupaciones Cada persona registrada tiena oportunidad de seleccionar (     experiencia. Cada ocupación es una solicituí de empleo que | s) ocupaciones y (2) ocupaciones del Programa de Desarrollo Profe<br>se evaluia individualmente. La vigencia de la solicitud es de doce (12 | sional (PDP) relacionadas a sus estudios y/o<br>2) meses. |                                                                                                    | Agregar Ocupación |
| <ul> <li>Mi Currículum</li> <li>Preguntas Frecuentes</li> </ul>                                                                | Oficial de Dragas<br>Nivel de Experiencia:<br>Vigente hasta: 12/sep/2020<br>Total de Solicitantes: 2                                      | Ingeniero Civil<br>Nivel de Experiencia: NM-12<br>Vigente hasta: 12/sep/2020<br>Total de Sofchantes: 8                                      |                                                           | Aceitero<br>Nivel de Experiencia: MO-06<br>Vigente hasta: 12/sep/2020<br>Total de Soficitantes: 11 |                   |
|                                                                                                    | E Opciones                                                                                                    | Estatus: ACTIVO E Opciones                                                                                                    | Estatus: ACTIVO                                           | t Opciones                                                                                         | Estatus: ACTIVO   |
|                                                                                                    | 🚖 Mis Pruebas                                                                                                    |                                                                                                    |                                                           |                                                                                                    | ~                 |
|                                                                                                    |                                                                                                    | Copyright @ 2019. Autoridad del Canal de Panamá. Todos los der                                                                              | rechos reservados.                                        |                                                                                                    |                   |

Se debe desplegar la pantalla Experiencia Marítima.

|                                                                                                    | Portal de Empleo                                                                                   | 97,715<br>Registrados                                            | 127<br>Vigentes       | <b>Q</b> Luis Santos¥ |
|----------------------------------------------------------------------------------------------------|----------------------------------------------------------------------------------------------------|------------------------------------------------------------------|-----------------------|-----------------------|
| Mi Perfil     Datos Personales     Educación     Experiencia Laboral                                     | Experiencia Marítima<br>Aquellos datos marcados con astarisco (*) no pueden quedar en<br>Licencias | blanco.                                                          |                       |                       |
| Condiciones Laborales Condiciones Profesionales Coupaciones Experiencia Maritima Conocimientes Generales | Ucencia:*                                                                                          | Fecha de Expedición:*                                            | Fecha de Expiración:* | Añadir                |
| Mi Curriculum     Preguntas Frecuentes                                                                   | c                                                                                                  | opyright © 2019. Autoridad del Canal de Panamá. Todos los derech | os reservados.        |                       |

• Paso 2: Completar los campos disponibles en la pantalla Experiencia Marítima

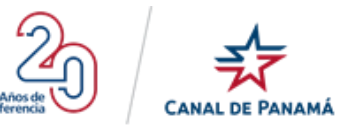

|                                                            | Portal de Empleo                                                                         | <b>97,715</b><br>Registrados                                    | <b>127</b><br>Vigentes | e Luis Santos |
|------------------------------------------------------------|------------------------------------------------------------------------------------------|-----------------------------------------------------------------|------------------------|---------------|
| III Mi Perfil  Datos Personales  Educación  Datos la baral | Experiencia Marítima<br>Aquellos datos marcados con asterisco (*) no pueden<br>Licencias | i quedar en blanco.                                             |                        |               |
| Experiencia Laboral                                        | Licencia:*                                                                               | Fecha de Expedición:*                                           | Fecha de Expiración:*  |               |
| La Condiciones Laborales                                   | Licencias de Operaciones                                                                 | 2019/09/12                                                      | 2019/09/80             | 4 Añadir      |
| <b>Q</b> Distinciones Profesionales                        |                                                                                          |                                                                 |                        |               |
| Ccupaciones                                                |                                                                                          |                                                                 |                        | -             |
| 🚊 Experiencia Maritima                                     | CONTINUAR                                                                                |                                                                 |                        |               |
| Conocimientos Generales                                    |                                                                                          |                                                                 |                        |               |
|                                                            |                                                                                          | Copyright @ 2019. Autoridad del Canal de Panamá. Todos los dere | chos reservados.       |               |
| 💶 Mi Curriculum                                            |                                                                                          |                                                                 |                        |               |
| ⑦ Preguntas Frecuentes                                     |                                                                                          |                                                                 |                        |               |
| •••                                                        |                                                                                          |                                                                 |                        |               |

• Paso 3: Presionar la opción o icono Añadir.

|                                                                                                    | Portal de Empleo                                                                                                    | 97,715<br>Registrados                                           | 127<br>Vigentes                     | e Luis Santos |
|----------------------------------------------------------------------------------------------------|----------------------------------------------------------------------------------------------------|-----------------------------------------------------------------|-------------------------------------|---------------|
| <ul> <li>Mi Perfil</li> <li>Datos Personales</li> <li>Educación</li> <li>Depriencia Laboral</li> <li>Condiciones Laborales</li> <li>Distinciones Profesionales</li> <li>Ocupaciones</li> <li>Speriencia Maritima</li> <li>Conperiencia Maritima</li> </ul> | Experiencia Marítima Aquellos datos marcados con astarisco (*) no pueden quedar en Licencias Licencias* Licencias de Operaciones CONTINUAR | blanco.<br>Fecha de Expetifición;4<br>2019/09/12                | Fecha de Expiración:*<br>2019/04/80 | ● Aladr       |
| Mi Curriculum     Preguntas Frecuentes                                                                                                    | α                                                                                                    | oyright © 2019. Autoridad del Canal de Panamá. Todos los derach | os reservados.                      |               |

Se debe desplegar la ventana emergente Licencia

# Licencia

Adjuntar documento que verífica la licencia: \*

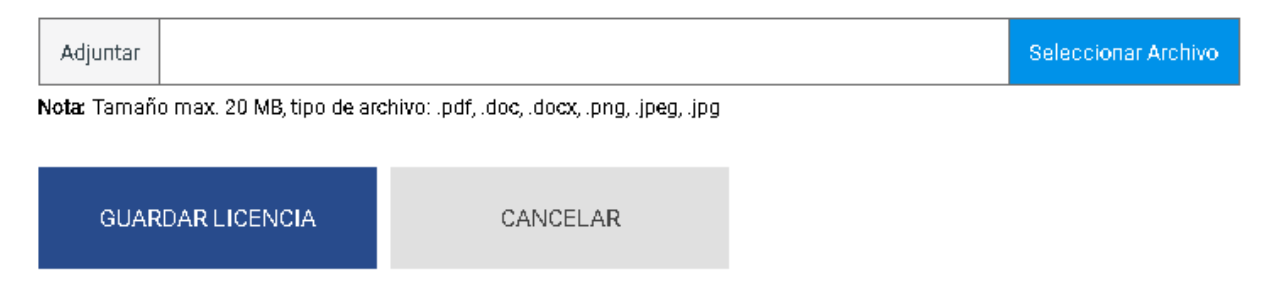

 $oldsymbol{\mathbb{C}}$ 

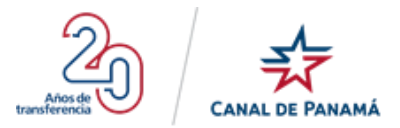

• **Paso 4:** Adjuntar el documento con la copia de la licencia.

| icencia.     |                              |                                          |                  |
|--------------|------------------------------|------------------------------------------|------------------|
| Adjuntar doc | umento que verifica la lice  | encia: *                                 |                  |
| Adjuntar     | PRUEBA DOCUMENTO.d           | ocx                                      | Seleccionar Arch |
| Nota: Tamañ  | o max. 20 MB, tipo de archiv | ro: .pdf, .doc, .docx, .png, .jpeg, .jpg |                  |
| GUAR         | DAR LICENCIA                 | CANCELAR                                 |                  |
|              |                              |                                          |                  |
| 5: Presiona  | ar el botón Guardar Li       | icencia de la ventana emerg              | gente Licencia.  |
|              |                              |                                          |                  |

CANCELAR

Se debe desplegar la ventana emergente con un mensaje de satisfacción

Adjuntar documento que verifica la licencia: \*

**GUARDAR LICENCIA** 

PRUEBA DOCUMENTO.docx

Nota: Tamaño max. 20 MB, tipo de archivo: .pdf, .doc, .docx, .png, .jpg, .jpg

Adjuntar

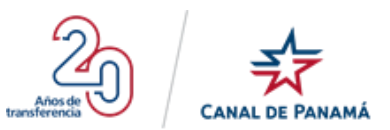

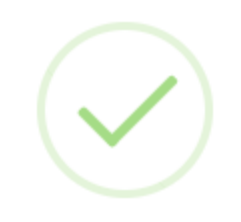

Su información ha sido actualizada.

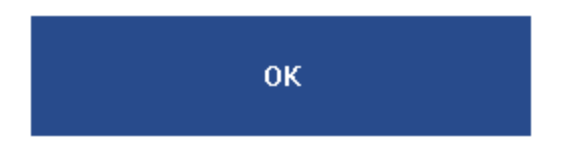

• Paso 6: Presionar el botón ok de la ventana emergente con el mensaje de satisfacción

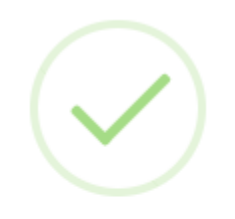

Su información ha sido actualizada.

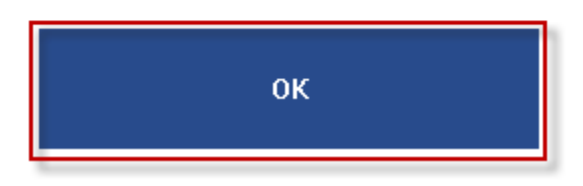

Se debe visualizar la información en la grilla habilitada en la parte inferior de los campos, así como también la nueva sección Experiencia.

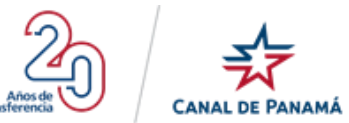

|                                                                      | Portal de Empleo                                                                                                    | <b>97,715</b><br>Registrados                                    | <b>127</b><br>Vigentes | Luis Santos                 |
|----------------------------------------------------------------------|----------------------------------------------------------------------------------------------------|-----------------------------------------------------------------|------------------------|-----------------------------|
| MI Perfil     Datos Personales     Educación     Evandinacia Laboral | Reversion of the second second starts and the second second secon | i blanco.                                                       |                        |                             |
| Condiciones Laborales     Distinciones Profesionales                 | Licencia:*                                                                                                    | Fecha de Expedición:* aaaa/mm/dd                                | Fecha de Expiración:*  | 🖨 Añadir                    |
| <ul> <li>Ocupaciones</li> <li>Experiencia Maritima</li> </ul>        | Licencias de Operaciones Experiencias                                                                                                    | 12/sep/2019                                                     | 30/sep/2019            | 值 Eliminar<br>당 Ver Adjunto |
| Concentrations Series                                                | Total de tiempo de experiencia :                                                                                                    |                                                                 | 🚱 Agregar Experiencia  | rimir Reporte               |
|                                                                      | Ann no ha agregado experiencia Maritima. Agregar Experiencia<br>CONTINUAR                                                                                                    |                                                                 |                        |                             |
|                                                                      | c                                                                                                    | opyright @ 2019. Autoridad del Canal de Panama. Todos los derec | hos reservados.        |                             |

• **Paso 7:** Presionar el botón Agregar Experiencia.

|                                                | Portal de Empleo                                                                                   | 97,715<br>Registrados                                            | 127<br>Vigentes                  | <b>e</b> Luis Santos~      |
|------------------------------------------------|----------------------------------------------------------------------------------------------------|------------------------------------------------------------------|----------------------------------|----------------------------|
| III Mi Perfil<br>Datos Personales<br>Educación | Reperiencia Marítima<br>Aquellos datos marcados con asterisco (*) no pueden quedar en<br>Licencias | blanco.                                                          |                                  |                            |
| Condiciones Laborales                          | Licencia:*                                                                                         | Fecha de Expedición:* asaa/mm/dd                                 | Fecha de Expiración:* asaa/mm/dd | S Añadir                   |
| Ocupaciones     Experiencia Maritima           | Licencias de Operaciones                                                                           | 12/sep/2019                                                      | 30/sep/2019                      | î Elminar<br>🛃 Ver Adjunto |
| Conocimientos Generales                        | Experiencias                                                                                       |                                                                  | Agregar Experiencia              | imir Reporte               |
| Mi Curriculum     Preguntas Frecuentes         | Total de tiempo de experiencia :                                                                   |                                                                  |                                  |                            |
|                                                | CONTINUAR                                                                                          |                                                                  |                                  |                            |
|                                                | Q                                                                                                  | opyright © 2019. Autoridad del Canal de Panamá. Todos los derech | ios reservados.                  |                            |

Se debe desplegar la ventana emergente Experiencia Marítima

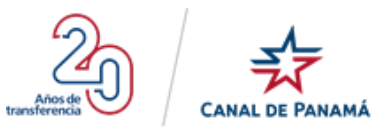

ദ

### Experiencia Marítima

Complete los bloques de experiencia marítima, comenzando por su empleo actual (o más reciente)

| Cargo:*                                                                                            | Empresa:*                                                           |                                   |
|----------------------------------------------------------------------------------------------------|---------------------------------------------------------------------|-----------------------------------|
| Seleccione                                                                                         | •                                                                   |                                   |
| Tipo del buque:*                                                                                   | Nombre del buque:*                                                  |                                   |
| Toneladas brutas (medida en grt.): *                                                               | Fecha Inîcio:*                                                      | Fecha Fin:*                       |
|                                                                                                    | aaaa/mm/dd                                                          | aaaa/mm/dd                        |
| Tiempo Acumulado:                                                                                  | Licencia relacionada a                                              | esta experiencia:*                |
|                                                                                                    | Seleccione                                                          | •                                 |
| Nota: Las horas declaradas serán revisadas contra                                                  | la documentación suministrada durant                                | e el proceso de evaluación.       |
| Adjuntar documento que verífica la Experiencia N                                                   | Aarītīma: *                                                         |                                   |
| Adjuntar                                                                                           |                                                                     | Seleccionar Archivo               |
| Nota: Tamaño max. 20 MB, tipo de archivo: .pdf, .doo                                               | c, .docx, .png, .jpeg, .jpg                                         |                                   |
| CERTIFICO que la información que suministro EN E<br>intencionalmente ningún hecho o circunstancia. | STE PORTAL es veraz, correcta, verifica<br>lal de Empleo de la ACP. | ble y completa, y que no ocultaré |
| GUARDAR EXPERIENCIA C                                                                              | ANCELAR                                                             |                                   |

• **Paso 8:** Completar los campos de la pantalla Experiencia Marítima.

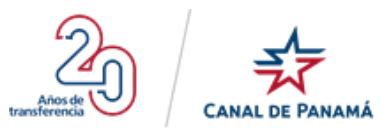

ω

#### Experiencia Marítima

Complete los bloques de experiencia marítima, comenzando por su empleo actual (o más reciente)

| Cargo:*                                                                                                    | Empresa:*                                           |                           |  |
|----------------------------------------------------------------------------------------------------|-----------------------------------------------------|---------------------------|--|
| CAPITÁN II/2                                                                                                 | Sousa Him                                           |                           |  |
| Tîpo del buque:*                                                                                             | Nombre del buque:*                                  |                           |  |
| Buque Cat. I                                                                                                 | Sousa Him I                                         |                           |  |
| Toneladas brutas (medida en grt.): *                                                                         | Fecha Inîcîo:*                                      | Fecha Fin:*               |  |
| 25000                                                                                                    | 2019/09/12                                          | 2019/09/13                |  |
| Tiempo Acumulado:                                                                                            | Licencia relacionada a esta exp                     | periencia:*               |  |
| 2 días                                                                                                    | Licencias de Operaciones (12/sep/2019 - 30/sep/201  |                           |  |
| Nota: Las horas declaradas serán revisadas contra la document                                                | ación suministrada durante el proc                  | eso de evaluación.        |  |
| Adjuntar documento que verifica la Experiencia Maritima: *                                                   |                                                     |                           |  |
| Adjuntar PRUEBA DOCUMENTO.pdf                                                                                |                                                     | Seleccionar Archivo       |  |
| Nota: Tamaño max. 20 MB, tipo de archivo: .pdf, .doc, .docx, .png,                                           | jpeg, .jpg                                          |                           |  |
| CERTIFICO que la información que suministro EN ESTE PORTAL<br>intencionalmente ningún hecho o circunstancia. | es veraz, correcta, verificable y con<br>de la ACP. | npleta, y que no ocultaré |  |

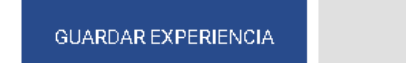

CANCELAR

• **Paso 9:** Presionar el botón Guardar Experiencia de la ventana Experiencia Marítima.

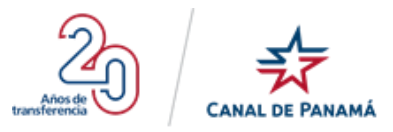

Θ

#### Experiencia Marítima

Complete los bloques de experiencia marítima, comenzando por su empleo actual (o más reciente)

| Cargo:*                                                                                                    | Empresa:*                                            |                          |
|----------------------------------------------------------------------------------------------------|------------------------------------------------------|--------------------------|
| CAPITÁN II/2                                                                                                    | Sousa Him                                            |                          |
| Tîpo del buque:*                                                                                                    | Nombre del buque:*                                   |                          |
| Buque Cat. I                                                                                                    | Sousa Him I                                          |                          |
| Toneladas brutas (medida en grt.): *                                                                                                    | Fecha Inîcîo:*                                       | Fecha Fin:*              |
| 25000                                                                                                    | 2019/09/12                                           | 2019/09/13               |
| Tiempo Acumulado: Licencia relacionada a esta experiencia:*                                                                                                    |                                                      |                          |
| 2 días                                                                                                    | Licencias de Operaciones (12,                        | /sep/2019-30/sep/201 🔹   |
| Nota: Las horas declaradas serán revisadas contra la documenta                                                                                                    | ación suministrada durante el proces                 | o de evaluación.         |
| Adjuntar documento que verifica la Experiencia Marítima: *                                                                                                    |                                                      |                          |
| Adjuntar PRUEBA DOCUMENTO.pdf                                                                                                    |                                                      | Seleccionar Archivo      |
| Nota: Tamaño max. 20 MB, tipo de archivo: .pdf, .doc, .docx, .png,                                                                                                    | .jpeg, .jpg                                          |                          |
| CERTIFICO que la información que suministro EN ESTE PORTAL<br>intencionalmente ningún hecho o circunstancia.<br>Ple leído y ACEPTO los términos de uso del Portal de Empleo | es veraz, correcta, verificable y comp<br>de la ACP. | oleta, y que no ocultaré |
| GUARDAR EXPERIENCIA CANCELAR                                                                                                    |                                                      |                          |

Se debe desplegar el mensaje de satisfacción en una ventana emergente

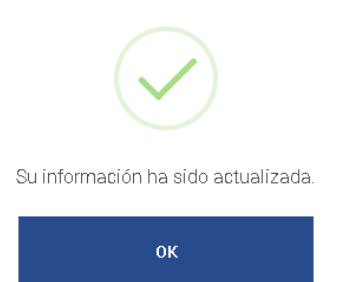

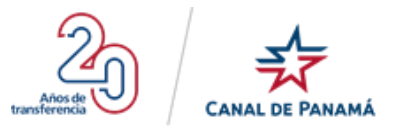

• Paso 10: Presionar el botón Ok de la ventana emergente.

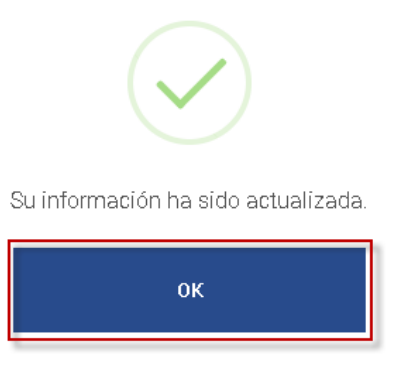

Se debe visualizar la información en la pantalla Experiencia Marítima.

|                                                                           | Portal de Empleo                                                                    |                                                         | 97,715<br>Registrados                                               | 129<br>Vigentes                                           |                             | e Luis Santos                             |
|---------------------------------------------------------------------------|-------------------------------------------------------------------------------------|---------------------------------------------------------|---------------------------------------------------------------------|-----------------------------------------------------------|-----------------------------|-------------------------------------------|
| Mi Perfil     Datos Personales     Educación     Experiencia Laboral      | Experiencia Marítima<br>Aquellos datos marcados con asterisco (*) no p<br>Licencias | weden quedar en blance                                  | ٥.                                                                  |                                                           |                             |                                           |
| Condiciones Laborales                                                     | Upercla:*                                                                           | Feet                                                    | saamm/dd                                                            | Fecha de Expiración:* aeaa/mm/dd                          |                             | D Añadir                                  |
| III Ocupaciones                                                           | Licencias de Operaciones                                                            |                                                         | 12/sep/2019                                                         | 30/sep/2019                                               |                             | ill Eliminar<br>🔂 Ver Adjunto             |
| <ul> <li>Experiencia Maritima</li> <li>Conocimientos Generales</li> </ul> | Experiencias                                                                        |                                                         |                                                                     |                                                           |                             |                                           |
| Mi Curriculum     Preguntas Frecuentes                                    | Total de tiempo de experienc                                                        | cia: 2 días                                             |                                                                     | Agregar Experiencia                                       | t imprimi                   | r Reporte                                 |
|                                                                           | Licencia:<br>Licencias de Operaciones<br>Campo:<br>CAPITÁNIU/2                      | Empresa:<br>Sousa Him<br>Tipo de Buque:<br>Buque Cat. I | Nombre del Bucyac<br>Souta Hen I<br>Toneladas Brutas:<br>20000 grt. | Fecha Inicio:<br>12/ssp/2019<br>Fecha Fin:<br>18/ssp/2019 | Tiempo Acumulado:<br>2 días | िकु Ver Allunto<br>🕑 Editar<br>🗊 Eliminar |
|                                                                           | CONTINUAR                                                                           |                                                         |                                                                     |                                                           |                             |                                           |

#### 1.4.2.5.9. Opción - Conocimientos Generales

Al presionar esta opción Conocimientos Generales del menú en el lateral izquierdo de la pantalla, se debe desplegar la pantalla Conocimiento Generales, compuesta por los grupos de conocimientos disponibles y se puede visualizar la cantidad de ítems marcado por el usuario

Las opciones o grupos de conocimientos disponibles para el usuario son:

- Administración Secretarial y de Oficinas
- Administración y Negocios

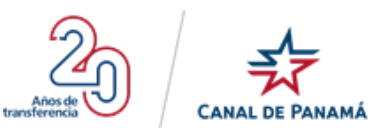

- Agricultura/Agronomía
- Arquitectura
- Bellas Artes
- Cartografía/Geografía
- Ciencias Biológicas
- Ciencias Físicas
- Ciencias Sociales
- Civil
- Computadoras/Ciencia de la Información
- Construcción
- Educación
- Electricidad
- Electrónica
- Explosivos
- Herramientas
- Hidráulica/Hidrología
- Idiomas
- Industrial
- Leyes
- Marítima/Náutica
- Mecánica
- Medio Ambiente y Cuenca
- Plomería
- Psicología
- Química
- Recreación
- Salud Ocupacional
- Seguridad
- Tornería

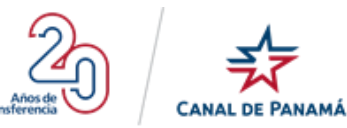

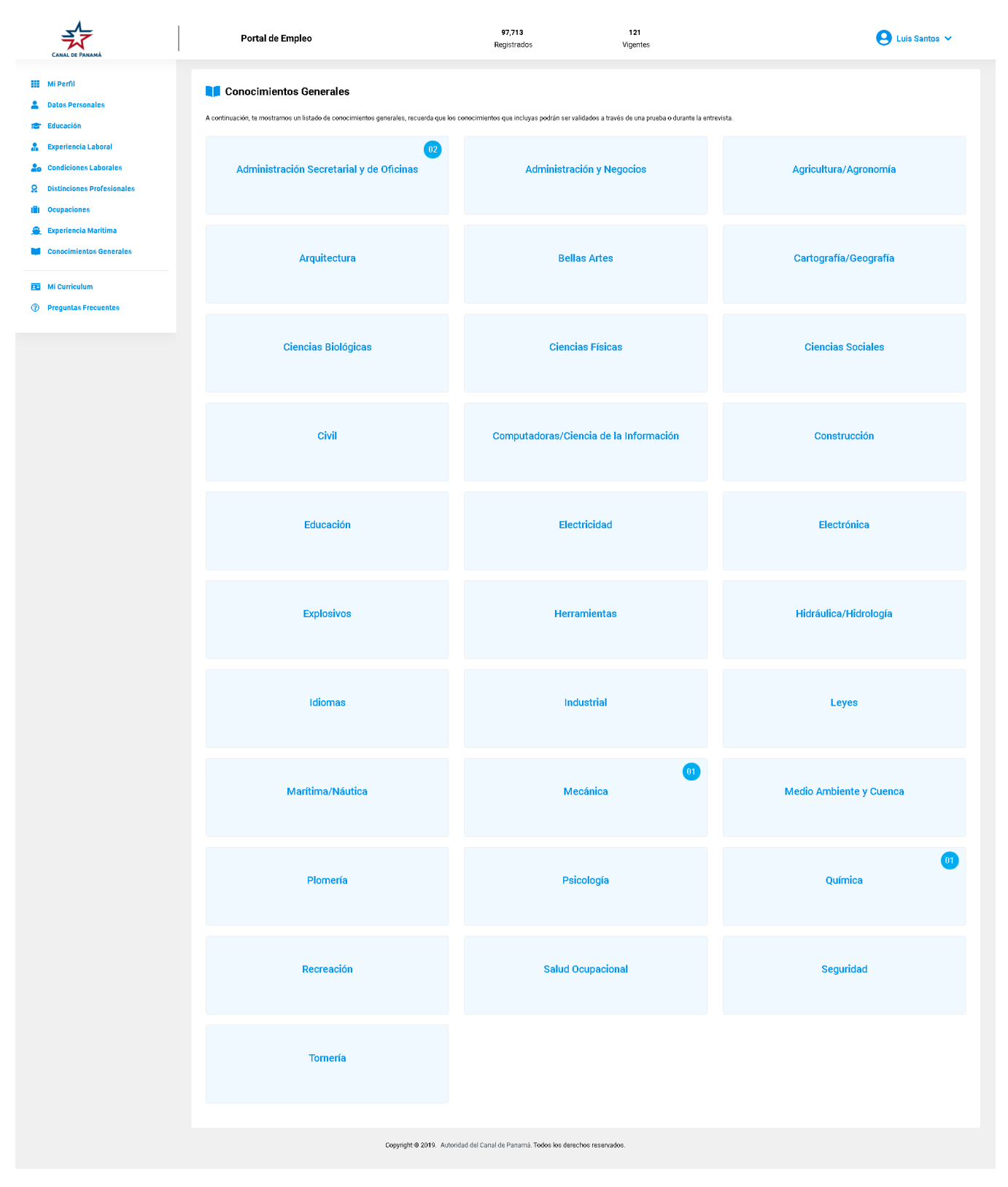

### 1.4.2.5.10. Opción - Mi Curriculum

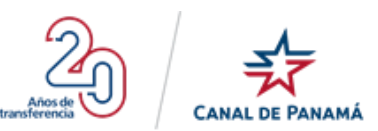

Al presionar esta opción Mi Curriculum del menú en el lateral izquierdo de la pantalla, se debe desplegar la pantalla Mi Curriculum, dividida en cuatro secciones:

- > Mi Curriculum: incluye la información correspondiente a la sección Mi Perfil y Datos personales.
- **Educación:** Incluye la información de cada uno de los registros existente en la sección Educación.
- Experiencia Laboral: Incluye la información de cada uno de los registros existente en la sección Experiencia Laboral.
- Distinciones Profesionales: Incluye la información ingresada o existente en la sección Distinciones Profesionales.
- **Botón Imprimir:** al presionar le permite al usuario visualizar en el visor el archivo a imprimir.

**Observaciones:** Al presionar se debe desplegar la información profesional del usuario, además se debe visualizar el botón Imprimir que le permite al usuario visualizar la hoja de vida o currículum.

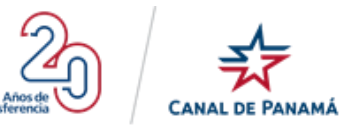

|                                                            | Portal de Empleo                                                                                                 | 97,713<br>Registrados                                            | 121<br>Vigentes   | 😫 Luis Santos 🗸                                                    |
|------------------------------------------------------------|----------------------------------------------------------------------------------------------------|------------------------------------------------------------------|-------------------|--------------------------------------------------------------------|
| III Mi Perfil                                              | Mi Curriculum                                                                                                    |                                                                  |                   | imprimir                                                           |
| <ul> <li>Educación</li> <li>Experiencia Laboral</li> </ul> | Luis Santos                                                                                                    |                                                                  |                   |                                                                    |
| La Condiciones Laborales                                   | Cédula: 9-733-8<br>Fecha de nacimiento: 08/abr/1988                                                              |                                                                  |                   | Correo electrónico: pruebais 19@yopmail.com<br>Teléfonos: 08989098 |
| Distinciones Profesionales                                 | <ul> <li>Educación</li> </ul>                                                                                    |                                                                  |                   |                                                                    |
| Experiencia Maritima                                       | Universidad Latina de Panamá                                                                                     |                                                                  |                   |                                                                    |
| Conocimientos Generales                                    | Curso de Redes Neuronales con Inteligencia Antificial<br>Septiembre 2019 - Presente - Panamá<br>Otros - En curso |                                                                  |                   |                                                                    |
| 🖪 Mi Curriculum                                            | Universidad Autónoma de Barcelona<br>Doctorado en Inteligencia Artíficial                                        |                                                                  |                   |                                                                    |
| Preguntas Frecuentes                                       | Febrero 2016 - España<br>Doctorado - Completo con Diploma                                                        |                                                                  |                   |                                                                    |
|                                                            | Universidad Latina de Panamá<br>Maestría en Desarrollo de Software Avanzado<br>Octubre 2015 - Panamá             |                                                                  |                   |                                                                    |
|                                                            | Maestria - Completo con Dipioma<br>Universidad de Panamá                                                         |                                                                  |                   |                                                                    |
|                                                            | Postgrado en Desarrollo de Software<br>Diciembre 2014: Panamá                                                    |                                                                  |                   |                                                                    |
|                                                            | Posgrado - Completo con Diploma                                                                                  |                                                                  |                   |                                                                    |
|                                                            | Licenciatura en Desarrollo de Software<br>Diciembre 2012 - Panamá                                                |                                                                  |                   |                                                                    |
|                                                            | Licenciatura - Completo con Diploma                                                                              |                                                                  |                   |                                                                    |
|                                                            | Universidad Teonológica de Panamá<br>Técnico en Desarrollo de Software                                           |                                                                  |                   |                                                                    |
|                                                            | Técnico Universitario - Completo con Diploma                                                                     |                                                                  |                   |                                                                    |
|                                                            | Instituto Urracă, Veraguas<br>Bachiller en Ciencias                                                              |                                                                  |                   |                                                                    |
|                                                            | Diciembre 2006 · Panamá<br>Bachiller/Perito Industrial/Segundo ciclo/Media - Completo con Diplo                  | ma                                                               |                   |                                                                    |
|                                                            | Experiencia Laboral     Arquitecto de Desarrolo     Softwara Tecnology     Soptemente 2019-Presente     444      |                                                                  |                   |                                                                    |
|                                                            | Desarrollador Senior<br>DELL                                                                                     |                                                                  |                   |                                                                    |
|                                                            | Septiembre 2019 - Presente<br>444R4334                                                                           |                                                                  |                   |                                                                    |
|                                                            | Programución Jr<br>SoftwaresFTV, S.A.<br>Febrero 2015 - Presente<br>Panamá                                       |                                                                  |                   |                                                                    |
|                                                            | Distinciones Profesionales                                                                                       | nor el nuntais adminido non sefuerzo durante toda la narrera     | de Licenciature   |                                                                    |
|                                                            | Sucus residue para usocias en la universitad de Ancante, ORRINA j                                                | per el periodo aconomico con contrativo durante cona la Califeia |                   |                                                                    |
|                                                            |                                                                                                    |                                                                  |                   |                                                                    |
|                                                            |                                                                                                    |                                                                  |                   |                                                                    |
|                                                            |                                                                                                    |                                                                  |                   |                                                                    |
|                                                            |                                                                                                    |                                                                  |                   |                                                                    |
|                                                            | Copyri                                                                                                    | ght @ 2019. Autoridad del Canal de Panamá. Todos los dere        | ichos reservados. |                                                                    |

Por ejemplo:

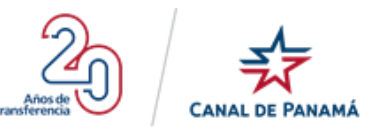

• Paso 1: Presionar la opción Mi Currículum del Menú en el lateral izquierdo.

|                                                                                                    | Portal de Empleo                                                                                         |                                                                                                    | 97,709<br>Registrados               | 98<br>Vigentes                             |                                     | 😫 Luis Santos 🗸   |
|----------------------------------------------------------------------------------------------------|----------------------------------------------------------------------------------------------------|----------------------------------------------------------------------------------------------------|-------------------------------------|--------------------------------------------|-------------------------------------|-------------------|
| Mi Perfil     Datos Personales     Educación     Experiencia Laboral     Condiciones Laboral         | Mi Perfil<br>Nombre completo:<br>Número de cédula:                                                       | Luis Santos<br>9-733-8                                                                                       |                                     | Correo electrónico:<br>Seaxo:              | pruebals19@yopmail.com<br>Masculino |                   |
| Outputience Profesionales     Distinciones Profesionales     Coupaciones     Conocimientos Generales | Mis Ocupaciones     Cada persona registrada tiene oportunida     de empleo que se evalúa individualmente | d de seleccionar (2) ocupaciones y (2) ocupaciones PDF<br>La vigencia de la solicitud es de doce (12) meses. | Prelacionadas a sus estudios y∕o ex | periencia. Cada ocupación es una solicitud |                                     | Agregar Ocupación |
| Mi Curriculum     Preguntas Frecuentes                                                               |                                                                                                    | Copyright @ 2019. Autoridad del                                                                              | Canal de Panamá. Todos los derech   | os reservados.                             |                                     |                   |

Se debe desplegar la pantalla Mi Currículum.

|                         | Portal de Empleo                                                                                         | 97,709<br>Registrados                                    | 99<br>Vigentes | e Luis Santos 🗸                             |
|-------------------------|----------------------------------------------------------------------------------------------------|----------------------------------------------------------|----------------|---------------------------------------------|
| Mi Perfil               | 💶 Mi Curriculum                                                                                          |                                                          |                | @ imprimir                                  |
| 🖶 Educación             | Luis Santos                                                                                              |                                                          |                |                                             |
| Experiencia Laboral     | Cédula: 9-733-6                                                                                          |                                                          |                | Correo electrónico: pruebals Te@yopmail.com |
| Condiciones Laborales   | Fecha de nacimiento: 06/abr/1988                                                                         |                                                          |                | Teléfonos: 08939093                         |
| Cupaciones              | 🞓 Educación                                                                                              |                                                          |                |                                             |
| Conocimientos Generales | Universidad Latina de Panamá                                                                             |                                                          |                |                                             |
|                         | Curso de Redes Neuronales con Inteligencia Artificial<br>Septiembre 2019 - Presente - Panamá             |                                                          |                |                                             |
| Mi Curriculum           | Otros - En curso                                                                                         |                                                          |                |                                             |
| Preguntas Frecuentes    | Universidad Autónoma de Barcelona<br>Doctorado en Inteligencia Artíficial                                |                                                          |                |                                             |
|                         | Febrero 2016 - España<br>Dectorado - Completo con Diploma                                                |                                                          |                |                                             |
|                         | Universidad Latina de Panamá                                                                             |                                                          |                |                                             |
|                         | Maestria en Desarrollo de Software Avanzado<br>Octubre 2015 - Panamá                                     |                                                          |                |                                             |
|                         | Maestria - Completo con Diploma                                                                          |                                                          |                |                                             |
|                         | Universidad de Panamã<br>Postgrado en Desarrollo de Software                                             |                                                          |                |                                             |
|                         | Diciembre 2014 - Panamá<br>Posgrado - Completo con Diploma                                               |                                                          |                |                                             |
|                         | Universidad Tecnológica de Panamá<br>Licenciatura en Desarrollo de Software                              |                                                          |                |                                             |
|                         | Diciembre 2012 - Panamä<br>Licenciatura - Completo con Diploma                                           |                                                          |                |                                             |
|                         | Universidad Terresiónica de Panarsá                                                                      |                                                          |                |                                             |
|                         | Técnico en Desarrollo de Software<br>Diciembre 2003 - Panamá                                             |                                                          |                |                                             |
|                         | Técnico Universitario - Completo con Diploma                                                             |                                                          |                |                                             |
|                         | Instituto Urracă, Veraguas<br>Rachiller en Clevelas                                                      |                                                          |                |                                             |
|                         | Diciembre 2006 - Paramá<br>Biochille: Biochille industrial Researche sicle Model - Correlate con Dislore |                                                          |                |                                             |
|                         | autometer ante incoronario glando citole media - Completo con urprom                                     | ne                                                       |                |                                             |
|                         | 🚨 Experiencia Laboral                                                                                    |                                                          |                |                                             |
|                         | Programador                                                                                              |                                                          |                |                                             |
|                         | Fabreo 2015 - Presente<br>Pabreo 2015 - Presente                                                         |                                                          |                |                                             |
|                         |                                                                                                    |                                                          |                |                                             |
|                         |                                                                                                    |                                                          |                |                                             |
|                         | Copyright                                                                                                | © 2019. Autoridad del Canal de Panamá. Todos los derecho | s reservados.  |                                             |

• Paso 2: Presionar el botón Imprimir de la pantalla Mi Currículum.

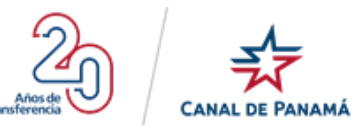

|                                                                                                    | Portal de Empleo                                                                                                    | 97,709<br>Registrados                    | 99<br>Vigentes | 🕒 Luis Santos 🗸                                                       |
|----------------------------------------------------------------------------------------------------|----------------------------------------------------------------------------------------------------|------------------------------------------|----------------|-----------------------------------------------------------------------|
| Mi Perfil                                                                                                    | 💶 Mi Curriculum                                                                                                    |                                          |                | (⇔ imprimir                                                           |
| Elecación     Experiencia Laboral     Condiciones Laborales     Condiciones Caborales     Condiciones Profesionales     Condiciones Oscerales     Condiciones Oscerales     Mi Controdum     Preguitas Precestas | Luis Santos<br>Diais 232<br>Testa 23<br>Personal de la constanta de la constanta de                                                                                                    |                                          |                | Course electricitics (notability) (physical con<br>Telefores: 0033900 |
|                                                                                                    | Universitati Lafina de Nasani<br>Mantila e Nasanda de Boffesse Anarcado<br>Codura 2016 Francia<br>Mantila - Compite configienta<br>Universitati de Pasandi<br>Prologado e Desarrolo de Software<br>Distante 2014 - Pasani<br>Pregaso - Compilio con Egiona                                                                                                    |                                          |                |                                                                       |
|                                                                                                    | Umerschaft Teronologische der Ansend<br>Literatikation zur Bezerrache der Offensen<br>Diesetten 2012 - Prenans<br>Literatikation - comptie vont Pojema<br>Umerschaft - Teronologische der Parama<br>Terrache Internet Ansen<br>Terrache Internet Ansen<br>Terrache Internet | ля                                       |                |                                                                       |
|                                                                                                    | Experiencia Laboral Programmer Software/Y SA Patrone/Y SA Patrone                                                                                                    | و کو کو کو کو کو کو کو کو کو کو کو کو کو | e recensidos.  |                                                                       |

Se debe desplegar el visor del documento a imprimir.

| Imprimir                                    |                             |        |
|---------------------------------------------|-----------------------------|--------|
| Total: 1 hoja de papel                      |                             |        |
|                                             | Imprimir C                  | ncelar |
|                                             |                             |        |
| Destino                                     | i OneNote                   | Ŧ      |
| Páginas                                     | Todo                        | *      |
|                                             |                             |        |
| Copias                                      | 1                           |        |
| Color                                       | Color                       | Ŧ      |
| Más opciones                                |                             | ~      |
| Imprimir utilizando el cu<br>(Ctrl+Shift+P) | uadro de diálogo del sistem | ia 🗹   |
|                                             |                             |        |
|                                             |                             |        |
|                                             |                             |        |
|                                             |                             |        |
|                                             |                             |        |
|                                             |                             |        |
|                                             |                             |        |
|                                             |                             |        |

• **Paso 3**: Presionar el botón Imprimir que se encuentra en el visor del documento.

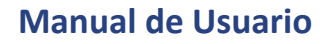

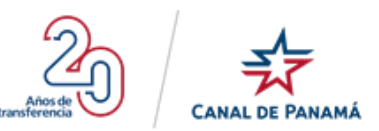

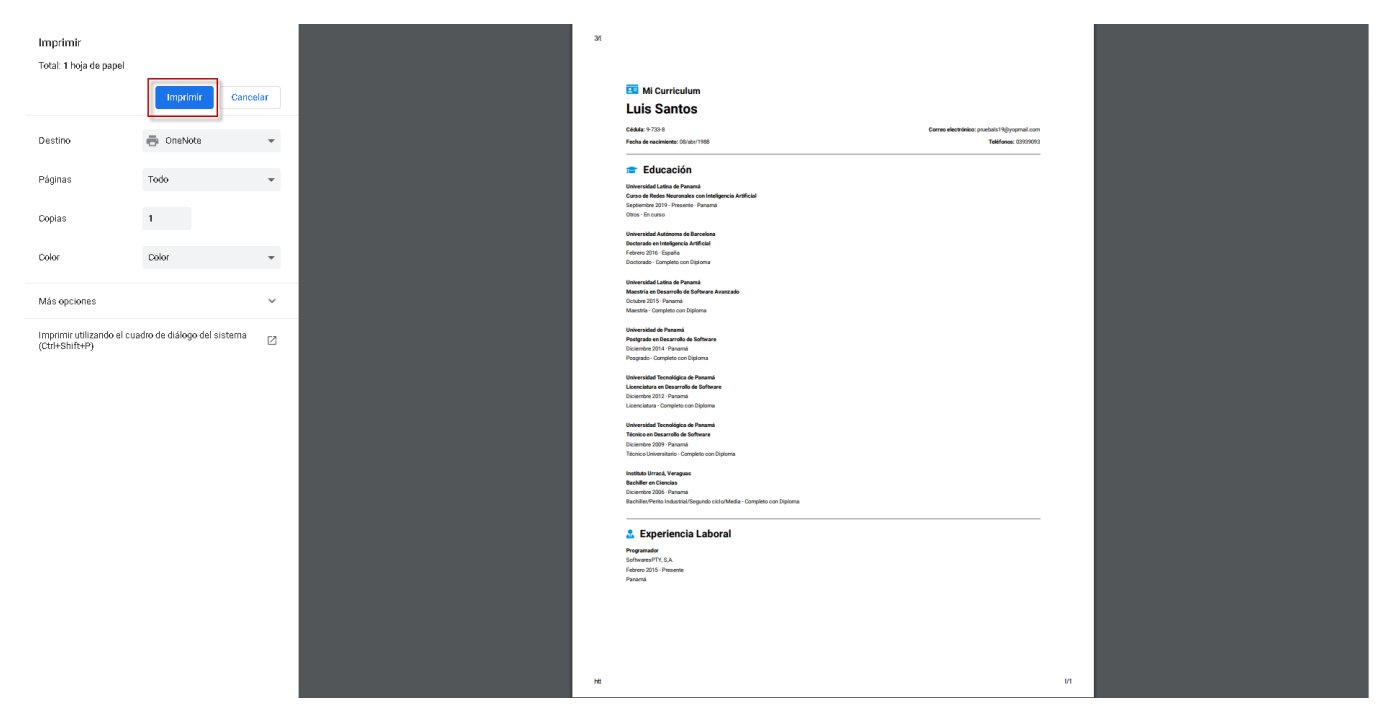

# 1.4.2.5.11. Opción - Preguntas Frecuentes

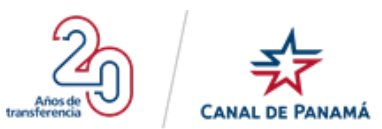

Al presionar la opción Preguntas Frecuentes del menú lateral izquierdo de la pantalla, se debe desplegar la lista de preguntas frecuente o más común que el usuario se le puedan presentar durante la utilización del Portal de Empleo. Ver la imagen a continuación:

|                                                                                                    | Portal de Empleo                                                                                                    | 97,713<br>Registrados                                                                                                    | 119<br>Vigentes | e Luis Santos∨ |
|----------------------------------------------------------------------------------------------------|----------------------------------------------------------------------------------------------------|----------------------------------------------------------------------------------------------------|-----------------|----------------|
| Educación Condiciones Laborales Condiciones Laborales Condiciones Laborales Condiciones Laborales Condiciones Profesionales Condiciones Generales Concimientos Generales Concimientos Generales Concimientos Precuentes Concimientos Precuentes Concim | Portal de Empleo         Image: Deserve de la construcción de la construcción de la const | P3713         Registrados     wegedor de internet que bloquean la pantalla con los siguientes parairy allow Pop-ups from This Site*  aler paraire da la paraire en la lista? anarce en la PORTAL DE EMPLEO? ara? anarce en la lista? anarce en la lista? anarc | 119<br>Vigentes |                |
|                                                                                                    | Problemas para ver un video o imagen en la Pantalla de Inicio?<br>Copyright                                                                                                    | It® 2019. Autoridad del Canal de Panamá. Todos los derechos res                                                                                                    | servados.       |                |

Por ejemplo:

• Paso1: Presionar la opción Preguntas Frecuentes del Menú.

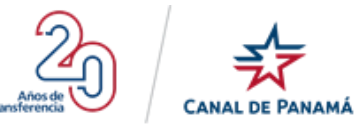

|                                                                                                    | Portal de Empleo                                                                                 |                                                                                                    | 97,709<br>Registrados               | 98<br>Vigentes                             |                                     | 😫 Luis Santos 🗸   |
|----------------------------------------------------------------------------------------------------|--------------------------------------------------------------------------------------------------|----------------------------------------------------------------------------------------------------|-------------------------------------|--------------------------------------------|-------------------------------------|-------------------|
| Mi Perfil     Datos Personales     Educación     Seperioreia Laboral                                                                | Mi Perfil<br>Nombre completo:<br>Número de cédula:                                               | Luis Santos<br>9-733-8                                                                                       |                                     | Corrao electrónico:<br>Sexo:               | pruebals19@yopmail.com<br>Masculino |                   |
| <ul> <li>Condiciones Laborales</li> <li>Distinciones Profesionales</li> <li>Ocupaciones</li> <li>Conocimientos Generales</li> </ul> | Mis Ocupaciones Cada persona registrada tiene oportunida de empleo que se evalúa individualmente | d de seleccionar (3) ocupaciones y (2) ocupaciones PDF<br>La vigencia de la solicitud es de doce (12) meses. | Prelacionadas a sus estudios y/o e∂ | periencia. Cada ocupación es una solicitud |                                     | Agregar Ocupación |
| <ul> <li>Mi Curriculum</li> <li>Preguntas Frecuentes</li> </ul>                                                                     |                                                                                                  | Copyright @ 2019. Autoridad del                                                                              | Canal de Panamá. Todos los derect   | os reservados.                             |                                     |                   |

Se debe desplegar la pantalla de Pregunta Frecuentes.

|                                                                                                    | Portal de Empleo                                                                                                    | 97,710<br>Registrados                                                                                                    | 99<br>Vigentes | 😫 Luis Santos 🗸 |
|----------------------------------------------------------------------------------------------------|----------------------------------------------------------------------------------------------------|----------------------------------------------------------------------------------------------------|----------------|-----------------|
| <ul> <li>Mi Perfil</li> <li>Dates Personales</li> <li>Educación</li> <li>Experiencia Laboral</li> <li>Condiciones Laborales</li> <li>Distinciones Profesionales</li> <li>Ocupaciones</li> <li>Conocimientos Generales</li> <li>Mi Curriculum</li> <li>Preguntas Frecuentes</li> </ul> | <ul> <li>Preguntas Frecuentes</li> <li>Problemas para abtri el Portal</li> <li>Elimite tamposal o permanentamento los parámetros de su nevere,</li> <li>Elimite tamposal o permanentamento los parámetros de su nevere,</li> <li>Elimite tamposal o permanentamento los parámetros de su nevere,</li> <li>Elimite tamposadores puede utilizar para abtri el Portal de Empleo?</li> <li>Al su envergadores puede utilizar para abtri el Portal de Empleo?</li> <li>gal se presenta algún poblema con el sistema, qué debo haccer?</li> <li>para cuántas ocupaciones puedo solicitar?</li> <li>olivido su correo electrónico o contraseña?</li> <li>olivido su correo electrónico no guistrado en el Portal?</li> <li>No recuerda su contraseña?</li> <li>cómo sé si si alífico o soy elegible para las ocupaciones que dela</li> <li>galong o que entregar alguna documentación luego de ingresar milio</li> <li>guidendo venceá am solicitud en este sistema? ¿Debo actualizar</li> </ul>                                                                                                    | gador de internet que bloquean la pantalla con los aiguientes<br>y<br>wr Pop-ups' o 'Always allow Pop-ups from This Site_'<br>ccioni{?<br>a datos en el PORTAL DE EMPLEO? | pasoe:         |                 |
|                                                                                                    | <ul> <li>Como documento el nombre de la institución educativa donde mi<br/>(como documento el nombre de la institución educativa donde mi<br/>(como documento el nombre de la institución educativa donde mi<br/>(como documento el nombre de la institución educativa donde mi<br/>(como documento el nombre de la institución educativa donde mi<br/>(como documento el nombre de la institución educativa donde mi<br/>(como puedo copiar y pegar una información al Portal de Empleo<br/>(como puedo copiar y pegar una información al Portal de Empleo<br/>(como puedo copiar y pegar una información al Portal de Empleo<br/>(como puedo copiar y pegar una información al Portal de Empleo<br/>(como autoritativa el grado o nivel para el cual reúno los requistranos?<br/>(como documenta institución dal Portal o lenar una nueva?<br/>(como documento al los negistrar en la Pantalla Resumento de<br/>(como dolgatorias las preebas en línea?<br/>(cualmo puedo volver a hacer la prueba de ingles o matemáticas<br/>(cualmo puedo volver a hacer la puedo do engletar en la Pantalla Deperiencia D<br/>(cualmo puedo volver a hacer la puedo do engletar en la Pantalla de Validación de Del<br/>(cualmos bioques de seperiencia puedo completar)<br/>(cualmos bioques de seperiencia puedo completar)<br/>(cualmos bioques de seperiencia puedo completar)<br/>(cualmos bioques de asperiencia puedo completar)<br/>(cualmos bioques de asperiencia puedo completar)<br/>(cualmos bioques de asperiencia puedo completar)<br/>(cualmos bioques de asperiencia puedo completar)<br/>(cualmos bioques de asperiencia puedo completar)<br/>(cualmos bioques de asperiencia puedo completar)<br/>(cualmos bioques de asperiencia puedo completar)<br/>(cualmos bioques de asperiencia puedo completar)<br/>(cualmos bioques de asperiencia puedo completar)<br/>(cualmos bioques de asperiencia puedo completar)<br/>(cualmos bioques de asperiencia puedo completar)<br/>(cualmos puedo puedo volor a na la pantalla de traición)<br/>(cualmos puedo puedo volor a puedo completar)<br/>(cualmos puedo puedo volor a puedo completar)<br/>(cualmos puedo puedo volor a na la pantalla de traición)<br/>(cualmos puedo puedo</li></ul> | e gradué si no sparece en la lista?<br>et?<br>bésicos de calificación?<br>?<br>ación correspondiente al número de cédula?<br>carera?<br>etallada?<br>?<br>xperiencia?     | saayada        |                 |
|                                                                                                    | Copyright @ :                                                                                                    | 2019. Autoridad del Canal de Panamá. Todos los derechos re                                                                                                    | eservados.     |                 |

• Paso 2: Presionar el icono de más  $\textcircled{\oplus}$  o sobre la pregunta para ver más detalle de la misma.

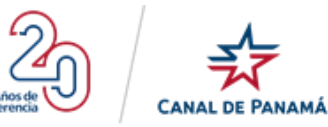

| CINAL DE PANAMÁ                                                                                                    | Portal de Empleo                                                                                                    | 97,710<br>Registrados                                                                                                    | 99<br>Vigentes | 😫 Luis Santos 🗸 |
|----------------------------------------------------------------------------------------------------|----------------------------------------------------------------------------------------------------|----------------------------------------------------------------------------------------------------|----------------|-----------------|
| <ul> <li>Mi Perfil</li> <li>Datos Personales</li> <li>Educación</li> <li>Educación</li> <li>Dotinciones Laborales</li> <li>Ocupaciones</li> <li>Ocupaciones</li> <li>Conocimientos Generales</li> <li>Mi Curriculum</li> <li>Preguntas Frecuentes</li> </ul> | Portal de Empleo  Problemas para abir el Portal:  Problemas para abir el Portal:  Problemas para abir el Portal:  Problemas para abir el Portal:  Problemas para abir el Portal:  Problemas para abir el Portal: Para el asocio mante la emante amegintas "Pooj-up blochar".  Problemas para abir el Portal de Empleo: Problemas para abir el Portal: Para cuántas ocupaciones puedo solicitar: Problemas cuontos electrónico o contrasefla? Problemas electrónico registrado en el Portal: Pro recuerda su contrasefla? Pro lovido su correo electrónico o contrasefla? Pro recuerda su contrasefla? Como sé si calífico o soy elegible para las ocupaciones que selector Problemas de las de la | 97,710<br>Registrados<br>ador de internet que bloquean la pantalla con los siguientes<br>y<br>m'Pop-ups' o 'Always allow Pop-ups from This Site'<br>ciciné?<br>datos en el PORTAL DE EMPLEO? | 99<br>Vigentes | € Luis Santos ∨ |
|                                                                                                    | ¿Cuándo vencerá mi solicitud en este sistema? ¿Debo actualiza?     ¿Cómo documento el nombre de la institución educativa donde m     ¿Qué puedo hacer si en algún momento no tengo acceso a Intern     Si no soy ciudadano de la República de Panamá puedo solicita?     ¿Qué puedo hacer si en algún momento no tengo acceso a Intern     Si no soy ciudadano de la República de Panamá puedo solicita?     ¿Qué puedo hacer si en algún momento no tengo acceso a Intern     úl in o soy ciudadano de la República de Panamá puedo solicita?     ¿Qué puedo tacer si en algún momento no tengo acceso a Intern     úl in o soy ciudadano de la República de Panamá puedo solicita?     ¿Qué puedo tenges que que su a información al Potal de Empleor     ¿Cómo puedo copiar y pegar una información al Potal de Empleor     ¿Cómo puedo borrar mi solicitud del Pontal o llenar una nueva?     Puedo borrar mi solicitud del Pontal o llenar una nueva?                                                                                                    | a gradué si no aparece en la lista?<br>17<br>ésicos de calificación?                                                                                                    |                |                 |
|                                                                                                    | <ul> <li>¿Que succed si mi sonicito tene aggin dato natori</li> <li>¿Que debo hacer si encuentro algin dato equivocado en la inform</li> <li>¿Que debo hacer si encuentro algin dato equivocado en la inform</li> <li>¿Puede una persona llenar la solicitud por mi?</li> <li>¿Hay vacantes?</li> <li>¿Qué información debemos registrar en la Pantalla Resumen de C</li> <li>¿Qué información debemos registrar en la Pantalla Experiencia Do</li> <li>¿Son obligatorias las pruebas en línea?</li> <li>¿Qué información debo registrar en la Pantalla Experiencia Do</li> <li>¿Qué información debo registrar en la Pantalla de Validacion de E</li> <li>¿Qué información debo registrar en la Pantalla de Validacion de E</li> <li>¿Qué información debo registrar en la Pantalla de Validacion de E</li> <li>¿Qué información debo registrar en la Pantalla de Validacion de E</li> <li>¿Qué información debo registrar en la Pantalla de Validacion de E</li> <li>Problemas para ver un video o imagen en la Pantalla de Incio?</li> </ul>                                                                                                    | ación correspondiente al número de cédula?<br>arrera?<br>tallada?<br>periencia?                                                                                                    |                |                 |
|                                                                                                    |                                                                                                    |                                                                                                    |                |                 |

Se debe desplegar el detalle o descripción de la pregunta correspondiente.

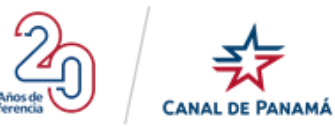

|                                     | Portal de Empleo                                                                                                    | 97,710<br>Registrados                                                       | <b>101</b><br>Vigentes                            | 🙁 Luis Villar 🗸                                                         |
|-------------------------------------|----------------------------------------------------------------------------------------------------|-----------------------------------------------------------------------------|---------------------------------------------------|-------------------------------------------------------------------------|
| Mi Perfil<br>Datos Personales       | Preguntas Frecuentes                                                                                                    |                                                                             |                                                   |                                                                         |
| 🖝 Educación                         | Problemas para abrir el Portal?                                                                                                    |                                                                             |                                                   |                                                                         |
| 🤱 Experiencia Laboral               | ¿Qué navegadores puede utilizar para abrir el Portal de Empleo?                                                                                                    |                                                                             |                                                   |                                                                         |
| Laborales                           | ¿Si se presenta algún problema con el sistema, qué debo hacer?                                                                                                    |                                                                             |                                                   |                                                                         |
| <b>Q</b> Distinciones Profesionales | ¿Para cuántas ocupaciones puedo solicitar?                                                                                                    |                                                                             |                                                   |                                                                         |
| Ocupaciones                         | Desea cambiar su correo electrónico o contraseña?                                                                                                    |                                                                             |                                                   |                                                                         |
| Conocimientos Generales             | Entrar al Portal a través de 'Usuarios Registrados'. Seleccionar ¿Cambiar con<br>electrónico. Utilice esta contraseña temporal para cambiar la contraseña a u                                                                                                    | rreo electrónico; o ¿Cambiar contraseña; y l<br>na que solo usted conocerá. | enar los campos requeridos. Si cambia la contrase | ña, el sistema le enviará una contraseña temporal a través de su correo |
|                                     | Olvidó su correo electrónico registrado en el Portal?                                                                                                    |                                                                             |                                                   |                                                                         |
| Mi Curriculum                       | No recuerda su contraseña?                                                                                                    |                                                                             |                                                   |                                                                         |
| ⑦ Preguntas Frecuentes              | ¿Cómo sé si calífico o soy elegible para las ocupaciones que seleccioné?                                                                                                    |                                                                             |                                                   |                                                                         |
|                                     | ¿Tengo que entregar alguna documentación luego de ingresar mis datos en el composition de la composition de la compos | E PORTAL DE EMPLEO?                                                         |                                                   |                                                                         |
|                                     | ¿Cuándo vencerá mi solicitud en este sistema? ¿Debo actualizar?                                                                                                    |                                                                             |                                                   |                                                                         |
|                                     | ¿Cómo documento el nombre de la institución educativa donde me gradué si                                                                                                    | no aparece en la lista?                                                     |                                                   |                                                                         |
|                                     | ¿Qué puedo hacer si en algún momento no tengo acceso a Internet?                                                                                                    |                                                                             |                                                   |                                                                         |
|                                     | Si no soy ciudadano de la República de Panamá puedo solicitar?                                                                                                    |                                                                             |                                                   |                                                                         |
|                                     | <ul> <li>¿Qué representa el grado o nivel para el cual reúno los requisitos básicos de</li> </ul>                                                                                                    | calificación?                                                               |                                                   |                                                                         |
|                                     | ¿Cómo puedo copiar y pegar una información al Portal de Empleo?                                                                                                    |                                                                             |                                                   |                                                                         |
|                                     | <ul> <li>Estudios universitarios incompletos, ¿cómo registrarlos?</li> </ul>                                                                                                    |                                                                             |                                                   |                                                                         |
|                                     | Puedo borrar mi solicitud del Portal o llenar una nueva?                                                                                                    |                                                                             |                                                   |                                                                         |
|                                     | ¿Qué sucede si mi solicitud tiene algún dato falso?                                                                                                    |                                                                             |                                                   |                                                                         |
|                                     | <ul> <li>¿Qué debo hacer si encuentro algún dato equivocado en la información corre</li> </ul>                                                                                                    | spondiente al número de cédula?                                             |                                                   |                                                                         |
|                                     | ¿Puede una persona llenar la solicitud por mi?                                                                                                    |                                                                             |                                                   |                                                                         |
|                                     | → ¿Hay vacantes?                                                                                                    |                                                                             |                                                   |                                                                         |
|                                     | ¿Qué información debernos registrar en la Pantalla Resumen de Carrera?                                                                                                    |                                                                             |                                                   |                                                                         |
|                                     | <ul> <li>¿Qué información debernos registrar en la Pantalla Experiencia Detallada?</li> </ul>                                                                                                    |                                                                             |                                                   |                                                                         |
|                                     | Son obligatorias las pruebas en línea?                                                                                                    |                                                                             |                                                   |                                                                         |
|                                     | ¿Cuándo puedo volver a hacer la prueba de inglés o matemáticas?                                                                                                    |                                                                             |                                                   |                                                                         |
|                                     | <ul> <li>¿Qué información debo registrar en la Pantalla de Validacion de Experiencia?</li> </ul>                                                                                                    |                                                                             |                                                   |                                                                         |
|                                     | Cuántos bloques de experiencia puedo completar?                                                                                                    |                                                                             |                                                   |                                                                         |
|                                     | Problemas nara ver un video o imanen en la Pantalla de Inicio?                                                                                                    |                                                                             |                                                   |                                                                         |
|                                     | <ul> <li>Consiste state set on Anseco median en la Landia de Illinos.</li> </ul>                                                                                                    |                                                                             |                                                   |                                                                         |
|                                     | Convright ⊕ 2019. Auto                                                                                                    | ridad del Canal de Panamá Todos los derect                                  | os reservados                                     |                                                                         |